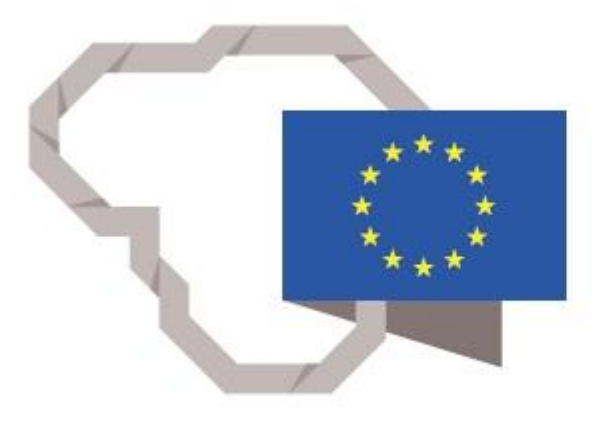

Kuriame Lietuvos ateitį

2014–2020 metų Europos Sąjungos fondų investicijų veiksmų programa

## TARPŽINYBINĖS MOKESTINIŲ DUOMENŲ SAUGYKLOS MODERNIZAVIMO PASLAUGOS

### REZ-12.FNTT ANALIZĖS METODIKOS NAUDOTOJO INSTRUKCIJA

2020 m. Vilnius

# Turinys

| 1. | Dokumento paskirtis                                                                                    | . 5    |
|----|----------------------------------------------------------------------------------------------------|--------|
| 2. | Naudotojo vadovas                                                                                      | . 5    |
|    | 2.1. Ataskaitos "9.2. Veiklos srities visų įmonių analizė" paleidimas                                  | . 5    |
|    | 2.2. Ataskaitos "9.2. Veiklos srities visų įmonių analizė" pradinis langas                             | . 8    |
|    | 2.3. Ataskaitos "9.2. Veiklos srities visų įmonių analizė" pradinio lango filtravimas                  | .9     |
|    | 2.4. Ataskaitos "9.2. Veiklos srities vienos įmonės analizė" paleidimas.                               | 21     |
|    | 2.5. Ataskaitos "9.2. Veiklos srities vienos įmonės analizė" pradinis langas                           | 23     |
|    | 2.6. Ataskaitos "9.2. Veiklos srities vienos įmonės analizė" filtravimas                               | 24     |
|    | 2.8. Ataskaitos "9.2. Įmonės sumokėtų ir deklaruotų mokesčių skirtumas" pradinis langas                | 31     |
|    | 2.9. Ataskaitos "9.2. Įmonės sumokėtų ir deklaruotų mokesčių skirtumas" filtravimas                    | 32     |
|    | 2.10. Ataskaitos "9.2. Nuostolingai dirbanti įmonė suteikia paskolas kitiems subjektams" paleidimas.   | 35     |
|    | 2.11. Ataskaitos "9.2. Nuostolingai dirbanti įmonė suteikia paskolas kitiems subjektams" pradinis lang | gas 36 |
|    | 2.12. Ataskaitos "9.2. Nuostolingai dirbanti įmonė suteikia paskolas kitiems subjektams" filtravimas.  | 37     |
|    | 2.13. Ataskaitos "9.2. Veiklos srities neanalizuojamos įmonės" paleidimas                              | 38     |
|    | 2.14. Ataskaitos "9.2. Veiklos srities neanalizuojamos įmonės" pradinis langas                         | 39     |
|    | 2.15. Ataskaitos "9.2. Veiklos srities neanalizuojamos įmonės" filtravimas.                            | 40     |
|    |                                                                                                    |        |

| Modernizavimo projektas "Tarpžinybinės mokestinių duomenų saugyklos modernizavimo paslaugos" |               |
|----------------------------------------------------------------------------------------------|---------------|
| <b>REZ -12 FNTT analizės metodikos naudotojo instrukcija</b>                                 | 3 lapas iš 47 |
| Modernizavimo projekto Užsakovas: Informacinės visuomenės nlėtros komitetas                  |               |
|                                                                                              |               |

# **Dokumento versijos**

| Data       | Versija | Pakeitimų santrumpa                                                                               | Autorius  |
|------------|---------|---------------------------------------------------------------------------------------------------|-----------|
| 2020-04-02 | 1.0     | Pradinė dokumento versija, parengta<br>remiantis technine specifikacija ir sudaryta<br>sutartimi. | UAB "S2P" |

## Sutrumpinimų sąrašas

| Sutrumpinimas           | Paaiškinimas                                                       |
|-------------------------|--------------------------------------------------------------------|
| LR                      | Lietuvos Respublika                                                |
| VDI                     | Valstybinė darbo inspekcija prie Socialinės apsaugos ir darbo      |
|                         | ministerijos                                                       |
| LR VK                   | Lietuvos Respublikos Vyriausybės kanceliarija                      |
| FNTT                    | Finansinių nusikaltimų tyrimo tarnyba                              |
| TS                      | Techninė specifikacija, kuri yra viešojo pirkimo konkurso sąlygų 2 |
|                         | priedas                                                            |
| TDS                     | Tarpžinybinė mokestinių duomenų saugykla                           |
| Modernizavimo projektas | Tarpžinybinės mokestinių duomenų saugyklos modernizavimo           |
|                         | paslaugos                                                          |
| Užsakovas               | Informacinės visuomenės plėtros komitetas (IVPK)                   |

## Sąvokos

Business Intelligence informacinės technologijos (aktualios informacijos rengimo ir teikimo informacinės technologijos, toliau – BI technologijos) – informacinės technologijos, kurių paskirtis yra reikalingų duomenų surinkimas iš daugelio šaltinių, aktualios ir kokybiškos informacijos parengimas pagal surinktus duomenis ir operatyvus jos teikimas paprastai dideliam naudotojų skaičiui.

**Duomenų modelis (vitrina)** – standartinis informacijos teikimo būdas jos naudotojams BI technologijose. Šio būdo esmė yra tai, kad dirbantis su TDS darbuotojas savo kompiuterio ekrane mato suskirstytus į klases objektus – jam leidžiamų naudotis duomenų pavadinimus ir keliamas duomenims sąlygas, pasirinkdamas tuos objektus suformuoja informacijos užklausą, paspausdamas kompiuterio klavišą ją pateikia ir, TDS programinei įrangai surinkus arba apskaičiavus reikalingą informaciją, ją gauna. Po to, naudodamasis TDS programinės įrangos galimybėmis, jis gali gautą informaciją analizuoti, rengti ataskaitas, jas formatuoti, išsaugoti ir platinti.

| Modernizavimo projektas "Tarpžinybinės mokestinių duomenų saugyklos modernizavimo paslaugos" |               |
|----------------------------------------------------------------------------------------------|---------------|
| REZ -12 FNTT analizės metodikos naudotojo instrukcija                                        | 4 lapas iš 47 |
|                                                                                              |               |

**Regionas** – teritorija, pasižyminti geografiniu, socialiniu ir ekonominiu vientisumu ar valdymo principais, kurie išskiria ją iš kitų teritorijų. Šioje metodikoje apibrėžiama kaip suderinta statistikos rengimui ir plėtros planavimui naudojami regionai, vadovaujantis Europos Sąjungos unifikuotai teritorijų skirstymo į regionus nomenklatūrai (*Nomenclature des Unites Territoriales Statisques* – NUTS).

# Įmonės paskyrimas į kategorijas

Įmonė turi patekti į bent du rodiklių *intervalus* iš trijų, kad būtų priskirta atitinkamai *kategorijai*. Įmonių kategorijos yra keturios (labai maža, maža, vidutinė ir didelė), o rodikliai trys (darbuotojų skaičius, balansinė turto vertė ir grynosios pardavimų pajamos).

| Rodiklis \<br>Kategorija                                        | Labai maža | Maža                    | Vidutinė                   | Didelė       |
|-----------------------------------------------------------------|------------|-------------------------|----------------------------|--------------|
| Vidutinis<br>darbuotojų<br>skaičius (metinis<br>rodiklis, vnt.) | ≤10        | [11;50]                 | [51;250]                   | 250 <        |
| Balansinė turto<br>vertė (metinis<br>rodiklis, EUR)             | ≤350 000   | [350 001;<br>4 000 000] | [4 000 001;<br>20 000 000] | 20 000 000 < |
| Grynosios<br>pardavimų<br>pajamos (metinis<br>rodiklis, EUR)    | ≤700 000   | [700 001;<br>8 000 000] | [8 000 001;<br>40 000 000] | 40 000 000 < |

**Ekonominės veiklos rūšis**– ekonominės veiklos sub-sritis išskiriama pagal tam tikrus požymius, vadovaujantis Europos Sąjungos ekonominės veiklos statistinės klasifikacija (EVRK).

**Panašios įmonės** – tai įmonės priklausančios tai pačiai įmonių kategorijai ir yra priskirtos tai pačiai ekonominės veiklos rūšiai (pagal ekonominės veiklos rūšių klasifikatorių 4 ženklų lygiu).

**Naujai įsteigta įmonė** – šiame darbe taip apibrėžiama įmonė dirbanti sąlyginai trumpą laikotarpį.

| Modernizavimo projektas " Tarpžinybinės mokestinių duomenų saugyklos modernizavimo paslaugos" |               |
|-----------------------------------------------------------------------------------------------|---------------|
| REZ -12 FNTT analizės metodikos naudotojo instrukcija                                         | 5 lapas iš 47 |
| Modernizavimo projekto Užsakovas: Informacinės visuomenės plėtros komitetas                   |               |

# 1. Dokumento paskirtis

Šis dokumentas paruoštas įgyvendinant sutartį Nr. 6F-39, pasirašytą 2019 rugsėjo 10 d.(įsigaliojo rugsėjo 17 d.) tarp IVPK ir UAB "S2P". Šiuo dokumentu pateikiama modernizavimo projekto FNTT analizės metodikos naudotojo instrukcija (REZ-12), kurioje pateikiama modernizuojamos TDS funkcionalumo informacija. Šis dokumentas yra skirtas apmokyti TDS naudotojus.

# 2. Naudotojo vadovas

### 2.1. Ataskaitos "9.2. Veiklos srities visų įmonių analizė" paleidimas

Prisijungus prie Cognos sistemos paspausti mygtuką "Team content" kairėje puslapio pusėje

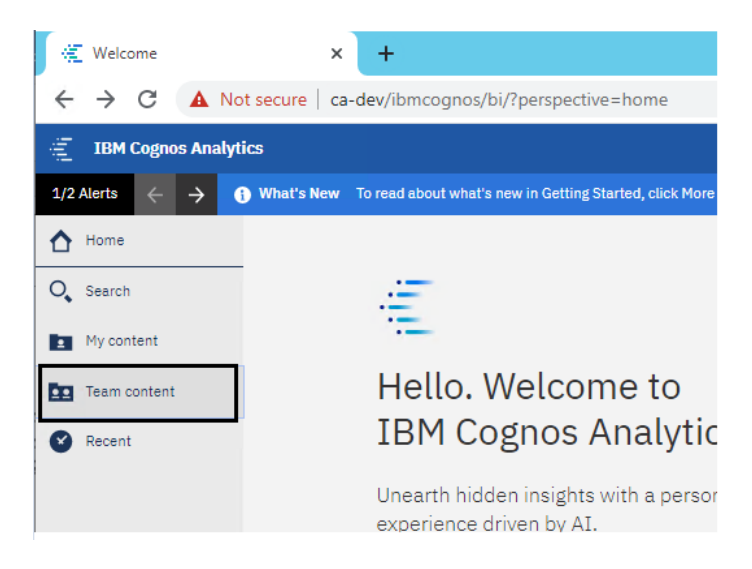

pasirinkti aplanką "Ataskaitos"

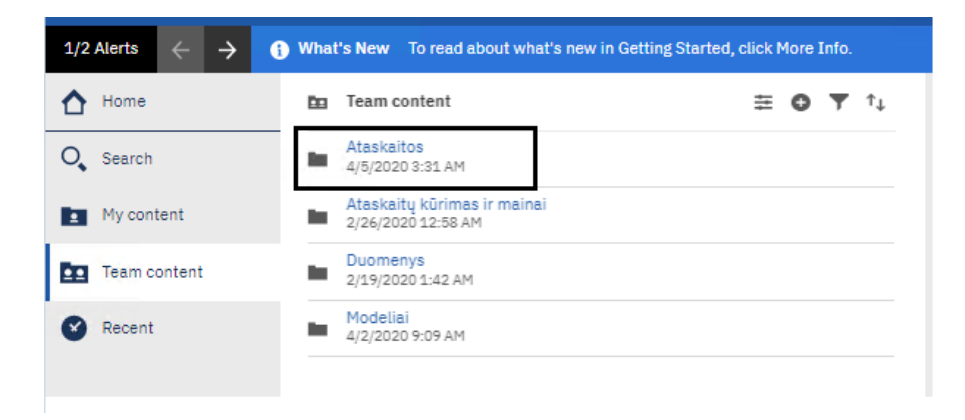

| Modernizavimo projektas "Tarpžinybinės mokestinių duomenų saugyklos modernizavimo paslaugos" |               |
|----------------------------------------------------------------------------------------------|---------------|
| REZ -12 FNTT analizės metodikos naudotojo instrukcija                                        | 6 lapas iš 47 |
| Modernizavimo projekto Užsakovas: Informacinės visuomenės plėtros komitetas                  |               |

pasirinkti aplanką "Veiklos srities analizė"

| 1/2 A | lerts    | $\leftarrow$ $\rightarrow$ () What's New To read about what's new in Ge |
|-------|----------|-------------------------------------------------------------------------|
| ☆     | <b>D</b> | Team content > Ataskaitos                                               |
| 0,    |          | Draudėjas<br>3/5/2020 2:35 AM                                           |
|       |          | FNTT<br>4/21/2020 7:15 AM                                               |
|       |          | Klasteriai<br>3/18/2020 4:28 AM                                         |
| ۲     |          | Subsektorių analizė<br>4/28/2020 10:40 AM                               |
|       |          | Tipinės ataskaitos<br>4/30/2020 9:22 AM                                 |
|       |          | Veiklos srities analizé<br>5/4/2020 6:38 AM ***                         |
|       | Ē        | Duomenų katalogas<br>4/27/2020 7:42 AM                                  |
|       | <b>F</b> | Duomenų vitrinų laukai<br>4/27/2020 7:12 AM                             |

pasirinkti ataskaitą "9.2. Veiklos srities visų įmonių analizė"

| ♪ | ÷        | 🖿 🚿 Ataskaitos 🖒 Veiklos srities analizė 🕒 🍸 📬                        |
|---|----------|-----------------------------------------------------------------------|
| 0 | I        | <mark>4 skyrius</mark><br>4/21/2020 7:25 AM                           |
| 1 | E        | <mark>6 skyrius</mark><br>4/21/2020 7:24 AM                           |
|   | E        | 9.2. BACKUP Veiklos srities vienos įmonės analizė<br>5/4/2020 6:38 AM |
| Ø |          | 9.2. Veiklos srities vienos įmonės analizė<br>5/4/2020 8:02 AM        |
|   | <b>=</b> | 9.2. Veiklos srities visų įmonių analizė<br>4/27/2020 8:46 AM         |
|   | H        | Neanalizuojamos įmonės<br>4/21/2020 7:05 AM                           |

| Modernizavimo projektas "Tarpžinybinės mokestinių duomenų saugyklos modernizavimo paslaugos" |               |
|----------------------------------------------------------------------------------------------|---------------|
| REZ -12 FNTT analizės metodikos naudotojo instrukcija                                        | 7 lapas iš 47 |

# atlikus aukščiau išvardintus žingnsius atsidarys ataskaitos pradinis langas, kuriame yra surašyta Finansinių nusikaltimų tyrimų tarnybos veiklos srities analitikos metodika ir trumpos sprendimo naudojimosi gairės.

| Apri                | e dokumentą                                                                                                    | Veiklos srities visų įmonių analizė                                                                                                    |                                                                                                    |                                                                                                    |                                                                                                    |
|---------------------|----------------------------------------------------------------------------------------------------|----------------------------------------------------------------------------------------------------|----------------------------------------------------------------------------------------------------|----------------------------------------------------------------------------------------------------|----------------------------------------------------------------------------------------------------|
|                     |                                                                                                    | Finansinių nusikal                                                                                                    | timų tyrimų tarnybos (FNTT) vei                                                                                                    | klos srities analitikos metodika                                                                                                    |                                                                                                    |
| An                  | alizės tiksl                                                                                                    | as                                                                                                    |                                                                                                    |                                                                                                    |                                                                                                    |
| Padi                | dinti FNTT tyrė                                                                                                   | ėjų ir analitikų darbo efektyvumą, sukurti priela                                                                                                    | aidas duomenų analize paremtai nusikaltim                                                                                                    | ų prevencijai.                                                                                                    |                                                                                                    |
| An                  | alizės taik                                                                                                    | ymo atvejai ir scenarijai                                                                                                    |                                                                                                    |                                                                                                    |                                                                                                    |
| FNT<br>elge<br>pasi | T tyrėjai gali ta<br>sio atvejus). Be<br>ekia teismus, p                                                          | ikyti analizę tirdami nusikaltimus (pasitikrinti s<br>to, analizė turėtų palengvinti strateginį planav<br>alengvintų institucijos resursų strateginį plana | usijusius asmenis), taip pat – planuodami p<br>rimą - dalis jos siūlomų funkcionalumų leisti<br>vimą.                                              | revencines priemones (analizuodami ūkio sut<br>ų paprastai ir greitai peržiūrėti, kokie straipsni                                                                                                    | ojektų ir fizinių asmenų netipinio<br>ai, susiję su FNTT veikla, dažniausiai                                                                                                    |
| An                  | alizės tiksl                                                                                                    | linės grupės bei naudotojai                                                                                                    |                                                                                                    |                                                                                                    |                                                                                                    |
| Fina                | nsinių nusikaltir                                                                                                 | mų tyrimų tarnyba (pastaba – siūlomais analit                                                                                                    | ikos pjūviais naudotis galėtų ir kitos instituc                                                                                                    | ijos, jeigu būtų nustatyta, kad duomenys gali                                                                                                    | büti teikiami ne tik FNTT).                                                                                                    |
| Ro                  | diklių apsł                                                                                                    | kaičiavimas                                                                                                    |                                                                                                    |                                                                                                    |                                                                                                    |
| atvej               | ju 0. Tas pats p                                                                                                  | rincipas galioja ir ne skaitiniams rodikliams.                                                                                                    |                                                                                                    | ·····                                                                                                    |                                                                                                    |
| Nean                | alizuojamos imo                                                                                                   | nės                                                                                                    |                                                                                                    |                                                                                                    |                                                                                                    |
| Nean<br>Nr.         | alizuojamos imo<br>Rodiklio katego                                                                                | nês<br>orija                                                                                                    | Rodikilo pavadinimas                                                                                                    | Rodikilo apskaičiavimas / formulė                                                                                                    | Rodikliui apskaičiuoti reikalingi<br>duomenys                                                                                                    |
| Nean<br>Nr.         | alizuojamos imos<br>Rodiklio kategu<br>Ūkio subjektai,<br>finansinius rodil                                       | nės<br>orija<br>kurie neatitinka statistinių vidurkių pagal savo<br>klius                                                                                  | Rodiklo pavadinimas<br>Imonės deklaruotų mokesčių palyginimas su<br>panašų įmonių vidurkiu                                                         | Rodiklio apskaičiavimas / formulė<br>Deklaruoti mokesčiai <sub>js</sub><br>∑ <sup>8</sup> Deklaruoti mokesčiai <sub>js</sub> (* <sup>3</sup> / <sub>N</sub><br>/= likinanos jaosis ducamys,<br>/= pasilos įmosė,<br>/= pasilos įmosė,<br>/= pasilos įmosė,                                                                                                    | Rodiklui apskaičiuoti reikalingi<br>duomenys<br>• Deklaruoti PVM mokesčiai (metinis<br>rodiklis, EUR)<br>• Deklaruoti pelno mokesčiai (metinis<br>rodiklis, EUR)<br>• Laikotarpis už kurį pateikti duomenys                                                                                                    |
| Nean<br>Nr.<br>1.   | alizuojamos imor<br>Rođiklo kateg<br>Ūkio subjektai,<br>finansinius rodii<br>Ūkio subjektai,<br>finansinius rodii | nės<br>orija<br>kurie neatitinka statistinių vidurkių pagal savo<br>klus<br>kurie neatitinka statistinių vidurkių pagal savo<br>klus                       | Rodiklo pavadinimas<br>Imonės deklaruotų mokesčių palyginimas su<br>panašių įmonių vidurkiu<br>Deklaruoti PVM mokesčiai (metinis rodiklis,<br>EUR) | $\label{eq:response} \begin{array}{l} \mbox{Rodikilo apskaičiavimas / formulė} \\ \hline $ Deklaruot: mokestai_{LE}$ \\ \hline $ \frac{Deklaruot: mokestai_{JE}(+\frac{1}{2})_{JN}$ \\ \hline $ The initiation index is durately a for the initiation of the initiation of the initiation o$ | Rodiklui apskalõluoti reikalingi<br>duomenys<br>• Deklaruoti PVM mokesõiai (metinis<br>rodiklis, EUR)<br>• Deklaruoti pelno mokesõiai (metinis<br>rodiklis, EUR)<br>• Laikotarpis už kurį pateikti duomenys<br>• Deklaruoti PVM mokesõiai (mėnesinis<br>rodiklis, EUR) arba Deklaruoti PVM<br>mokesõiai (pusmečio rodiklis, EUR)<br>• Laikotarpis už kurį pateikti duomenys |

Paspaudus mygtuką "Veiklos srities visų įmonių analizė"

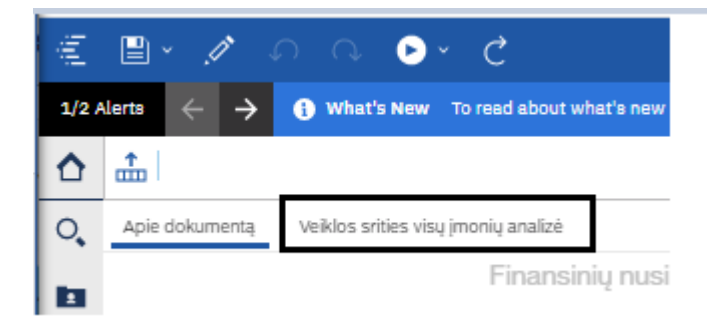

atsidarys ataskaitos langas su duomenimis.

| Modernizavimo projektas " Tarpžinybinės mokestinių duomenų saugyklos modernizavimo paslaugos" |               |
|-----------------------------------------------------------------------------------------------|---------------|
| <b>REZ -12 FNTT</b> analizės metodikos naudotojo instrukcija                                  | 8 lapas iš 47 |
| Modernizavimo projekto Užsakovas: Informacinės visuomenės plėtros komitetas                   |               |

| Apie dokumentą Veiklos srities visų įmonių analizė                    |                                                   |                    |                                  |                     |                        |                                                  |          |                                                                                                    |                                                                       |                                                                                                    |                             |
|-----------------------------------------------------------------------|---------------------------------------------------|--------------------|----------------------------------|---------------------|------------------------|--------------------------------------------------|----------|----------------------------------------------------------------------------------------------------|-----------------------------------------------------------------------|----------------------------------------------------------------------------------------------------|-----------------------------|
| Rodyti filtrus                                                        | Rodyti filtrus                                    |                    |                                  |                     |                        |                                                  |          |                                                                                                    |                                                                       |                                                                                                    |                             |
| Laikotarpio pra<br>Laikotarpio pab<br>Imonės kodas:<br>Nuokrypio norn | džia: 2015<br>baiga: 2018<br>302351218<br>na: 25% |                    |                                  |                     |                        |                                                  |          |                                                                                                    |                                                                       |                                                                                                    |                             |
| Įn                                                                    | nonių suvestinė                                   | 2015               | 2016                             | 2017                | 2018                   |                                                  |          |                                                                                                    |                                                                       |                                                                                                    |                             |
| Įmonių skaičiu                                                        | IS                                                | 1                  | 1                                | 1                   | 1                      |                                                  |          |                                                                                                    |                                                                       |                                                                                                    |                             |
| Įmonių darbuo                                                         | ptojų skaičius                                    | 7.5                | 7.75                             | 7                   | 6.75                   |                                                  |          |                                                                                                    |                                                                       |                                                                                                    |                             |
| Atlyginimas vi                                                        | enam darbuotojui per mėn.                         | 1,465.70           | 1,425.28                         | 1,669.50            | 1,522.24               |                                                  |          |                                                                                                    |                                                                       |                                                                                                    |                             |
| Apyvarta                                                              |                                                   | 367,476            | 313,934                          | 371,930             | 222,173                |                                                  |          |                                                                                                    |                                                                       |                                                                                                    |                             |
| Neanalizuojan                                                         | nų įmonių skaičius                                | 0                  | 0                                | 0                   | 0                      |                                                  |          |                                                                                                    |                                                                       |                                                                                                    |                             |
| ,                                                                     | Analizuojamos įmonės                              |                    |                                  |                     |                        |                                                  |          |                                                                                                    |                                                                       |                                                                                                    |                             |
| Įmonės<br>kodas                                                       | Imonės pavadinimas                                | Įmonės savivaldybė | Imonės ve<br>pavadinimas<br>EVRK | iklos Meta<br>pagal | Darbuotojų<br>skaičius | Atlyginimas<br>vienam<br>darbuotojui per<br>mėn. | Apyvarta | Ūkio subjektai,<br>kurie neatitinka<br>statistinių<br>vidurkių pagal<br>savo finansinius<br>rodiklius | Staigus naujai<br>įsteigtos įmonės<br>deklaruojamų<br>mokesčių šuolis | Įmonė<br>įdarbinusi mažą<br>skaičių<br>darbuotojų<br>(dirbančių už<br>žemus<br>atlyginimus) ir<br>generuoja labai<br>dideles pajamas | Rizikos<br>indikatorių suma |
| 302351218 UAB "S2P" Vilniaus m. sav.                                  |                                                   |                    | Kompiuterių<br>programavimo      | 2015<br>veikla      | 7.5                    | 1,465.70                                         | 367,476  | 1                                                                                                    | 0                                                                     | 1                                                                                                    | 2                           |
| 302351218 UAB "S2P" Vilniaus m. sav. Kompiuterių programavimo v       |                                                   | 2016<br>veikla     | 7.75                             | 1,425.28            | 313,934                | 1                                                | 0        | 1                                                                                                    | 2                                                                     |                                                                                                    |                             |
| 302351218                                                             | UAB "S2P"                                         | /ilniaus m. sav.   | Kompiuterių<br>programavimo      | 2017<br>veikla      | 7                      | 1,669.50                                         | 371,930  | 1                                                                                                    | 0                                                                     | 1                                                                                                    | 2                           |
| 302351218                                                             | UAB "S2P"                                         | /ilniaus m. sav.   | Kompiuterių<br>programavimo      | 2018<br>veikla      | 6.75                   | 1,522.24                                         | 222,173  | 1                                                                                                    | 0                                                                     | 1                                                                                                    | 2                           |

#### 2.2. Ataskaitos "9.2. Veiklos srities visų įmonių analizė" pradinis langas

Ataskaitos pradiniame lange pateikiamos dvi lentelės:

 Įmonių suvestinė lentelė. Šioje lentelėje pateikiami duomenys apie įmonių skaičių, įmonių darbuotojų skaičių, atlyginimą vienam darbuotojui per mėn, apyvartą ir neanalizuojamų įmonių skaičių pagal pasirinktą filtravimą.

| <u>Rodyti filtrus</u>     |  |
|---------------------------|--|
| Laikotarpio pradžia: 2015 |  |
| Laikotarpio pabaiga: 2018 |  |
| Įmonės kodas: 302351218   |  |
| Nuokrypio norma: 25%      |  |

| [monių suvestinė                        | 2015     | 2016     | 2017     | 2018     |
|-----------------------------------------|----------|----------|----------|----------|
| Įmonių skaičius                         | 1        | 1        | 1        | 1        |
| Įmonių darbuotojų skaičius              | 7.5      | 7.75     | 7        | 6.75     |
| Atlyginimas vienam darbuotojui per mėn. | 1,465.70 | 1,425.28 | 1,669.50 | 1,522.24 |
| Apyvarta                                | 367,476  | 313,934  | 371,930  | 222,173  |
| Neanalizuojamų įmonių skaičius          | 0        | 0        | 0        | 0        |

- 2) Išplėstinė įmonių lentelė, kurioje pateikta pagrindinė informacija apie įmonę ir įmonės rodikliai:
  - Įmonės kodas
  - Įmonės pavadinimas
  - Įmonės savivaldybė
  - Įmonės veiklos pavadinimas pagal EVRK
  - Metai
  - Darbuotojų skaičius

| Modernizavimo projektas "Tarpžinybinės mokestinių duomenų saugyklos modernizavimo paslaugos" |               |
|----------------------------------------------------------------------------------------------|---------------|
| <b>REZ -12 FNTT analizės metodikos naudotojo instrukcija</b>                                 | 9 lapas iš 47 |
| Modernizavimo projekto Užsakovas: Informacinės visuomenės plėtros komitetas                  |               |

- Atlyginimas vienam darbuotojui per mėn.
- Įmonės apyvarta
- Pasirinkti įmonės rizikos rodikliai
- Rizikos rodiklių suma

|                 | Analizuojamos įmo     | onés                  |                                             |       |                        |                                                  |          |                                                                                                    |                                                                             |                                                                                                    |                                                                                                    |                                                                          |                                                                                     |                                         |                                                                       |                                |
|-----------------|-----------------------|-----------------------|---------------------------------------------|-------|------------------------|--------------------------------------------------|----------|----------------------------------------------------------------------------------------------------|-----------------------------------------------------------------------------|----------------------------------------------------------------------------------------------------|----------------------------------------------------------------------------------------------------|--------------------------------------------------------------------------|-------------------------------------------------------------------------------------|-----------------------------------------|-----------------------------------------------------------------------|--------------------------------|
| ļmonės<br>kodas | Įmonės<br>pavadinimas | Įmonės<br>savivaldybė | Imonės veiklos<br>pavadinimas<br>pagal EVRK | Metai | Darbuotojų<br>skaičius | Atlyginimas<br>vienam<br>darbuotojui<br>per mėn. | Apyvarta | Ūkio<br>subjektai,<br>kurie<br>neatitinka<br>statistinių<br>vidurkių<br>pagal savo<br>finansinius<br>rodiklius | Staigus naujai<br>isteigtos<br>imonės<br>deklaruojamų<br>mokesčių<br>šuolis | Imonė<br>įdarbinusi<br>mažą skaičių<br>darbuotojų<br>(dirbančių už<br>žemus<br>atlyginimus)<br>ir generuoja<br>labai dideles<br>pajamas | Naujai<br>įsteigtos<br>įmonės<br>sumokėtų ir<br>deklaruotų<br>mokesčių<br>skirtumas<br>viršija<br>nustatytą<br>limitą | Sandoriai su<br>vienetais<br>registruotais<br>tikslinėse<br>teritorijose | Nuostolingai<br>dirbanti<br>jimonė<br>suteikia<br>paskolas<br>kitiems<br>subjektams | Staigus<br>akcīų<br>vertės<br>pakilimas | Vadovo/<br>Akcininko<br>pasikeitimo ir<br>pajamų<br>išaugimo<br>ryšys | Rizikos<br>indikatorių<br>suma |
| 302351218       | UAB "S2P"             | Vilniaus m. sav.      | Kompiuterių<br>programavimo<br>veikla       | 2015  | 7.5                    | 1,465.70                                         | 367,476  | 1                                                                                                    | 0                                                                           | 1                                                                                                    | 0                                                                                                    | 0                                                                        | 0                                                                                   | D                                       | 0                                                                     | 2                              |
| 302351218       | UAB "S2P"             | Vilniaus m. sav.      | Kompiuterių<br>programavimo<br>veikla       | 2016  | 7.75                   | 1,425.28                                         | 313,934  | 1                                                                                                    | 0                                                                           | 1                                                                                                    | 0                                                                                                    | 0                                                                        | 0                                                                                   | 0                                       | 0                                                                     | 2                              |
| 302351218       | UAB "S2P"             | Vilniaus m. sav.      | Kompiuterių<br>programavimo<br>veikla       | 2017  | 7                      | 1,669.50                                         | 371,930  | 1                                                                                                    | 0                                                                           | 1                                                                                                    | 0                                                                                                    | D                                                                        | D                                                                                   | 0                                       | 0                                                                     | 2                              |
| 302351218       | UAB "S2P"             | Vilniaus m. sav.      | Kompiuterių<br>programavimo<br>veikla       | 2018  | 6.75                   | 1,522.24                                         | 222,173  | 1                                                                                                    | 0                                                                           | 1                                                                                                    | 0                                                                                                    | O                                                                        | 0                                                                                   | 0                                       | 0                                                                     | 2                              |

### 2.3. Ataskaitos "9.2. Veiklos srities visų įmonių analizė" pradinio lango filtravimas

Paspaudus mygtuką "Rodyti filtrus", kairiame viršutiniame ataskaitos kampe,

|   | ain l                                                                                                    |                                     |
|---|----------------------------------------------------------------------------------------------------|-------------------------------------|
| 0 | ← Apie dokumentą                                                                                                    | Veiklos srities visų įmonių analizė |
|   | Rodyti filtrus<br>Laikotarpio pradžia: 2015<br>Laikotarpio pabaiga: 2018<br>Imonės kodas: 302351218<br>Nuokrypio norma: 25% |                                     |
|   |                                                                                                    |                                     |

išsiskleidžia visi pradinio lango filtrai.

| 1                                                  |                                                       |                        |                                                      |                          |                               |  |
|----------------------------------------------------|-------------------------------------------------------|------------------------|------------------------------------------------------|--------------------------|-------------------------------|--|
| Apie dokumentą Veiklos srities visų įmonių analizė |                                                       |                        |                                                      |                          |                               |  |
| Slépti filtrus                                     |                                                       |                        |                                                      |                          |                               |  |
| Laikotarpio pradžia                                | Laikotarpio pabaiga                                   | Regiono tipas          | Įmonės rūšis                                         | Atlyginimas per mén. nuo | Atlyginimas per mėn. iki      |  |
| 2015 🗸                                             | 2018                                                  | Apskritys 🗸            | Įmonės rūšis 🗸 🗸 🗸                                   |                          |                               |  |
| Įmonės pavadinimo fragmentas                       | Rizikos rodikliai                                     | Regionas               | Ekonominės veiklos                                   | Darbuotojų skaičius nuo  | Darbuotojų skaičius iki       |  |
|                                                    | 🗹 I. Ūkio subjektai, kurie neatitink 🔺                | 🗌 Alytaus apskritis 🔺  | 🔲 Augalininkystė ir gyvulininkystė 🔺                 |                          |                               |  |
| Imonės veiklos metai                               | <ul> <li>II. Staigus naujai įsteigtos įmon</li> </ul> | Kauno apskritis        | 🔲 Vienmečių augalų auginimas (C                      | Apyvarta nuo             | Apyvarta iki                  |  |
| Nuokrypio norma, %                                 | III. Įmonė įdarbinusi mažą skaič                      | Klaipėdos apskritis    | <ul> <li>Grūdinių (išskyrus ryžius), ankš</li> </ul> | įmonės kodas:            | Imonės kodai                  |  |
| 25                                                 | 🔲 IV. Naujai įsteigtos įmonės sum                     | Marijampolės apskritis | <ul> <li>Ryžių auginimas (011200)</li> </ul>         |                          | → 302351218                   |  |
| MGL (500 * 39 Eur)<br>19500                        | 🗌 V. Sandoriai su vienetais registi 👻                 | Panevėžio apskritis    | 🔲 Daržovių ir melionų, šakniavais 👻                  |                          | $\leftarrow$                  |  |
|                                                    |                                                       | Tauragés apskritis     | +                                                    |                          |                               |  |
| Formuoti Išvalyti                                  | Atžymėti visu:                                        | a Atžymėti visus       | Atžymėti visus                                       |                          |                               |  |
|                                                    |                                                       |                        |                                                      |                          | Pažymėti visus Atžymėti visus |  |

Praskleidus filtrus "Laikotarpio pradžia" arba "Laikotarpio pabaiga" galima pasirinkti metus už kuriuos norima matyti duomenis.

| Modern                           | izavimo projektas " Tarpžinybinės mokestinių duomenų saugyklos modernizavimo paslaugos"<br>REZ -12 FNTT analizės metodikos naudotojo instrukcija | 10 lapas iš 47 |
|----------------------------------|----------------------------------------------------------------------------------------------------|----------------|
| Modernizavimo proje              | ekto Užsakovas: Informacinės visuomenės plėtros komitetas                                                                                        |                |
| Anio delumento                   | Vežlas sities visu imperiu paplinė                                                                                                    |                |
| Apie dokumentą<br>Slėpti filtrus | veiklos sribės visų įmonių analize                                                                                                    |                |

| Laikotarpio pradžia                                  |   | Laikotarpio pabaiga Regiono tipas            |
|------------------------------------------------------|---|----------------------------------------------|
| 2018                                                 | ~ | 2018 🗸 Apskritys                             |
| monės pavadinimo fragmentas                          |   | Rizikos rodikliai Regionas                   |
| <u>Slėpti filtrus</u><br>.aikotarpio pradžia<br>2018 | ~ | Laikotarpio pabaiga                          |
| Laikotamio pradžia                                   |   | Laikotarpio pabaiga                          |
| Laikolarpio prauzia                                  |   |                                              |
|                                                      |   |                                              |
| 2013                                                 |   | 2019                                         |
| 2013<br>2014                                         |   | 2019<br>2018                                 |
| 2013<br>2014<br>2015                                 |   | 2019<br>2018<br>2017                         |
| 2013<br>2014<br>2015<br>2016                         |   | 2019<br>2018<br>2017<br>2016                 |
| 2013<br>2014<br>2015<br>2016<br>2017                 |   | 2019<br>2018<br>2017<br>2016<br>2015         |
| 2013<br>2014<br>2015<br>2016<br>2017<br>2018         |   | 2019<br>2018<br>2017<br>2016<br>2015<br>2014 |

Filtre "Įmonės pavadinimo fragmentas" galima įrašyti įmonės pavadinimo fragmentą ir paspaudus ant mygtuko "Formuoti" ataskaitoje bus atvaizduojamos tik tos įmonės, kurių pavadinime yra įrašytas fragmentas.

| Modernizavimo projektas "Tarpžinybinės mokestinių duomenų saugyklos modernizavimo paslaugos" |                |
|----------------------------------------------------------------------------------------------|----------------|
| REZ -12 FNTT analizės metodikos naudotojo instrukcija                                        | 11 lapas iš 47 |
|                                                                                              |                |

Apie dokumentą Veiklos srities visų įmonių analizė

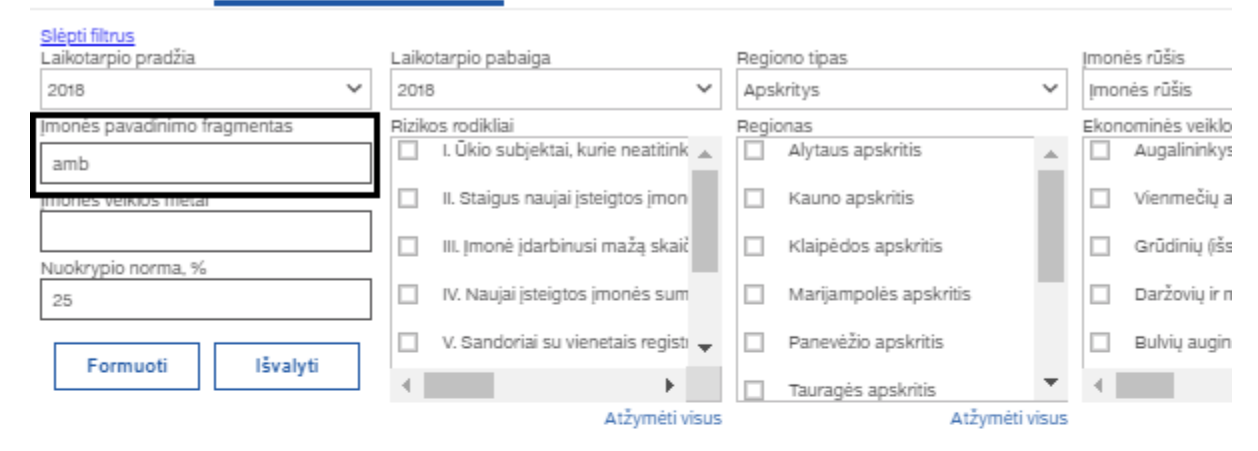

Laikotarpio pradžia: 2018

Laikotarpio pabaiga: 2018 Įmonės pavadinimo fragmentas: amb Nuokrypio norma: 25%

| Įmonės kodas | Įmonės pavadinimas                                                      | Įmonės savivaldybė | Įmonės veiklos pavad                                                   |
|--------------|-------------------------------------------------------------------------|--------------------|------------------------------------------------------------------------|
| 302901758    | UAB Amber oak                                                           | Akmenės r. sav.    | Avalynės ir odos gaminių mažmen<br>parduotuvėse                        |
| 253083080    | Viešoji įstaiga Kruopių ambulatorija                                    | Akmenės r. sav.    | Bendrosios praktikos gydytojų vei                                      |
| 153082935    | Viešoji įstaiga Papilės ambulatorija                                    | Akmenės r. sav.    | Bendrosios praktikos gydytojų vei                                      |
| 153082892    | Viešoji įstaiga Ventos ambulatorija                                     | Akmenės r. sav.    | Gydytojų specialistų veikla                                            |
| 304889443    | UAB "Litgambos"                                                         | Alytaus m. sav.    | Kelionių agentūrų ir ekskursijų org:                                   |
| 150040354    | Visuomeninė organizacija Tautinių dainų ir Šokių<br>ansamblis "ULDUKAS" | Alytaus m. sav.    | Kultūrinis švietimas                                                   |
| 149691987    | A. Kamblevičiaus individuali įmonė "PORAS"                              | Alytaus m. sav.    | Mažmeninė prekyba nespecializu<br>vyrauja maistas, gėrimai ir tabakas  |
| 195749513    | Sambūris "Erdvės"                                                       | Alytaus m. sav.    | Profesinių narystės organizacijų ve                                    |
| 149790519    | V. Dambrausko individuali jmonė                                         | Alytaus m. sav.    | Reklamos agentūrų veikla                                               |
| 303009406    | UAB "AMBER CIRKAS"                                                      | Alytaus m. sav.    | Scenos pastatymų veikla                                                |
| 302771617    | UAB "Baty ambasada"                                                     | Alytaus m. sav.    | Tekstilės, drabužių ir avalynės maž<br>prekyvietėse                    |
| 302877855    | UAB "Bambuko grindys"                                                   | Alytaus r. sav.    | Kilimų, kilimėlių, sienų ir grindų dar<br>specializuotose parduotuvėse |

Į filtrą "Įmonės veiklos metai" galima įrašyti minimalų įmonės veiklos metų skaičių. Pavyzdžiui įrašius į lauką "15" ir paspaudus mygtuką "Formuoti", ataskaitoje bus atvaizduojama tik tų įmonių informacija, kurios veiklą vykdo bent 15 metų.

| Modernizavimo projektas "Tarpžinybinės mokestinių duomenų saugyklos modernizavimo paslaugos"<br>REZ -12 FNTT analizės metodikos naudotojo instrukcija |  |  |  |  |  |  |
|----------------------------------------------------------------------------------------------------|--|--|--|--|--|--|
| Modernizavimo projekto Užsakovas: Informacinės visuomenės plėtros komitetas                                                                           |  |  |  |  |  |  |
| Apie dokumentą Veiklos srities visų įmonių analizė                                                                                                    |  |  |  |  |  |  |

| Laikotarpio pradžia                                                                             |                                        | Laikotarpio pabaiga                        |        | Regio              | ono tipas                 |  |
|-------------------------------------------------------------------------------------------------|----------------------------------------|--------------------------------------------|--------|--------------------|---------------------------|--|
| 2018                                                                                            | ~                                      | 2018                                       | $\sim$ | Aps                | kritys                    |  |
| Įmonės pavadinimo fr                                                                            | agmentas                               | Rizikos rodikliai                          | k 🔺    | Regio              | onas<br>Alytaus apskritis |  |
| monės veiklos metai                                                                             |                                        | 🔲 II. Staigus naujai įsteigtos įmo         | n      |                    | Kauno apskritis           |  |
| 15<br>NUOKRYPIO NORMA, %                                                                        |                                        | 🔲 III. Įmonė įdarbinusi mažą ska           | ič     |                    | Klaipėdos apskritis       |  |
| 25                                                                                              |                                        | IV. Naujai įsteigtos įmonės sur            | Π      |                    | Marijampolės apsk         |  |
| Formuoti                                                                                        | Išvalyti                               | V. Sandoriai su vienetais regis            | • •    |                    | Panevėžio apskritis       |  |
|                                                                                                 | -                                      |                                            |        |                    | Tauragės apskritis        |  |
| Laikotarpio pradžia: 2<br>Laikotarpio pabaiga: :<br>Įmonės veiklos metai<br>Nuokrypio norma: 25 | 2018<br>2018<br>bent: 15 m.<br>%       |                                            |        |                    |                           |  |
| Įmonės kodas                                                                                    | Įr                                     | nonės pavadinimas                          |        | Įmonės savivaldybė |                           |  |
| 152961019                                                                                       | Uždaroji akcinė be                     | ndrové "Paminklai"                         | Akm    | enės r.            | . sav.                    |  |
| 152927287                                                                                       | Naco apsauginės<br>priežiūros ir monta | priešgaisrinės signalizacijos<br>ižo įmonė | Akm    | enės r.            | . sav.                    |  |
| 153259976                                                                                       | Mažoji bendrija "L                     | oranta"                                    | Akm    | enės r.            | . sav.                    |  |
| 153053289                                                                                       | UAB "Laumés bal                        | dai*                                       | Akm    | enės r.            | . sav.                    |  |
| 153083122                                                                                       | Viešoji įstaiga Nau                    | josios Akmenės ligoninė                    | Akm    | menės r. sav.      |                           |  |

Filtre "Nuokrypio norma, %" galima įrašyti norimą nuokrypio normos dydį, įrašius reikiamą nuokrypio normą ir paspaudus mygtuką "Formuoti" rizikos rodikliai persiskaičiuos pagal naujus nustatymus.

Akmenės r. sav.

| Apie dokumentą                                       | Veiklos srities visų | Veiklos srities visų įmonių analizė |                                      |  |  |  |  |  |  |
|------------------------------------------------------|----------------------|-------------------------------------|--------------------------------------|--|--|--|--|--|--|
| <u>Slėpti filtrus</u><br>Laikotarpio pradžia<br>2018 | ~                    | Laiko<br>2018                       | otarpio pabaiga                      |  |  |  |  |  |  |
| Įmonės pavadinimo fi                                 | ragmentas            | Rizik                               | os rodikliai                         |  |  |  |  |  |  |
| amb                                                  |                      | ~                                   | I. Ūkio subjektai, kurie neatitink 🔺 |  |  |  |  |  |  |
| Įmonės veiklos metai                                 |                      | 1                                   | II. Staigus naujai įsteigtos įmon    |  |  |  |  |  |  |
| Nuokrvojo norma %                                    |                      |                                     | III. Įmonė įdarbinusi mažą skaič     |  |  |  |  |  |  |
| 25                                                   |                      | 2                                   | IV. Naujai įsteigtos įmonės sum      |  |  |  |  |  |  |
| Formuoti                                             | Išvalvti             |                                     | V. Sandoriai su vienetais registi 👻  |  |  |  |  |  |  |
| - on a data                                          | isvalya              |                                     | +                                    |  |  |  |  |  |  |
|                                                      |                      |                                     | Atžvmėti visus                       |  |  |  |  |  |  |

UAB "Antano Lizdenio sveikatos centras"

153022233

| Modernizavimo projektas "Tarpžinybinės mokestinių duomenų saugyklos modernizavimo paslaugos" |                |
|----------------------------------------------------------------------------------------------|----------------|
| REZ -12 FNTT analizės metodikos naudotojo instrukcija                                        | 13 lapas iš 47 |
|                                                                                              |                |

|              |                                                                                   |                    |                                                                               |       |                        |                                                  | ſ               |                                                                                                    |                                                                       |                                                                                                    |
|--------------|-----------------------------------------------------------------------------------|--------------------|-------------------------------------------------------------------------------|-------|------------------------|--------------------------------------------------|-----------------|----------------------------------------------------------------------------------------------------|-----------------------------------------------------------------------|----------------------------------------------------------------------------------------------------|
| ļmonės kodas | Įmonės pavadinimas                                                                | Įmonės savivaldybė | ļmonės veiklos pavadinimas<br>pagal EVRK                                      | Metai | Darbuotojų<br>skaičius | Athyginimas<br>vienam<br>darbuotojui per<br>mėn. | Įmonės apyvarta | Ūkio subjektai,<br>kurie neatitinka<br>statistinių<br>vidurkių pagal<br>savo finansinius<br>rodiklius | Staigus naujai<br>įsteigtos įmonės<br>deklaruojamų<br>mokesčių šuolis | Imonė įdarbinusi<br>mažą skaičių<br>darbuotojų<br>(dirbančių už<br>žemus<br>atlyginimus) ir<br>generuoja labai<br>dideles pajamas |
| 302901758    | UAB Amber oak                                                                     | Akmenės r. sav.    | Avalynės ir odos gaminių<br>mažmeninė prekyba<br>specializuotose parduotuvėse | 2018  | 1                      | 165.15                                           | 2,388           | 1                                                                                                    | 0                                                                     | 1                                                                                                    |
| 253083080    | <u>Viešoji įstaiga Kruopių</u><br><u>ambulatorija</u>                             | Akmenės r. sav.    | Bendrosios praktikos gydytojų<br>veikla                                       | 2018  | 7                      | 670.71                                           | c               | 1                                                                                                    | 0                                                                     | 1                                                                                                    |
| 153082935    | <u>Viešoji įstaiga Papilės</u><br>ambulatorija                                    | Akmenės r. sav.    | Bendrosios praktikos gydytojų<br>veikla                                       | 2018  | 12                     | 908.98                                           | C               | 1                                                                                                    | 0                                                                     | 1                                                                                                    |
| 153082892    | <u>Viešoji įstaiga Ventos</u><br>ambulatorija                                     | Akmenės r. sav.    | Gydytojų specialistų veikla                                                   | 2018  | 13.75                  | 1,039.95                                         | C               | 1                                                                                                    | O                                                                     | 1                                                                                                    |
| 304889443    | UAB "Litgambos"                                                                   | Alytaus m. sav.    | Kelionių agentūrų ir ekskursijų<br>organizatorių veikla                       | 2018  | 1                      | 142.61                                           | 32,59           | 1                                                                                                    | 1                                                                     | 0                                                                                                    |
| 150040354    | <u>Visuomeninė organizacija</u><br>Tautinių dainų ir šokių<br>ansamblis "ULDUKAS" | Alytaus m. sav.    | Kultūrinis švietimas                                                          | 2018  |                        | 0.00                                             | C               | 1                                                                                                    | 0                                                                     | 1                                                                                                    |
|              |                                                                                   |                    |                                                                               |       |                        |                                                  |                 |                                                                                                    |                                                                       |                                                                                                    |

| Apie dokumentą                                       | Veiklos srities visų įmonių analizė |              |                             |  |  |  |  |  |
|------------------------------------------------------|-------------------------------------|--------------|-----------------------------|--|--|--|--|--|
| <u>Slėpti filtrus</u><br>Laikotarpio pradžia<br>2018 | ~                                   | Laika<br>201 | otarpio pabai <u>c</u><br>3 |  |  |  |  |  |
| Įmonės pavadinimo fra                                | agmentas                            | Rizik        | os rodikliai                |  |  |  |  |  |
| amb                                                  |                                     | <u>~</u>     | I. Ukio subje               |  |  |  |  |  |
| Imonės veiklos metai                                 |                                     | <b>Z</b>     | II. Staigus na              |  |  |  |  |  |
|                                                      |                                     | 2            | III. Įmonė įda              |  |  |  |  |  |
| Nuokrypio norma, %<br>97                             |                                     | 2            | IV. Naujai įst              |  |  |  |  |  |
| Formuti                                              | (Sustati                            |              | V. Sandoriai                |  |  |  |  |  |
| ronnuoti                                             | isvalyti                            |              |                             |  |  |  |  |  |

| Įmonės kodas | Įmonės pavadinimas                                                         | ļmonės savivaldybė | ļmonės veiklos pavadinimas<br>pagal EVRK                                      | Metai | Darbuotojų<br>skaičius | Atlyginimas<br>vienam<br>darbuotojui per<br>mėn. | Įmonės apyvarta | Ūkio subjektai,<br>kurie neatitinka<br>statistinių<br>vidurkių pagal<br>savo finansinius<br>rodiklius | Staigus naujai<br>įsteigtos įmonės<br>deklaruojamų<br>mokesčių šuolis | Įmonė įdarbinusi<br>mažą skaičių<br>darbuotojų<br>(dirbančių už<br>žemus<br>atlyginimus) ir<br>generuoja labai<br>dideles pajamas |
|--------------|----------------------------------------------------------------------------|--------------------|-------------------------------------------------------------------------------|-------|------------------------|--------------------------------------------------|-----------------|----------------------------------------------------------------------------------------------------|-----------------------------------------------------------------------|----------------------------------------------------------------------------------------------------|
| 302901758    | UAB Amber oak                                                              | Akmenės r. sav.    | Avalynės ir odos gaminių<br>mažmeninė prekyba<br>specializuotose parduotuvėse | 2018  | 1                      | 165.15                                           | 2,388           | 0                                                                                                    | 0                                                                     | 0                                                                                                    |
| 253083080    | <u>Viešoji įstaiga Kruopių</u><br>ambulatorija                             | Akmenės r. sav.    | Bendrosios praktikos gydytojų<br>veikla                                       | 2018  | 7                      | 670.71                                           | 0               | 1                                                                                                    | 0                                                                     | 1                                                                                                    |
| 153082935    | <u>Viešoji įstaiga Papilės</u><br>ambulatorija                             | Akmenės r. sav.    | Bendrosios praktikos gydytojų<br>veikla                                       | 2018  | 12                     | 908.98                                           | 0               | 1                                                                                                    | 0                                                                     | 1                                                                                                    |
| 153082892    | <u>Viešoji įstaiga Ventos</u><br>ambulatorija                              | Akmenės r. sav.    | Gydytojų specialistų veikla                                                   | 2018  | 13.75                  | 1,039.95                                         | 0               | 1                                                                                                    | 0                                                                     | 1                                                                                                    |
| 304889443    | UAB "Litgambos"                                                            | Alytaus m. sav.    | Kelionių agentūrų ir ekskursijų<br>organizatorių veikla                       | 2018  | 1                      | 142.61                                           | 32,592          | 1                                                                                                    | 1                                                                     | 0                                                                                                    |
| 150040354    | Visuomeninė organizacija<br>Tautinių dainų ir šokių<br>ansamblis "ULDUKAS" | Alytaus m. sav.    | Kultūrinis švietimas                                                          | 2018  |                        | 0.00                                             | 0               | 1                                                                                                    | 0                                                                     | 1                                                                                                    |

Filtre "MGL (500 \* 39 Eur)" įrašius norimą MGL dydį ir paspaudus mygtuką "Formuoti" rizikos rodiklis "IV. Naujai įsteigtos įmonės sumokėtų ir deklaruotų mokesčių skirtumas viršija nustatytą limitą" persiskaičiuos pagal naujus nustatymus.

| Modernizavimo projektas "Tarpžinybinės mokestinių duomenų saugyklos modernizavimo paslaugos" |                |
|----------------------------------------------------------------------------------------------|----------------|
| REZ -12 FNTT analizės metodikos naudotojo instrukcija                                        | 14 lapas 1š 47 |
|                                                                                              |                |

| Apie dokumer                                                                                                    | ntą Veiklos s         | rities visų įm      | nonių analizė                               |                        |                    |                                  |                                          |                 |                                                                                   |                                                                    |                                                                             |                                                                                                    |                                                                                                    |
|----------------------------------------------------------------------------------------------------|-----------------------|---------------------|---------------------------------------------|------------------------|--------------------|----------------------------------|------------------------------------------|-----------------|-----------------------------------------------------------------------------------|--------------------------------------------------------------------|-----------------------------------------------------------------------------|----------------------------------------------------------------------------------------------------|----------------------------------------------------------------------------------------------------|
| <u>Slėpti filtrus</u><br>Laikotarpio pra                                                                        | džia                  |                     | Laikotarpio pabaig                          | a                      |                    | Regiono tip                      | bas                                      |                 |                                                                                   | ļmon                                                               | ės rūšis                                                                    |                                                                                                    | Atlyginima                                                                                                    |
| 2015                                                                                                    |                       | ~                   | 2018                                        |                        | ~                  | Apskritys                        |                                          |                 | ~                                                                                 | / Įmonės rūšis 🗸 🗸                                                 |                                                                             |                                                                                                    | ~                                                                                                    |
| Imonės pavadir                                                                                                  | nimo fragmentas       |                     | Rizikos rodikliai                           |                        |                    | Regionas                         |                                          |                 |                                                                                   | Ekon                                                               | ominės veiklos                                                              |                                                                                                    | Darbuotoj                                                                                                    |
|                                                                                                    |                       |                     | l savo finansinius r                        | odiklius               |                    | Alyta                            | aus apskri                               | itis            |                                                                                   |                                                                    | Augalininkysté ir                                                           | gyvulininkystė                                                                                                    | <u> </u>                                                                                                    |
| Imonės veiklos                                                                                                  | metai                 |                     | ių šuolis                                   |                        |                    | 🗌 Kaur                           | no apskrit                               | is              |                                                                                   |                                                                    | Vienmečių auga                                                              | lų auginimas (C                                                                                                    | Apyvarta                                                                                                    |
| Nuokrypio norr                                                                                                  | na, %                 |                     | už žemus atlyginim                          | us) ir generuoja       | lat                | 🗌 Klaip                          | pėdos aps                                | kritis          |                                                                                   |                                                                    | Grūdinių (išskyn                                                            | us ryžius), ankš                                                                                                    | Įmonės ko                                                                                                    |
| 25                                                                                                    |                       |                     | sčių skirtumas virš                         | ija nustatytą lim      | itą                | 🗌 Mari                           | ijampolės                                | apskritis       |                                                                                   |                                                                    | Ryžių auginimas                                                             | (011200)                                                                                                    |                                                                                                    |
| MGL (500 * 39                                                                                                   | Eur)                  |                     | se                                          |                        | -                  | Pane                             | evėžio aps                               | skritis         |                                                                                   |                                                                    | Daržovių ir melio                                                           | nų, šakniavaisi                                                                                                    | <b>*</b>                                                                                                    |
| 19500                                                                                                    |                       |                     | 4                                           | _                      |                    | _                                |                                          |                 | -                                                                                 | 1                                                                  |                                                                             |                                                                                                    |                                                                                                    |
| Formuot                                                                                                    | i Išval               | yti                 | ,                                           | Atžymė                 | ti visus           | Taur                             | aqes apsi                                | kntis<br>Atžymi | ėti visus                                                                         |                                                                    |                                                                             | Atžymėti vis                                                                                                    | ius                                                                                                    |
| Laikotarpio pratuza. 2018<br>Laikotarpio pabalga: 2018<br>[monès kodas/grupė: 302351218<br>Nuokrypio norma: 25% |                       |                     |                                             |                        |                    |                                  |                                          |                 |                                                                                   |                                                                    |                                                                             |                                                                                                    |                                                                                                    |
| Analizuoiamu                                                                                                    | imoniu skaičius       |                     | 1                                           |                        | 1                  | 1                                |                                          | 1               |                                                                                   |                                                                    |                                                                             |                                                                                                    |                                                                                                    |
| Analizuoiamu                                                                                                    | imoniu darbuoto       | iu skaičius         | 7.5                                         | 7.7                    | 15                 | 7                                |                                          | 6.75            |                                                                                   |                                                                    |                                                                             |                                                                                                    |                                                                                                    |
| Analizuoiamu                                                                                                    | imoniu vid. atlvoi    | nimas               | 1.465.70                                    | 1.425.2                | 8                  | 1.669.50                         |                                          | 1,522.24        |                                                                                   |                                                                    |                                                                             |                                                                                                    |                                                                                                    |
| Analizuojamu                                                                                                    | imonių apyvarta       |                     | 367,476                                     | 313,93                 | 4                  | 371,930                          | 371,930 222,173                          |                 |                                                                                   |                                                                    |                                                                             |                                                                                                    |                                                                                                    |
| Neanalizuojar                                                                                                   | nų įmonių skaičiu     | 15                  | 0                                           |                        | 0                  | 0                                |                                          | 0               |                                                                                   |                                                                    |                                                                             |                                                                                                    |                                                                                                    |
| Ana                                                                                                    | lizuojamos įmonė      | ès.                 |                                             |                        |                    |                                  |                                          |                 |                                                                                   |                                                                    |                                                                             |                                                                                                    |                                                                                                    |
| Įmonės<br>kodas                                                                                                 | ļmonės<br>pavadinimas | ļmonė:<br>savivaldy | s Įmonės veil<br>/bė pavadinim<br>pagal EVł | klos Metai<br>as<br>RK | Darbuot<br>skaičiu | tojų Atly<br>JS vi<br>dari<br>pe | iginimas<br>ienam<br>buotojui<br>er mėn. | Apyvarta        | Üki<br>subjel<br>kuri<br>neatiti<br>statist<br>vidur<br>pagal<br>finansi<br>rodik | io<br>ktai,<br>ie<br>inka<br>tinių<br>kių<br>savo<br>inius<br>lius | Staigus naujai<br>įsteigtos<br>įmonės<br>deklaruojamų<br>mokesčių<br>šuolis | Įmonė<br>įdarbinusi<br>mažą<br>skaičių<br>darbuotojų<br>(dirbančių už<br>žemus<br>atlyginimus)<br>ir generuoja<br>labai dideles<br>pajamas | Naujai<br>įsteigtos<br>įmonės<br>sumokėtų ir<br>deklaruotų<br>mokesčių<br>skirtumas<br>viršija<br>nustatytą<br>limitą |
| 302351218                                                                                                    | UAB "S2P"             | Vilniaus m<br>sav.  | n. Kompiuterių<br>programavi<br>veikla      | 2015<br>TIO            |                    | 7.5                              | 1,465.70                                 | 367,476         | 1                                                                                 |                                                                    | 0                                                                           | 1                                                                                                    | <u>0</u>                                                                                                    |
| 302351218                                                                                                    | UAB "S2P"             | Vilniaus m<br>sav.  | n. Kompiuterių<br>programavi<br>veikla      | 2016<br>no             |                    | 7.75                             | 1,425.28                                 | 313,934         | 1                                                                                 |                                                                    | 0                                                                           | 1                                                                                                    | <u>0</u>                                                                                                    |
| 302351218                                                                                                    | UAB "S2P"             | Vilniaus m<br>sav.  | n. Kompiuteriu<br>programavii<br>veikla     | 2017<br>no             |                    | 7                                | 1,669.50                                 | 371,930         | 1                                                                                 |                                                                    | 0                                                                           | 1                                                                                                    | <u>0</u>                                                                                                    |
| 302351218                                                                                                    | UAB "S2P"             | Vilniaus m<br>sav.  | n. Kompiuterių<br>programavi<br>veikla      | 2018<br>no             |                    | 6.75                             | 1,522.24                                 | 222,173         | 1                                                                                 |                                                                    | O                                                                           | 1                                                                                                    | <u>0</u>                                                                                                    |

| Modernizavimo projektas " Tarpžinybinės mokestinių duomenų saugyklos modernizavimo paslaugos" |                                                                                                    |                                    |                       |         |                            |            |      |                                                    |            |  |
|-----------------------------------------------------------------------------------------------|----------------------------------------------------------------------------------------------------|------------------------------------|-----------------------|---------|----------------------------|------------|------|----------------------------------------------------|------------|--|
|                                                                                               | REZ -12 FNTT analizės metodikos naudotojo instrukcija                                                           |                                    |                       |         |                            |            |      |                                                    |            |  |
| ]                                                                                             | Modernizavimo projekto Užsak                                                                                    | ovas: Inform                       | nacinės visuo         | menės į | olėtros komitetas          |            |      |                                                    |            |  |
|                                                                                               | Apie dokumentą Veiklos srities visų įm                                                                          | onių analizė                       |                       |         |                            |            |      |                                                    |            |  |
|                                                                                               | Laikotarpio pradžia                                                                                             | Laikotarpio pabaig                 | ja                    | Reg     | iono tipas                 |            | Įmon | ės rūšis A                                         | Atlyginima |  |
|                                                                                               | 2015 🗸                                                                                                    | 2018                               |                       | ✓ Ap    | skritys                    | ~          | Įmo  | nės rūšis 🔹 🗸                                      |            |  |
|                                                                                               | Imonės pavadinimo fragmentas                                                                                    | Rizikos rodikliai<br>I. Ūkio subje | ktai, kurie neatitink | Reg     | ionas<br>Alytaus apskritis | <u></u>    | Ekon | ominės veiklos<br>Augalininkystė ir gyvulininkystė | Darbuotoji |  |
|                                                                                               | Imonės veiklos metai                                                                                            | II. Staigus na                     | aujai įsteigtos įmon  |         | Kauno apskritis            |            |      | Vienmečių augalų auginimas (C                      | Apyvarta r |  |
|                                                                                               | Nuokrypio norma, %                                                                                              | 🗹 III. Įmonė įda                   | arbinusi mažą skaič   |         | Klaipėdos apskritis        |            |      | Grūdinių (išskyrus ryžius), ankš                   | monės ko   |  |
|                                                                                               | 25                                                                                                    | 🗹 🛛 IV. Naujai įst                 | eigtos įmonės sum     |         | Marijampolės apskritis     |            |      | Ryžių auginimas (011200)                           |            |  |
|                                                                                               | MGL (500 * 39 Eur)<br>10000                                                                                     | V. Sandoriai                       | su vienetais registi  | •       | Panevėžio apskritis        |            |      | Daržovių ir melionų, šakniavaisi 👻                 |            |  |
|                                                                                               |                                                                                                    | 4                                  | ۱.                    |         | Tauragės apskritis         | -          |      |                                                    |            |  |
|                                                                                               | Formuoti Išvalyti                                                                                               |                                    | Atžymėti v            | isus    | Atžym                      | nėti visus |      | Atžymėti visus                                     |            |  |
|                                                                                               | Laikotarpio pradžia: 2015<br>Laikotarpio pabaiga: 2018<br>Imonės kodas/grupė: 302361218<br>Nuokrypio norma: 25% |                                    |                       |         |                            |            |      |                                                    |            |  |

| Manaplinuaia         | mu imaniu alaiši       |                       |                                         |                      | 0                      |                                                  | 0        |                                                                                                    |                                                                            |                                                                                                    |                                                                                                    |
|----------------------|------------------------|-----------------------|-----------------------------------------|----------------------|------------------------|--------------------------------------------------|----------|----------------------------------------------------------------------------------------------------|----------------------------------------------------------------------------|----------------------------------------------------------------------------------------------------|----------------------------------------------------------------------------------------------------|
| <u>Neanaizuoja</u>   | IIIų įIIIOIlių Skalolo | <u>15</u>             | U                                       |                      | 0                      | U                                                | U        |                                                                                                    |                                                                            |                                                                                                    |                                                                                                    |
| Analizuojamos įmonės |                        |                       |                                         |                      |                        |                                                  |          |                                                                                                    |                                                                            |                                                                                                    |                                                                                                    |
| ļmonės<br>kodas      | Įmonės<br>pavadinimas  | Įmonės<br>savivaldybė | Įmonės veiki<br>pavadinima<br>pagal EVR | los Metai<br>is<br>K | Darbuotojų<br>skaičius | Atlyginimas<br>vienam<br>darbuotojui<br>per mèn. | Apyvarta | Ūkio<br>subjektai,<br>kurie<br>neatitinka<br>statistinių<br>vidurkių<br>pagal savo<br>finansinius<br>rodiklius | Staigus naujai<br>įsteigtos<br>įmonės<br>deklaruojamų<br>mokešių<br>šuolis | Imonė<br>įdarbinusi<br>mažą<br>skaičių<br>darbuotojų<br>(dirbančių už<br>žemus<br>atlyginimus)<br>ir generuoja<br>labai dideles<br>pajamas | Naujai<br>įsteigtos<br>įmonės<br>sumokėtų ir<br>deklaruotų<br>mokesčių<br>skirtumas<br>viršija<br>nustatytą<br>limitą |
| 302351218            | UAB "S2P"              | Vilniaus m.<br>sav.   | Kompiuterių<br>programavim<br>veikla    | 2015                 | 7.5                    | 1,465.70                                         | 367,47   | 5 1                                                                                                    | 0                                                                          | 1                                                                                                    | 1                                                                                                    |
| 302351218            | UAB "S2P"              | Vilniaus m.<br>sav.   | Kompiuterių<br>programavim<br>veikla    | 2016                 | 7.75                   | 1,425.28                                         | 313,93   | 4 1                                                                                                    | 0                                                                          | 1                                                                                                    | <u>0</u>                                                                                                    |
| 302351218            | UAB "S2P"              | Vilniaus m.<br>sav.   | Kompiuterių<br>programavim<br>veikla    | 2017                 | 7                      | 1,669.50                                         | 371,93   | 0 1                                                                                                    | 0                                                                          | 1                                                                                                    | <u>0</u>                                                                                                    |
| 302351218            | UAB "S2P"              | Vilniaus m.<br>sav.   | Kompiuterių<br>programavim<br>veikla    | 2018                 | 6.75                   | 1,522.24                                         | 222,17   | 3 1                                                                                                    | 0                                                                          | 1                                                                                                    | <u>0</u>                                                                                                    |

1

7

1,669.50

371,930

1

7.5

1,465.70

367,476

1

7.75

1.425.28

313,934

1

6.75

1,522.24

222,173

Analizuojamų įmonių skaičius

Analizuojamų įmonių apyvarta

Analizuojamų įmonių darbuotojų skaičius

Analizuojamų įmonių vid. atlyginimas

Filtre "Rizikos rodikliai" galima pasirinkti rodiklius kurie bus atvaizduojami ataskaitos lentelėje. Pasirinkus reikiamus rodiklius paspausti mygtuką "Formuoti", ataskaitoje bus atvaizduojami tik pasirinkti rizikos rodikliai.

|    | Modernizavimo projektas "Tarpžinybinės mokestinių duomenų saugyklos modernizavimo paslaugos" |                |  |  |  |  |  |  |
|----|----------------------------------------------------------------------------------------------|----------------|--|--|--|--|--|--|
|    | REZ -12 FNTT analizės metodikos naudotojo instrukcija                                        | 16 lapas is 47 |  |  |  |  |  |  |
| Mo | odernizavimo projekto Užsakovas: Informacinės visuomenės plėtros komitetas                   |                |  |  |  |  |  |  |
| ~  | 2018 Y Sau                                                                                   |                |  |  |  |  |  |  |
| _  | Rizikos rodikliai Reg           I. Ūkio subjektai, kurie neatitink                           |                |  |  |  |  |  |  |
| _  | 🔲 II. Staigus naujai įsteigtos įmon 🔲                                                        |                |  |  |  |  |  |  |

| _ |  | III. Imonė įdarbinusi mažą skaič 🛛    |
|---|--|---------------------------------------|
| - |  | IV. Naujai įsteigtos įmonės sum       |
| ٦ |  | V. Sandoriai su vienetais registi 👻 🔲 |
|   |  | • •                                   |
|   |  | Atžymėti visus                        |
|   |  |                                       |
|   |  | 10. 49/0                              |

| - | Įmonės kodas | Įmonės pavadinimas                                                      | Įmonės savivaldybė | ļmonės veiklos pavadinimas pagal EVRK                                      | Metai | Darbuotojų skaičius | Atlyginimas vienam<br>darbuotojui per mėn. | ļmonės apyvarta | Ūkio subjektai, kurie<br>neatitinka statistinių<br>vidurkių pagal savo<br>finansinius rodiklius |  |
|---|--------------|-------------------------------------------------------------------------|--------------------|----------------------------------------------------------------------------|-------|---------------------|--------------------------------------------|-----------------|-------------------------------------------------------------------------------------------------|--|
|   | 302901758    | UAB Amber oak                                                           | Akmenės r. sav.    | Avalynės ir odos gaminių mažmeninė prekyba<br>specializuotose parduotuvėse | 2018  | 1                   | 165.15                                     | 2,38            | 1                                                                                               |  |
|   | 253083080    | Viešoji įstaiga Kruopių ambulatorija                                    | Akmenės r. sav.    | Bendrosios praktikos gydytojų veikla                                       | 2018  | 7                   | 670.71                                     |                 | 1                                                                                               |  |
|   | 153082935    | Viešoji įstaiga Papilės ambulatorija                                    | Akmenės r. sav.    | Bendrosios praktikos gydytojų veikla                                       | 2018  | 12                  | 908.98                                     |                 | 1                                                                                               |  |
|   | 153082892    | Viešoji įstaiga Ventos ambulatorija                                     | Akmenės r. sav.    | Gydytojų specialistų veikla                                                | 2018  | 13.75               | 1,039.95                                   |                 | 1                                                                                               |  |
|   | 304889443    | UAB "Litgambos"                                                         | Alytaus m. sav.    | Kelionių agentūrų ir ekskursijų organizatorių veikla                       | 2018  | 1                   | 142.61                                     | 32,59           | 1                                                                                               |  |
|   | 150040354    | Visuomeninė organizacija Tautinių dainų ir<br>šokių ansamblis "ULDUKAS" | Alytaus m. sav.    | Kultūrinis švietimas                                                       | 2018  |                     | 0.00                                       |                 | 1                                                                                               |  |
|   | 149691987    | A. Kamblevičiaus individuali imonė "PORAS"                              | Alvtaus m. sav.    | Mažmeninė prekvba nespecializuotose parduotuvėse.                          | 2018  | 0.5                 | 109.43                                     |                 | 1                                                                                               |  |
|   |              |                                                                         |                    |                                                                            |       |                     |                                            | -               |                                                                                                 |  |

Praskleidus filtrą "Regiono tipas" galima pasirinkti ar norima analizuoti pagal apskritis ar pagal savivaldybes. Filtre "Regiono tipas" pasirinkus apskritis ar savivaldybes filtre "Regionas" atitinkamai atvaizduojamos apskritys arba savivaldybės.

| Regiono tipas |   | Regiono tipas                              | Regiono tipas |                                      |                |  |  |
|---------------|---|--------------------------------------------|---------------|--------------------------------------|----------------|--|--|
| Apskritys 🗸   |   | Apskritys                                  | $\sim$        | Savivaldybės                         | ~              |  |  |
| Regiono tipas |   | Regionas                                   |               | Regionas                             |                |  |  |
| Anskritys     |   | <ul> <li>Alytaus apskritis</li> </ul>      |               | Akmenės r. sav.                      | <u> </u>       |  |  |
| Savivaldybės  | _ | Kauno apskritis                            |               | <ul> <li>Alytaus m. sav.</li> </ul>  |                |  |  |
| 1             | _ | 🗌 Klaipėdos apskritis                      |               | Alytaus r. sav.                      |                |  |  |
|               |   | <ul> <li>Marijampolės apskritis</li> </ul> |               | <ul> <li>Anykščių r. sav.</li> </ul> |                |  |  |
|               |   | Panevėžio apskritis                        |               | <ul> <li>Birštono sav.</li> </ul>    |                |  |  |
|               |   | Tauragės apskritis                         | •             | 🗌 Biržų r. sav.                      | -              |  |  |
|               |   | Atžymėti v                                 | isus          |                                      | Atžymėti visus |  |  |

Praskleidus filtrą "Įmonės rūšis" galima pasirinkti įmonių rūšį, kurią norima analizuoti. Pasirinkus įmonės rūšį, paspausti mygtuką "Formuoti". Ataskaitoje bus atvaizduojamos tik tam tikros rūšies įmonės.

|                                                                                                    |                                                                                                    | REZ -12 FNTT anali                                                                                                    | izės metodiko                                                      | os naudotojo i                         | nstrukci                                                                                                    | a                                                                                                    | 17 lapas iš |
|----------------------------------------------------------------------------------------------------|----------------------------------------------------------------------------------------------------|----------------------------------------------------------------------------------------------------|--------------------------------------------------------------------|----------------------------------------|----------------------------------------------------------------------------------------------------|----------------------------------------------------------------------------------------------------|-------------|
| odernizavimo pr                                                                                                    | ojekto Užsa                                                                                                    | akovas: Informacinės visuo                                                                                                    | omenės plėtro                                                      | os komitetas                           |                                                                                                    |                                                                                                    |             |
| nonės rūšis                                                                                                    |                                                                                                    | Atlyginimas per mén. nu                                                                                                    | 0                                                                  | Atlyginir                              |                                                                                                    |                                                                                                    |             |
| Advokatų profesinė b                                                                                                    | endrija                                                                                                    | ~                                                                                                    |                                                                    |                                        |                                                                                                    |                                                                                                    |             |
| monės rūšis                                                                                                    |                                                                                                    |                                                                                                    |                                                                    | 🔺 J01                                  |                                                                                                    |                                                                                                    |             |
| Atvokatų protesneto y<br>Akcinė bendrovė<br>Akcinės bendrovė<br>Asociacija<br>Asociacijos filialas<br>Bendrija<br>Biudžetinė įstaiga<br>Biudžetinė įstaiga<br>Biudžetinė įstaiga<br>Biudžetinė įstaiga<br>Biudžetinė staiga<br>Biudžetinė katas<br>Buropos bendrovė<br>Apie dokum<br>Rodyti filtrus<br>Laikotarpio pradži | ialas<br>ranešimų centr<br>ilialas<br>nentą v<br>a.: 2015<br><b>par 9049</b>                                        | as<br>aiklos srities visų įmonių ana                                                                                                    | ılîzê                                                              | <u>irti</u><br>on                      |                                                                                                    |                                                                                                    |             |
| 112 Darbuotoji<br>112                                                                                                    | s rūšis: Advokatų profesinė bendrija<br>pio norma: 2016<br>Darbuotojų skaičius Atlyginimas vienam darbuot<br>914.92 |                                                                                                    | tojui per mėn.<br>118,725.2175                                     | ojui per mėn. Imonės apyvarta          |                                                                                                    |                                                                                                    |             |
| Įmonės kodas                                                                                                    | ļr                                                                                                    | nonės pavadinimas                                                                                                    | Įmonės                                                             | savivaldybė                            | ļmon                                                                                                    | ės veiklos pavadinimas p:<br>EVRK                                                                                                    |             |
| 304606009                                                                                                    | Advokatu<br>Spaičienė                                                                                               | profesinė bendrija "Molis,<br>è ir partneriai"                                                                                                    | Kauno m. s                                                         | Kauno m. sav.                          |                                                                                                    | eji patarimai ir konsultacijo<br>dokumentų rengimas                                                                                                    |             |
| 304606009                                                                                                    | <u>Advokatų profesinė bendrija "Molis,</u><br>Spaičienė ir partneriai"                                              |                                                                                                    | Kauno m. sav.                                                      |                                        | seren ne                                                                                                    |                                                                                                    |             |
|                                                                                                    | <u>Spaičieni</u>                                                                                                    | profesinė bendrij <u>a "Molis,</u><br><u>ir partneriai"</u>                                                                                                    | Kauno m. s                                                         | av.                                    | Bendrie<br>teisinių                                                                                             | ji patarimai ir konsultacijo<br>dokumentų rengimas                                                                                                    |             |
| 303296529                                                                                                    | Advokatu<br>Spaičienė<br>Advokatu<br>"Būdvytis                                                                      | profesinė bendrija "Molis,<br>è ir partneriai"<br>profesinė bendrija<br>s ir partneriai"                                                                                                    | Kauno m. s<br>Kauno m. s                                           | av.<br>av.                             | Bendrie<br>teisinių<br>Konsult<br>civilinės                                                                     | ji patarimai ir konsultacijo<br>dokumentų rengimas<br>acijos ir juridinis atstovavi<br>se ir baudžiamosiose bylo                                                                                                    |             |
| 303296529<br>303296529                                                                                                    | Advokatu<br>Spaičieni<br>Advokatu<br>"Būdvytis<br>Advokatu<br>"Būdvytis                                             | profesinė bendrija "Molis,<br>e ir partneriai"<br>profesinė bendrija<br>s ir partneriai"<br>profesinė bendrija<br>s ir partneriai"                                                                                                    | Kauno m. s<br>Kauno m. s<br>Kauno m. s                             | av.<br>av.                             | Konsult<br>civilinės                                                                                            | ji patarimai ir konsultacijo<br>dokumentų rengimas<br>acijos ir juridinis atstovavi<br>se ir baudžiamosiose bylo<br>acijos ir juridinis atstovavi<br>se ir baudžiamosiose bylo                                                                                           |             |
| 303296529<br>303296529<br>304174962                                                                                                    | Advokatu<br>Spaičiené<br>Advokatu<br>"Būdvytis<br>Advokatu<br>Lex"                                                  | profesinė bendrija "Molis,<br>e ir partneriai"<br>profesinė bendrija<br>sir partneriai"<br>profesinė bendrija<br>sir partneriai"<br>profesinė bendrija "Baltic                                                                                                    | Kauno m. s<br>Kauno m. s<br>Kauno m. s<br>Kauno m. s               | av.<br>av.<br>av.                      | Rendrie<br>Bendrie<br>teisinių<br>Konsult<br>civilinės<br>Konsult<br>civilinės<br>Nuosav<br>ir parda            | ji patarimai ir konsultacijo<br>dokumentų rengimas<br>acijos ir juridinis atstovavi<br>se ir baudžiamosiose bylo<br>acijos ir juridinis atstovavi<br>se ir baudžiamosiose bylo<br>o nekilnojamojo turto pirk<br>vimas                                                    |             |
| 303296529<br>303296529<br>304174962<br>304174962                                                                                                    | Advokatu<br>Spaičiené<br>Advokatu<br>"Būdvytis<br>Advokatu<br>Lex."<br>Advokatu<br>Lex."                            | profesinė bendrija "Molis,<br>e ir partneriai"<br>profesinė bendrija<br>sir partneriai"<br>profesinė bendrija<br>ir partneriai"<br>profesinė bendrija "Baltic<br>profesinė bendrija "Baltic                                                                         | Kauno m. s<br>Kauno m. s<br>Kauno m. s<br>Kauno m. s               | av.<br>av.<br>av.<br>av.<br>av.        | Rendrie<br>teisinių<br>Konsult<br>civilinės<br>Konsult<br>civilinės<br>Nuosav<br>ir parda                       | ji patarimai ir konsultacijo<br>dokumentų rengimas<br>acijos ir juridinis atstovavi<br>se ir baudžiamosiose bylo<br>acijos ir juridinis atstovavi<br>se ir baudžiamosiose bylo<br>to nekilnojamojo turto pirk<br>vimas<br>to nekilnojamojo turto pirk                    |             |
| 303296529<br>303296529<br>304174962<br>304174962<br>302630495                                                                                                    | Advokatu<br>Spaičiené<br>Advokaty<br>Bůdvytis<br>Advokaty<br>Lex*<br>Advokaty<br>Lex*<br>"Jankaus<br>profesiné      | profesinė bendrija "Molis,<br>e ir partneriai"<br>profesinė bendrija<br>ir partneriai"<br>profesinė bendrija<br>ir partneriai"<br>profesinė bendrija "Baltic<br>profesinė bendrija "Baltic<br>profesinė bendrija "Baltic<br>kas ir partneriai" advokatų<br>bendrija | Kauno m. s<br>Kauno m. s<br>Kauno m. s<br>Kauno m. s<br>Kauno m. s | av.<br>av.<br>av.<br>av.<br>av.<br>av. | Bendrie<br>teisinių<br>Konsult<br>civilinės<br>Konsult<br>civilinės<br>Nuosav<br>ir parda<br>Nuosav<br>ir parda | ji patarimai ir konsultacijo<br>dokumentų rengimas<br>acijos ir juridinis atstovavi<br>se ir baudžiamosiose bylo<br>acijos ir juridinis atstovavi<br>se ir baudžiamosiose bylo<br>to nekilnojamojo turto pirk<br>vimas<br>to nekilnojamojo turto pirk<br>vimas<br>veikla |             |

Filtre "Ekonominės veiklos" pasirinkus reikiamas ekonomines veiklas ir paspaudus mygtuką "Formuoti", ataskaitos lentelėje bus atvaizduojamos tik tos įmonės, kurioms priskirta viena iš pasirinktų ekonominių veiklų.

| Modernizavimo projektas "Tarpžinybinės mokestinių duomenų saugyklos modernizavimo paslaugos" |  |  |  |  |  |
|----------------------------------------------------------------------------------------------|--|--|--|--|--|
| REZ -12 FNTT analizės metodikos naudotojo instrukcija                                        |  |  |  |  |  |
|                                                                                              |  |  |  |  |  |
| Modernizavimo projekto Užsakovas: Informacinės visuomenės plėtros komitetas                  |  |  |  |  |  |

| Apie dokumentą Veiklos srities visų įr          | imonių analizė                                                                                  |                                            |                                                                                                    |             |
|-------------------------------------------------|-------------------------------------------------------------------------------------------------|--------------------------------------------|----------------------------------------------------------------------------------------------------|-------------|
| Slėpti filtrus<br>Laikotarpio pradžia<br>2015 ~ | Laikotarpio pabaiga<br>2018 Y                                                                   | Regiono tipas<br>Apskritys 🗸               | ļmonės rūšis<br>Įmonės rūšis 🗸 🗸 🗸                                                                                                    | Atlyginimas |
| Imonės pavadinimo fragmentas                    | Rizikos rodikliai I. Ūkio subjektai, kurie neatitink                                            | Regionas Alytaus apskritis                 | Ekonominės veiklos Augalininkystė ir gyvulininkystė                                                                                                    | Darbuotojų  |
| Imonės veiklos metai                            | <ul> <li>II. Staigus naujai įsteigtos įmon</li> <li>III. Įmonė įdarbinusi mažą skaič</li> </ul> | Kauno apskritis     Klaipėdos apskritis    | <ul> <li>Vienmečių augalų auginimas (C</li> <li>Grūdinių (išskyrus ryžius), ankš</li> </ul>                                                                                                    | Apyvarta ni |
| Nuokrypio norma, %<br>25                        | IV. Naujai įsteigtos įmonės sum                                                                 | Marijampolės apskritis                     | Ryžių auginimas (011200)                                                                                                    | /alue:      |
| Formuoti Išvalyti                               | V. Sandoriai su vienetais registi 🗸                                                             | Panevėžio apskritis     Tauragės apskritis | <ul> <li>Daržovių ir melionų, šakniavaisi –</li> <li>Implication (Implication (Implicati</li></ul> |             |
|                                                 | Atžymėti visus                                                                                  | Atžymėti visus                             | Atžymėti visus                                                                                                    |             |

Laikotarpio pradžia: 2015 Laikotarpio pabaiga: 2018 Ekonominės veiklos: Vienmečių augalų auginimas (011000), Grūdinių (išskyrus ryžius), ankštinių ir aliejingų sėklų augalų auginimas (011100), Daržovių ir melionų, šakniavaisių ir gumbavaisių a Nuokrypio norma: 25%

| 570 | Darbuotojų skaičius | Atlyginimas vienam darbuotojui per mėn. | Įmonės apyvarta |
|-----|---------------------|-----------------------------------------|-----------------|
| 570 | 12,808.45           | 445,194.49833333                        | 713,764,718     |

| ļmonės kodas | Įmonės pavadinimas                                                  | Įmonės savivaldybė | ļmonės veiklos pavadinimas pagal<br>EVRK                                     | Metai | Darbuotojų<br>skaičius | Atlyginimas vienam<br>darbuotojui per<br>mėn. |  |
|--------------|---------------------------------------------------------------------|--------------------|------------------------------------------------------------------------------|-------|------------------------|-----------------------------------------------|--|
| 152982294    | AKMENĖS RAJONO PIPIRIŲ.<br>ŽEMĖS ŪKIO BENDROVĖ                      | Akmenės r. sav.    | Grūdinių (išskyrus ryžius), ankštinių ir<br>aliejingų sėklų augalų auginimas | 2015  | 16.25                  | 492.70                                        |  |
| 152982294    | AKMENĖS RAJONO PIPIRIŲ<br>ŽEMĖS ŪKIO BENDROVĖ                       | Akmenės r. sav.    | Grūdinių (išskyrus ryžius), ankštinių ir<br>aliejingų sėklų augalų auginimas | 2016  | 17.25                  | 406.22                                        |  |
| 152982294    | AKMENĖS RAJONO PIPIRIŲ.<br>ŽEMĖS ŪKIO BENDROVĖ                      | Akmenės r. sav.    | Grūdinių (išskyrus ryžius), ankštinių ir<br>aliejingų sėklų augalų auginimas | 2017  | 14.75                  | 478.86                                        |  |
| 152982294    | AKMENĖS RAJONO PIPIRIŲ.<br>ŽEMĖS ŪKIO BENDROVĖ                      | Akmenės r. sav.    | Grūdinių (išskyrus ryžius), ankštinių ir<br>aliejingų sėklų augalų auginimas | 2018  | 13.75                  | 524.48                                        |  |
| 153057871    | Akmenės raj. žemės ūkio<br>kooperatyvas "Barvydžių<br>agroservisas" | Akmenės r. sav.    | Grūdinių (išskyrus ryžius), ankštinių ir<br>aliejingų sėklų augalų auginimas | 2015  |                        | 0.00                                          |  |
| 152982337    | Akmenės rajono Rudausių žemės<br>ūkio bendrovė                      | Akmenės r. sav.    | Grūdinių (išskyrus ryžius), ankštinių ir<br>aliejingų sėklų augalų auginimas | 2015  | 6.25                   | 340.56                                        |  |
| 152982337    | Akmenės rajono Rudausių žemės<br>ūkio bendrovė                      | Akmenės r. sav.    | Grūdinių (išskyrus ryžius), ankštinių ir<br>aliejingų sėklų augalų auginimas | 2016  | 5.25                   | 467.01                                        |  |
|              |                                                                     |                    |                                                                              |       |                        |                                               |  |

Filtruose "Atlyginimas per mėn. nuo" ir "Atlyginimas per mėn. iki" galima įrašyti atlyginimo vienam darbuotojui per mėn. rėžius. Paspaudus mygtuką "Formuoti" ataskaitoje bus atvaizduojamos tik tos įmonės, kurių atlyginimas vienam darbuotojui per mėn. patenka į rėžius.

| Modernizavimo projektas "Tarpžinybinės mokestinių duomenų saugyklos modernizavimo paslaugos" |  |  |  |  |  |
|----------------------------------------------------------------------------------------------|--|--|--|--|--|
| REZ -12 FNTT analizės metodikos naudotojo instrukcija                                        |  |  |  |  |  |
| Modernizavimo projekto Užsakovas: Informacinės visuomenės plėtros komitetas                  |  |  |  |  |  |

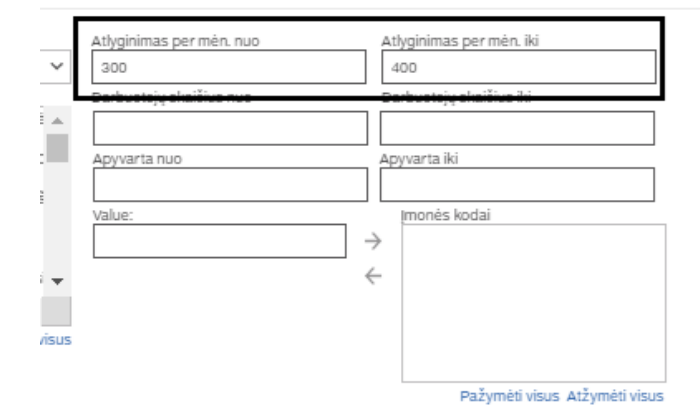

| Įmonės kodas | Įmonės pavadinimas                                    | Įmonės savivaldybė | Jmonės veiklos pavadinimas pagal<br>EVRK                                     | Metai | Darbuotojų skaičius | Atlyginimas vienam<br>darbuotojui per<br>mėn. | ļmonės apyvarta | Ūkio subjektai, kurie<br>neatitinka statistinių<br>vidurkių pagal savo<br>finansinius rodiklius | Staigus naujai<br>įsteigtos įmonės<br>deklaruojamų<br>mokesčių šuolis | Įmonė įdarbinusi<br>mažą skaičių<br>darbuotojų<br>(dirbančių už žemus<br>atlyginimus) ir<br>generuoja labai<br>dideles pajamas |
|--------------|-------------------------------------------------------|--------------------|------------------------------------------------------------------------------|-------|---------------------|-----------------------------------------------|-----------------|-------------------------------------------------------------------------------------------------|-----------------------------------------------------------------------|----------------------------------------------------------------------------------------------------|
| 152982337    | Akmenės rajono Rudausių žemės<br><u>ūkio bendrovė</u> | Akmenės r. sav.    | Grūdinių (išskyrus ryžius), ankštinių ir<br>aliejingų sėklų augalų auginimas | 2015  | 6.25                | 340.56                                        | 120,562         | 0                                                                                               | 0                                                                     | 1                                                                                                    |
| 152981235    | Akmenės rajono žemės ūkio<br>bendrovė "Klykoliai"     | Akmenės r. sav.    | Grūdinių (išskyrus ryžius), ankštinių ir<br>aliejingų sėklų augalų auginimas | 2015  | 9                   | 301.76                                        | 196,007         | 1                                                                                               | 0                                                                     | 1                                                                                                    |
| 152981235    | Akmenės rajono žemės ūkio<br>bendrovė "Klykoliai"     | Akmenės r. sav.    | Grūdinių (išskyrus ryžius), ankštinių ir<br>aliejingų sėklų augalų auginimas | 2016  | 9                   | 364.82                                        | 288,770         | 1                                                                                               | 0                                                                     | 1                                                                                                    |
| 152981235    | Akmenės rajono žemės ūkio<br>bendrovė "Klykoliai"     | Akmenės r. sav.    | Grūdinių (išskyrus ryžius), ankštinių ir<br>aliejingų sėklų augalų auginimas | 2017  | 9                   | 373.01                                        | 177,004         | 1                                                                                               | 0                                                                     | 1                                                                                                    |
| 154152856    | Anykščių rajono žemės ūkio<br>bendrovė "Sodžius"      | Anykščių r. sav.   | Grūdinių (išskyrus ryžius), ankštinių ir<br>aliejingų sėklų augalų auginimas | 2015  | 7                   | 369.92                                        | 270,644         | 1                                                                                               | 0                                                                     | 1                                                                                                    |
| 302710094    | UAB "IN Agro"                                         | Anykščių r. sav.   | Grūdinių (išskyrus ryžius), ankštinių ir<br>aliejingų sėklų augalų auginimas | 2018  | 6                   | 375.39                                        | 0               | 1                                                                                               | 0                                                                     | 1                                                                                                    |
| 302648187    | UAB "Vikonas"                                         | Anykščių r. sav.   | Grūdinių (išskyrus ryžius), ankštinių ir<br>aliejingų sėklų augalų auginimas | 2015  | 38                  | 359.80                                        | 1,475,718       | 0                                                                                               | 1                                                                     | 1                                                                                                    |
| 302648187    | UAB "Vikonas"                                         | Anykščių r. sav.   | Grūdinių (išskyrus ryžius), ankštinių ir<br>aliejingų sėklų augalų auginimas | 2016  | 37.75               | 393.56                                        | 1,573,458       | 0                                                                                               | 0                                                                     | 1                                                                                                    |
|              |                                                       |                    |                                                                              |       |                     |                                               |                 |                                                                                                 |                                                                       |                                                                                                    |

Filtruose "Darbuotojų skaičius nuo" ir "Darbuotojų skaičius iki" galima įrašyti darbuotojų skaičiaus įmonėje rėžius. Paspaudus mygtuką "Formuoti" ataskaitoje bus atvaizduojamos tik tos įmonės, kurių darbuotojų skaičius patenka į rėžius.

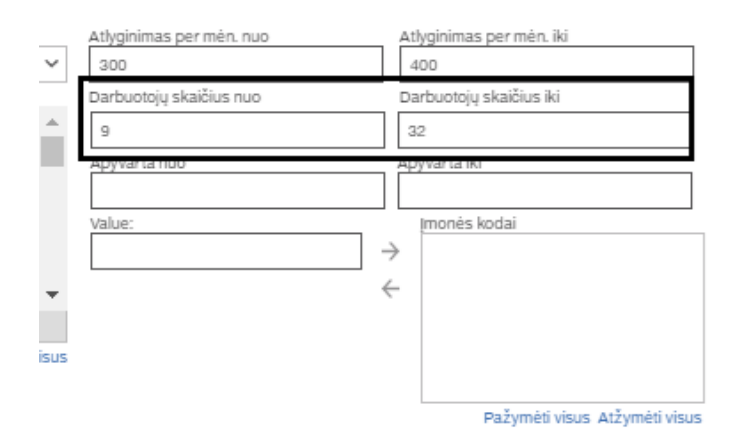

| Modernizavimo projektas "Tarpžinybinės mokestinių duomenų saugyklos modernizavimo paslaugos" |                |
|----------------------------------------------------------------------------------------------|----------------|
| REZ -12 FNTT analizės metodikos naudotojo instrukcija                                        | 20 lapas iš 47 |
|                                                                                              |                |

|              |                                                     |                    |                                                                              |       |                     | 1                                             |                 |                                                                                                    |                                                                       |                                          |
|--------------|-----------------------------------------------------|--------------------|------------------------------------------------------------------------------|-------|---------------------|-----------------------------------------------|-----------------|----------------------------------------------------------------------------------------------------|-----------------------------------------------------------------------|------------------------------------------|
| Įmonės kodas | Įmonės pavadinimas                                  | Įmonės savivaldybė | ļmonės veiklos pavadinimas pagal<br>EVRK                                     | Metai | Darbuotojų skaičius | Atlyginimas vienam<br>darbuotojui per<br>mėn. | ļmonės apyvarta | Ūkio subjektai,<br>kurie neatitinka<br>statistinių vidurkių<br>pagal savo<br>finansinius rodiklius | Staigus naujai<br>įsteigtos įmonės<br>deklaruojamų<br>mokesčių šuolis | Imo<br>d<br>(dirba<br>ati<br>ger<br>dide |
| 152981235    | Akmenės rajono žemės ūkio<br>bendrovė "Klykoliai"   | Akmenės r. sav.    | Grūdinių (išskyrus ryžius), ankštinių ir<br>aliejingų sėklų augalų auginimas | 2015  | 9                   | 301.76                                        | 196,007         | 1                                                                                                  | 0                                                                     |                                          |
| 152981235    | Akmenės rajono žemės ūkio<br>bendrovė "Klykoliai"   | Akmenės r. sav.    | Grūdinių (išskyrus ryžius), ankštinių ir<br>aliejingų sėklų augalų auginimas | 2016  | 9                   | 364.82                                        | 288,770         | 1                                                                                                  | 0                                                                     |                                          |
| 152981235    | Akmenės rajono žemės ūkio<br>bendrovė "Klykoliai"   | Akmenės r. sav.    | Grūdinių (išskyrus ryžius), ankštinių ir<br>aliejingų sėklų augalų auginimas | 2017  | 9                   | 373.01                                        | 177,004         | 1                                                                                                  | o                                                                     |                                          |
| 157629095    | UAB "Žiuriai"                                       | Joniškio r. sav.   | Grūdinių (išskyrus ryžius), ankštinių ir<br>aliejingų sėklų augalų auginimas | 2015  | 12.25               | 382.80                                        | 889,651         | 1                                                                                                  | O                                                                     |                                          |
| 258174580    | Jurbarko rajono žemės ūkio<br>bendrovė "Bebirvytis" | Jurbarko r. sav.   | Grūdinių (išskyrus ryžius), ankštinių ir<br>aliejingų sėklų augalų auginimas | 2015  | 21                  | 364.32                                        | 571,275         | 1                                                                                                  | o                                                                     |                                          |
| 159723522    | Žemės ūkio bendrovė "Jonučiai"                      | Kauno r. sav.      | Grūdinių (išskyrus ryžius), ankštinių ir<br>aliejingų sėklų augalų auginimas | 2015  | 15.75               | 375.40                                        | 257,367         | 1                                                                                                  | 0                                                                     |                                          |
| 159713948    | Žemės ūkio bendrovė "Linas"                         | Kauno r. sav.      | Grūdinių (išskyrus ryžius), ankštinių ir<br>aliejingų sėklų augalų auginimas | 2016  | 16                  | 310.26                                        | 183,292         | 1                                                                                                  | o                                                                     |                                          |
| 159713948    | Žemės ūkio bendrovė "Linas"                         | Kauno r. sav.      | Grūdinių (išskyrus ryžius), ankštinių ir<br>aliejingų sėklų augalų auginimas | 2018  | 15                  | 372.59                                        | 216,308         | 1                                                                                                  | 0                                                                     |                                          |

Filtruose "Apyvarta nuo" ir "Apyvarta iki" galima įrašyti įmonės apyvartos rėžius. Paspaudus mygtuką "Formuoti" ataskaitoje bus atvaizduojamos tik tos įmonės, kurių apyvartos dydis patenka į rėžius.

| Atlyginimas per mėn. nuo | Atlyginimas per mėn. iki      |
|--------------------------|-------------------------------|
| 300                      | 400                           |
| Darbuotojų skaičius nuo  | Darbuotojų skaičius iki       |
| 9                        | 32                            |
| Apyvarta nuo             | Apyvarta iki                  |
| 250000                   | 300000                        |
| value:                   | Pažymėti visus Atžymėti visus |

| ļmonės kodas | Imonės pavadinimas                                | Įmonės savivaldybė | ļmonės veiklos pavadinimas pagal<br>EVRK                                     | Metai | Darbuotojų skaičius | Atlyginimas vienam<br>darbuotojui per<br>mėn. | Įmonės apyvarta | Ūkio subjektai, kurie<br>neatitinka statistinių<br>vidurkių pagal savo<br>finansinius rodiklius | Staigus naujai<br>įsteigtos įmonės<br>deklaruojamų<br>mokesčių šuolis | Im<br>(dirt<br>2<br>di |
|--------------|---------------------------------------------------|--------------------|------------------------------------------------------------------------------|-------|---------------------|-----------------------------------------------|-----------------|-------------------------------------------------------------------------------------------------|-----------------------------------------------------------------------|------------------------|
| 152981235    | Akmenės rajono žemės ūkio<br>bendrovė "Klykoliai" | Akmenės r. sav.    | Grūdinių (išskyrus ryžius), ankštinių ir<br>aliejingų sėklų augalų auginimas | 2016  | 9                   | 364.82                                        | 288,770         | 1                                                                                               | O                                                                     |                        |
| 159723522    | Žemės ūkio bendrovė "Jonučiai"                    | Kauno r. sav.      | Grūdinių (išskyrus ryžius), ankštinių ir<br>aliejingų sėklų augalų auginimas | 2015  | 15.75               | 375.40                                        | 257,367         | 1                                                                                               | 0                                                                     |                        |
| 159746325    | Žemės ūkio bendrovė "Čekiškė"                     | Kauno r. sav.      | Grūdinių (išskyrus ryžius), ankštinių ir<br>aliejingų sėklų augalų auginimas | 2017  | 9.25                | 319.97                                        | 250,255         | 1                                                                                               | 0                                                                     |                        |
| 302774990    | UAB "VERSLO VALSTIJA"                             | Pakruojo r. sav.   | Grūdinių (išskyrus ryžius), ankštinių ir<br>aliejingų sėklų augalų auginimas | 2015  | 14                  | 309.04                                        | 290,731         | 1                                                                                               | 1                                                                     |                        |
|              |                                                   |                    |                                                                              |       |                     |                                               |                 |                                                                                                 |                                                                       |                        |

Į laukelį "Value:" įrašius įmonės kodą ir paspaudus rodyklę įmonės kodas atsiranda lange "Įmonės kodai". Tokiu būdų galima įtraukti visų reikiamų įmonių įmonės kodus į langą "Įmonės kodai" ir paspaudus mygtuką "Formuoti" pergeneruoti ataskaitą, kurioje bus atvaizduojamos tik tos įmonės, kurių kodai buvo įtraukti į langą.

| Modernizavimo projektas "Tarpžinybinės mokestinių duomenų saugyklos modernizavimo paslaugos"<br>REZ -12 FNTT analizės metodikos naudotojo instrukcija | 21 lapas iš 47 |
|----------------------------------------------------------------------------------------------------|----------------|
| Modernizavimo projekto Užsakovas: Informacinės visuomenės plėtros komitetas                                                                           |                |
| Value: Imonės kodai                                                                                                    |                |

| Value:    |               | Įmonės kodai                  |
|-----------|---------------|-------------------------------|
| 302774990 | $\rightarrow$ |                               |
|           | $\leftarrow$  |                               |
|           |               |                               |
|           |               |                               |
|           |               |                               |
|           |               | Pažymėti visus Atžymėti visus |
| Value:    |               | Įmonės kodai                  |
|           | $\rightarrow$ | 302774990                     |
|           |               |                               |
|           |               |                               |
|           |               |                               |
|           |               |                               |
|           |               | Pažvmėti visus Atžvmėti visus |
|           |               | Parymen noor Arrymen noor     |
| Value:    |               | Imonés kodai                  |
|           | $\rightarrow$ | 302774990                     |
|           | 2             | 001114330                     |
|           | ~             | 159746325                     |
|           |               | 159723522                     |
|           |               | 152981235                     |
|           |               |                               |
|           |               | Pażymeti visus Atżymeti visus |

Pasirinkus visus reikiamus filtrus paspausti mygtuką "Formuoti" kairiajame ataskaitos krašte.

| Apie dokumentą Veiklos srities visų į        | monių analizė                                            |                        |                                                   |                          |                               |  |
|----------------------------------------------|----------------------------------------------------------|------------------------|---------------------------------------------------|--------------------------|-------------------------------|--|
| <u>Slėpti filtrus</u><br>Laikotarpio pradžia | Laikotarpio pabaiga                                      | Regiono tipas          | monės rūšis                                       | Atlyginimas per mén. nuo | Atlyginimas per mén. iki      |  |
| 2015 ~                                       | 2018 ~                                                   | Apskritys 🗸            | Įmonės rūšis 🗸 🗸 🗸                                | 300                      | 400                           |  |
| Įmonės pavadinimo fragmentas                 | Rizikos rodikliai                                        | Regionas               | Ekonominės veiklos                                | Darbuotojų skaičius nuo  | Darbuotojų skaičius iki       |  |
|                                              | <ul> <li>I. Ükio subjektai, kurie neatitink .</li> </ul> | Alytaus apskritis      | Augalininkystė ir gyvulininkystė 🔺                | 9                        | 32                            |  |
| Imonės veiklos metai                         | <ul> <li>II. Staigus naujai įsteigtos įmon</li> </ul>    | Kauno apskritis        | <ul> <li>Vienmečių augalų auginimas (C</li> </ul> | Apyvarta nuo             | Apyvarta iki                  |  |
|                                              | III. Imonė idarbinusi maža skaič                         | Klaipėdos apskritis    | Grūdiniu (išskyrus ryžius), ankš                  | 250000                   | 300000                        |  |
| Nuokrypio norma, %                           |                                                          |                        |                                                   | Value:                   | monės kodai                   |  |
| 25                                           | IV. Naujai įsteigtos įmones sum                          | Marijampoles apskritis | Ryzių auginimas (011200)                          |                          | → 302774990                   |  |
| Formusti Lžusluti                            | 🔲 V. Sandoriai su vienetais registi 👻                    | Panevėžio apskritis    | 🗹 Daržovių ir melionų, šakniavais 👻               |                          | ← 159746325                   |  |
| Politidu                                     | <                                                        | Tauragės apskritis     | 4 <b>•</b>                                        |                          | 159723522                     |  |
|                                              | Atžymėti visus                                           | Atžymėti visus         | Atžymėti visus                                    |                          | 152981235                     |  |
|                                              |                                                          |                        |                                                   |                          | Pažymėti visus Atžymėti visus |  |

#### 2.4. Ataskaitos "9.2. Veiklos srities vienos įmonės analizė" paleidimas.

Ataskaitoje "9.2. Veiklos srities visų įmonių analizė", įmonių lentelėje paspausti ant reikiamos įmonės pavadinimo.

| Modernizavimo projektas "Tarpžinybinės mokestinių duomenų saugyklos modernizavimo paslaugos" |  |  |  |  |  |
|----------------------------------------------------------------------------------------------|--|--|--|--|--|
| REZ -12 FNTT analizės metodikos naudotojo instrukcija                                        |  |  |  |  |  |
| Modernizavimo projekto Užsakovas: Informacinės visuomenės plėtros komitetas                  |  |  |  |  |  |

#### <u>Rodyti filtrus</u>

Laikotarpio pradžia: 2015 Laikotarpio pabaiga: 2018 Imonės kodas: 302351218 Nuokrypio norma: 25%

| ļmonės<br>kodas | Įmonės pavadinimas | Įmonės savivaldybė | Įmonės veiklos<br>pavadinimas pagal<br>EVRK | Metai | Darbuotojų<br>skaičius | Atlyginimas<br>vienam<br>darbuotojui per<br>mėn. |
|-----------------|--------------------|--------------------|---------------------------------------------|-------|------------------------|--------------------------------------------------|
| 302351218       | UAB "S2P"          | Vilniaus m. sav.   | Kompiuterių<br>programavimo veikla          | 2015  | 7.5                    | 1,465.70                                         |
| 302351218       | UAB "S2P"          | Vilniaus m. sav.   | Kompiuterių<br>programavimo veikla          | 2016  | 7.75                   | 1,425.28                                         |

Paspaudus ant reikiamos įmonės pavadinimo naršyklėje atsidaro naujas langas, kuriame atvaizduojama ataskaita "9.2. Veiklos srities vienos įmonės analizė".

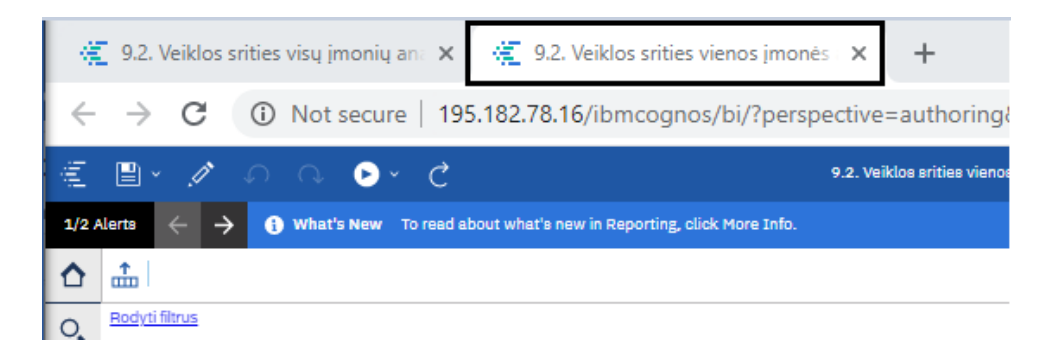

|         |                                                                     | Moderniz                                             | zavimo p                | orojektas,                 | , Tarpžin                                                                                              | ybinės m                       | okestinių                                   | duon      | nenų sau             | ıgyklos                       | modern                 | izavimo                                          | paslaug  | gos"                                                                                                    |                                                                             | 23 lai                                                                                                    | nas iš 4'                      |
|---------|---------------------------------------------------------------------|------------------------------------------------------|-------------------------|----------------------------|----------------------------------------------------------------------------------------------------|--------------------------------|---------------------------------------------|-----------|----------------------|-------------------------------|------------------------|--------------------------------------------------|----------|----------------------------------------------------------------------------------------------------|-----------------------------------------------------------------------------|----------------------------------------------------------------------------------------------------|--------------------------------|
|         |                                                                     |                                                      |                         | REZ                        | -12 FNT                                                                                                | Г analizé                      | ès metodik                                  | xos n     | audoto               | jo instı                      | ukcija                 |                                                  |          |                                                                                                    |                                                                             | 25 luj                                                                                                    | pus 15 +                       |
| ode     | ernizavi                                                            | mo projel                                            | kto Užsa                | kovas: In                  | formacine                                                                                              | ės visuon                      | nenės plėtr                                 | os ko     | omitetas             | 3                             |                        |                                                  |          |                                                                                                    |                                                                             |                                                                                                    |                                |
| 1/2 Alc | erts ←                                                              | → () What                                            | 's New To re            | ad about what's n          | ew in Reporting, (                                                                                     | click More Info.               |                                             |           |                      |                               |                        |                                                  |          |                                                                                                    | Dism                                                                        | iaa More In                                                                                                    | fo —)                          |
|         | Rodyti filtrus                                                      |                                                      |                         |                            |                                                                                                    |                                |                                             |           |                      |                               |                        |                                                  |          |                                                                                                    |                                                                             |                                                                                                    |                                |
| ),<br>I | Laikotarpio pra<br>Laikotarpio pa<br>Imonės kodas:<br>Nuokrypio nor | adžia: 2015<br>baiga: 2018<br>: 302351218<br>ma: 25% |                         |                            |                                                                                                    |                                |                                             |           |                      |                               |                        |                                                  |          |                                                                                                    |                                                                             |                                                                                                    |                                |
| 8       | Ana                                                                 | alizuojama įmonė                                     |                         |                            |                                                                                                    |                                |                                             |           |                      | w.                            |                        |                                                  |          |                                                                                                    |                                                                             |                                                                                                    |                                |
| 8       | ļmonės<br>kodas                                                     | ļmonės<br>pavadinimas                                | ļmonės<br>apskritis     | Įmonės<br>savivaldybė      | Įmonės<br>nuosavybės<br>forma                                                                          | ļmonēs rūšis                   | Įmonės veiklos<br>pavadinimas<br>pagal EVRK | Metai     | Įmonės<br>kategorija | Panašių<br>įmonių<br>skaičius | Darbuotojų<br>skaičius | Atlyginimas<br>vienam<br>darbuotojui<br>per mėn. | Apyvarta | Ükio<br>subjektai,<br>kurie<br>neatitinka<br>statistinių<br>vidurkių<br>pagal savo<br>finansinius<br>rodiklius | Staigus naujai<br>įsteigtos<br>įmonės<br>deklaruojamų<br>mokesčių<br>šuolis | Imonė<br>įdarbinusi<br>mažą skaičių<br>darbuotojų<br>(dirbančių už<br>žemus<br>atlyginimus)<br>ir generuoja<br>labai dideles<br>pajamas | Rizikos<br>indikatorių<br>suma |
|         | 302351218                                                           | UAB "S2P"                                            | Vilniaus<br>apskritis   | Vilniaus m.<br>sav.        | Privati                                                                                                | Uždaroji<br>akcinė<br>bendrovė | Kompiuterių<br>programavimo<br>veikla       | 2015      | Labai<br>maža        | 824                           | 7.5                    | 1,465.70                                         | 367,476  | 1                                                                                                    | 0                                                                           | 1                                                                                                    | 2                              |
|         | 302351218                                                           | UAB "S2P"                                            | Vilniaus<br>apskritis   | Vilniaus m.<br>sav.        | Privati                                                                                                | Uždaroji<br>akcinė<br>bendrovė | Kompiuterių<br>programavimo<br>veikla       | 2016      | Labai<br>maža        | 905                           | 7.75                   | 1,425.28                                         | 313,934  | 1                                                                                                    | O                                                                           | 1                                                                                                    | 2                              |
|         | 302351218                                                           | UAB "S2P"                                            | Vilniaus<br>apskritis   | Vilniaus m.<br>sav.        | Privati                                                                                                | Uždaroji<br>akcinė<br>bendrovė | Kompiuterių<br>programavimo<br>veikla       | 2017      | Labai<br>maža        | 917                           | 7                      | 1,669.50                                         | 371,930  | 1                                                                                                    | 0                                                                           | 1                                                                                                    | 2                              |
|         | 302351218                                                           | UAB "S2P"                                            | Vilniaus<br>apskritis   | Vilniaus m.<br>sav.        | Privati                                                                                                | Uždaroji<br>akcinė<br>bendrovė | Kompiuterių<br>programavimo<br>veikla       | 2018      | Labai<br>maža        | 961                           | 6.75                   | 1,522.24                                         | 222,173  | 1                                                                                                    | 0                                                                           | 1                                                                                                    | 2                              |
|         |                                                                     | Registra                                             | acijos vieta            |                            |                                                                                                    |                                | Vidutinis                                   | atlyginin | as                   |                               | Vidutini               | s darbuotojų ska                                 | ičius    |                                                                                                    | Apyvarta, tenkan                                                            | ti vienam darbuo                                                                                                    | otojui                         |
|         | 8<br>Brigilia                                                       | Die                                                  | ižioji Riešė<br>Vilnius | + - Q                      | 25-asis procentil     75-asis procentil     76-asis procentil     Mediana     Panaško jmonés     jmoné | s 1,500                        | .                                           |           |                      | Durbucoqq statiGue            | 8                      |                                                  |          | 55,01<br>45,01<br>45,01<br>10000000000000000000000000000000000                                                 |                                                                             |                                                                                                    |                                |
|         | Lentvaris                                                           | K                                                    | Nem                     | ėžis<br>Skaldiškės<br>mina |                                                                                                    | 14647 400                      | 2015 2014                                   |           | 217 2048             |                               | 2 2015                 | 2016 20                                          | 17 2018  | <<br>15,01<br>5,01                                                                                             |                                                                             | 2015 2017                                                                                                    | 2018                           |

#### 2.5. Ataskaitos "9.2. Veiklos srities vienos įmonės analizė" pradinis langas.

Ataskaitos pradiniame lange atvaizduojami duomenys:

Lentelė - pateikiama pagrindinė pasirinktos įmonės informacija (įmonės kodas, įmonės pavadinimas, įmonės apskritis, įmonės savivaldybė, įmonės nuosavybės forma, įmonės rūšis, įmonės veiklos pavadinimas pagal EVRK, metai, įmonės kategorija, panašių įmonių skaičius, darbuotojų skaičius, atlyginimas vienam darbuotojui per mėn., įmonės apyvarta) ir pasirinkti rizikos rodikliai bei rizikos rodiklių suma.

| ļmonės<br>kodas | Įmonės<br>pavadinimas | ļmonės<br>apskritis   | Įmonės<br>savivaldybė | Įmonės<br>nuosavybės<br>forma | ļmonės rūšis                   | Imonės veiklos<br>pavadinimas<br>pagal EVRK | Metai | Įmonės<br>kategorija | Panašių<br>įmonių<br>skaičius | Darbuotojų<br>skaičius | Atlyginimas<br>vienam<br>darbuotojui<br>per mėn. | Apyvarta | Ükio<br>subjektai,<br>kurie<br>neatitinka<br>statistinių<br>vidurkių<br>pagal savo<br>finansinius<br>rodiklius | Staigus naujai<br>įsteigtos<br>įmonės<br>deklaruojamų<br>mokesčių<br>šuolis | Įmonė<br>įdarbinusi<br>mažą skaičių<br>darbuotojų<br>(dirbančių už<br>žemus<br>atlyginimus)<br>ir generuoja<br>labai dideles<br>pajamas | Rizikos<br>indikatorių<br>suma |
|-----------------|-----------------------|-----------------------|-----------------------|-------------------------------|--------------------------------|---------------------------------------------|-------|----------------------|-------------------------------|------------------------|--------------------------------------------------|----------|----------------------------------------------------------------------------------------------------|-----------------------------------------------------------------------------|----------------------------------------------------------------------------------------------------|--------------------------------|
| 302351218       | UAB "S2P"             | Vilniaus<br>apskritis | Vilniaus m.<br>sav.   | Privati                       | Uždaroji<br>akcinė<br>bendrovė | Kompiuterių<br>programavimo<br>veikla       | 2015  | Labai<br>maža        | 824                           | 7.5                    | 1,465.70                                         | 367,476  | 1                                                                                                    | 0                                                                           | 1                                                                                                    | 2                              |
| 302351218       | UAB "S2P"             | Vilniaus<br>apskritis | Vilniaus m.<br>sav.   | Privati                       | Uždaroji<br>akcinė<br>bendrovė | Kompiuterių<br>programavimo<br>veikla       | 2016  | Labai<br>maža        | 905                           | 7.75                   | 1,425.28                                         | 313,934  | 1                                                                                                    | 0                                                                           | 1                                                                                                    | 2                              |
| 302351218       | UAB "S2P"             | Vilniaus<br>apskritis | Vilniaus m.<br>sav.   | Privati                       | Uždaroji<br>akcinė<br>bendrovė | Kompiuterių<br>programavimo<br>veikla       | 2017  | Labai<br>maža        | 917                           | 7                      | 1,669.50                                         | 371,930  | 1                                                                                                    | 0                                                                           | 1                                                                                                    | 2                              |
| 302351218       | UAB "S2P"             | Vilniaus<br>apskritis | Vilniaus m.<br>sav.   | Privati                       | Uždaroji<br>akcinė<br>bendrovė | Kompiuterių<br>programavimo<br>veikla       | 2018  | Labai<br>maža        | 961                           | 6.75                   | 1,522.24                                         | 222,173  | 1                                                                                                    | 0                                                                           | 1                                                                                                    | 2                              |

• Žemėlapis - nurodoma pasirinktos įmonės registracijos vieta ir panašių įmonių skaičius.

| Modernizavimo projektas "Tarpžinybinės mokestinių duomenų saugyklos modernizavimo paslaugos" |  |  |  |  |  |
|----------------------------------------------------------------------------------------------|--|--|--|--|--|
| REZ -12 FNTT analizės metodikos naudotojo instrukcija                                        |  |  |  |  |  |
| Modernizavimo projekto Užsakovas: Informacinės visuomenės plėtros komitetas                  |  |  |  |  |  |

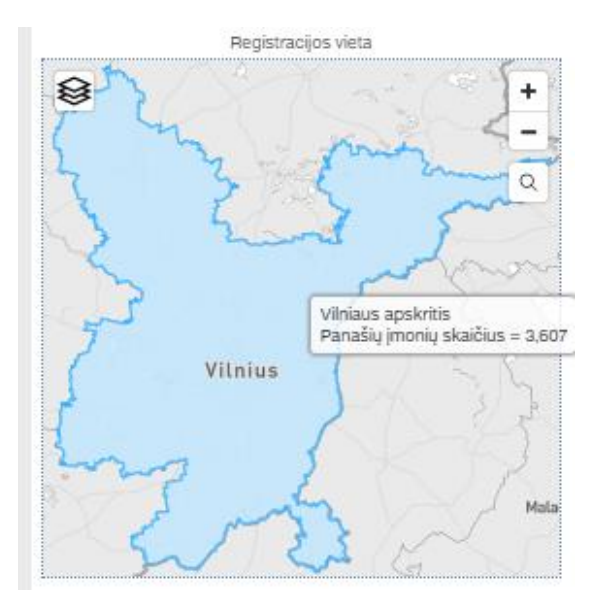

• Grafikai - atvaizduojamas įmonės vidutinio atlyginimo dydis, vidutinį darbuotojų skaičius ir apyvarta, tenkanti vienam darbuotojui bei panašių įmonių paminėtų rodiklių vidurkiai, 25-ieji procentiliai, medianos, 75-ieji procentiliai.

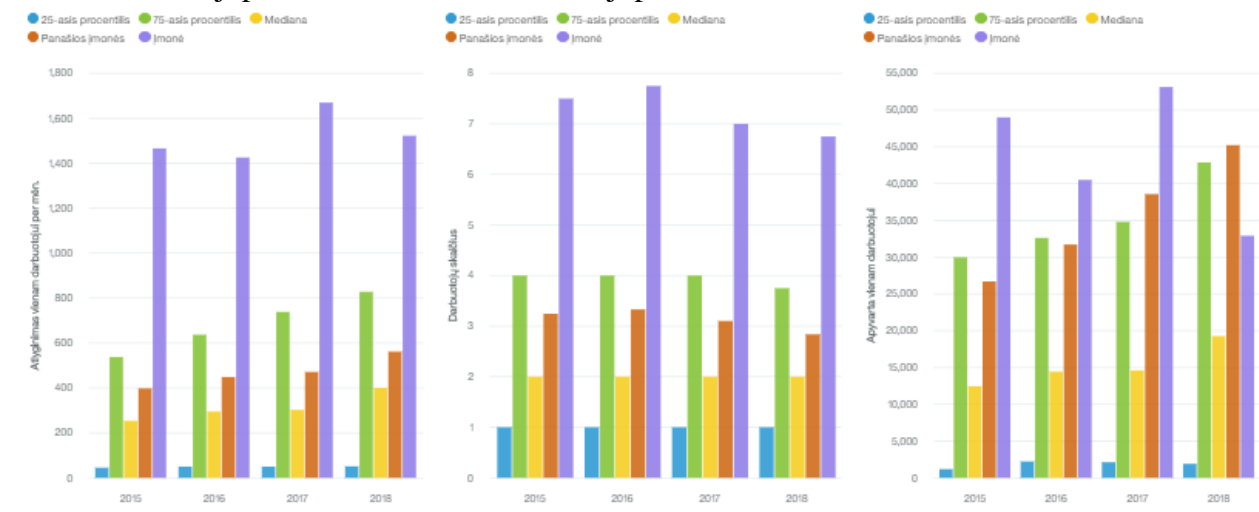

![](_page_23_Figure_4.jpeg)

| Modernizavimo projektas "Tarpžinybinės mokestinių duomenų saugyklos modernizavimo paslaugos"<br>REZ -12 FNTT analizės metodikos naudotojo instrukcija                                                                        |                                                                                                    |                                                                                                    |                                                                                                    |  |  |  |  |
|----------------------------------------------------------------------------------------------------|----------------------------------------------------------------------------------------------------|----------------------------------------------------------------------------------------------------|----------------------------------------------------------------------------------------------------|--|--|--|--|
| Iodernizavimo projekto Užsako                                                                                                    | vas: Informacinės visuomenės plėtro                                                                                                    | os komitetas                                                                                                    |                                                                                                    |  |  |  |  |
|                                                                                                    |                                                                                                    |                                                                                                    |                                                                                                    |  |  |  |  |
| O, Rodyti filtrus                                                                                                    |                                                                                                    |                                                                                                    |                                                                                                    |  |  |  |  |
| Laikotarpio pradž<br>Laikotarpio pabai<br>Imonės kodas: 30                                                                                                    | ia: 2015<br>ga: 2018<br>12351218                                                                                                    |                                                                                                    |                                                                                                    |  |  |  |  |
| Nuokrypio norma<br>siskleidžia visi pradi                                                                                                    | inio lango filtrai.                                                                                                    | Paging ting                                                                                                    | Imanée si žís                                                                                                    |  |  |  |  |
| Nuokrypio norma<br>siskleidžia visi pradi<br>eptifitrus<br>likotarpio pradžia<br>015                                                                                                    | Laikotarpio pabaiga                                                                                                    | Regiono tipas                                                                                                    | Imonės rūšis                                                                                                    |  |  |  |  |
| Nuokrypio norma<br>siskleidžia visi pradi<br>apti filtus<br>ikotarpio pradžia<br>015 ~                                                                                                    | Laikotarpio pabaiga<br>2018 ~<br>Rizikos rodikilai                                                                                                    | Regiono tipas<br>Apskritys ✔<br>Regionas                                                                                                    | Imonės rūšis<br>Imonės rūšis Y<br>Ekonominės veiklos                                                                                                    |  |  |  |  |
| Nuokrypio norma<br>siskleidžia visi pradi<br>ikotarpio pradžia<br>015 ~<br>nonés kodas                                                                                                    | Laikotarpio pabaiga<br>2018 ~<br>Rizikos rodikliai                                                                                                    | Regiono tipas<br>Apskritys<br>Regionas<br>Alytaus apskritis                                                                                                    | Imonės rūšis<br>Imonės rūšis<br>Ekonominės veiklos<br>Augalininkystė ir gyvulininkystė, 🔺                                                                                                    |  |  |  |  |
| Nuokrypio norma<br>siskleidžia visi pradi<br>ikotarpio pradžia<br>015 ~<br>nonės kodas<br>302351218<br>onės pavadinimo fragmentas                                                                                            | Laikotarpio pabaiga<br>2018 ~<br>Rizikos rodikliai<br>I . Ūkio subjektai, kurie neatitinka *                                                                                                    | Regiono tipas<br>Apskritys<br>Regionas<br>Alytaus apskritis<br>Kauno apskritis                                                                                  | Imonės rūšis<br>Imonės rūšis<br>Ekonominės veiklos<br>Augalininkystė ir gyvulininkystė,<br>Vienmečių augalų auginimas (01                                                                                        |  |  |  |  |
| Nuokrypio norma<br>siskleidžia visi pradi<br>ikotarpio pradžia<br>015 ~<br>nonės kodas<br>302351218<br>ionės pavadinimo fragmentas                                                                                           | Laikotarpio pabaiga<br>2018 ~<br>Rizikos rodikliai<br>I. Ūkio subjektai, kurie neatitinka<br>II. Staigus naujai įsteigtos įmonė:<br>III. Jmonė įdarbinusi mažą skaiči                                                                                        | Regiono tipas<br>Apskritys ✓<br>Regionas<br>Ałytaus apskritis<br>Kauno apskritis<br>Klaipedos apskritis                                                         | Imonés rūšis         Įmonés rūšis         Ekonominės veiklos         Augalininkystė ir gyvulininkystė,         Vienmečių augalų auginimas (01         Grūdinių (išskyrus ryžius), ankšti                         |  |  |  |  |
| Nuokrypio norma<br>siskleidžia visi pradi<br>akotarpio pradžia<br>2015 ~<br>monės kodas<br>302351218<br>nonės pavadinimo fragmentas<br>nonės veiklos metai                                                                   | Laikotarpio pabaiga<br>2018 ~<br>Rizikos rodikliai<br>I. Ukio subjektai, kurie neatitinka<br>II. Staigus naujai įsteigtos įmonė:<br>III. Įmonė įdarbinusi mažą skaiči<br>IV. Naujai įsteigtos įmonės sumo                                                    | Regiono tipas<br>Apskritys<br>Regionas<br>Ałytaus apskritis<br>Kauno apskritis<br>Klaipėdos apskritis<br>Marijampolės apskritis                                 | Imonės rūšis         Ekonominės veiklos         Augalininkystė ir gyvulininkystė,         Vienmečių augalų auginimas (01         Grūdinių (išskyrus ryžius), ankšti         Ryžių auginimas (011200)             |  |  |  |  |
| Nuokrypio norma<br>siskleidžia visi pradi<br>lėpti filrus<br>akotarpio pradžia<br>1015 ~<br>nonės kodas<br>302351218<br>nonės pavadinimo fragmentas<br>nonės veiklos metai<br>uokrypio norma, %<br>25                        | Laikotarpio pabaiga<br>2018 ~<br>Rizikos rodikliai<br>© I. Ūkio subjektai, kurie neatitinka ^<br>© II. Staigus naujai įsteigtos įmonė:<br>© III. Imonė įdarbinusi mažą skaičit<br>□ IV. Naujai įsteigtos įmonės sumo<br>□ V. Sandoriai su vienetais registru | Regiono tipas<br>Apskritys   Regionas  Alytaus apskritis  Kauno apskritis  Klaipėdos apskritis  Marijampolės apskritis  Panevėžio apskritis                     | Imonės rūšis<br>Imonės rūšis  Ekonominės veiklos Augalininkystė ir gyvulininkystė, Vienmečių augalų auginimas (01 Grūdinių (išskyrus ryžius), ankšti Ryžių auginimas (011200) Daržovių ir melionų, šakniavaisių  |  |  |  |  |
| Nuokrypio norma<br>siskleidžia visi pradi<br>lėpti filrus<br>akotarpio pradžia<br>1015 ~<br>nonės kodas<br>302351218<br>nonės pavadinimo fragmentas<br>nonės veiklos metai<br>uokrypio norma, %<br>25<br>(10, (500,* 39 Fur) | Laikotarpio pabaiga<br>2018 ~<br>Rizikos rodikliai<br>Rizikos rodikliai<br>II. Staigus naujai įsteigtos įmonė:<br>III. Jmonė įdarbinusi mažą skaičit<br>IV. Naujai įsteigtos įmonės sumo<br>V. Sandoriai su vienetais registru                               | Regiono tipas<br>Apskritys   Regionas  Alytaus apskritis  Kauno apskritis  Klaipėdos apskritis  Marijampolės apskritis  Panevėžio apskritis  Tauragės apskritis | Imonės rūšis<br>Imonės rūšis  Ekonominės veiklos Augalininkystė ir gyvulininkystė,  Vienmečių augalų auginimas (01 Grūdinių (išskyrus ryžius), ankšti Ryžių auginimas (011200) Daržovių ir melionų, šakniavaisių |  |  |  |  |

Filtrai "Laikotarpio pradžia" arba "Laikotarpio pabaiga" leidžia pasirinkti metus, už kuriuos norima matyti duomenis.

#### Slépti filtrus

| Laikotarpio pradžia |   | Laikotarpio pabaiga |   |
|---------------------|---|---------------------|---|
| 2015                | ~ | 2018                | ~ |

Filtre "Nuokrypio norma, %" galima įrašyti norimą nuokrypio normos dydį. Įrašius reikiamą nuokrypio normą ir paspaudus mygtuką "Formuoti" rizikos rodikliai persiskaičiuos pagal naujus nustatymus. Pavyzdžiui, kai nuokrypio norma 25%:

| Nuokrypio norma, % | 6 |
|--------------------|---|
|--------------------|---|

| 25 |  |  |  |
|----|--|--|--|
|    |  |  |  |

| Ūkio<br>subjektai,<br>kurie<br>neatitinka<br>statistinių<br>vidurkių pagal<br>savo<br>finansinius<br>rodiklius | Staigus naujai<br>įsteigtos<br>įmonės<br>deklaruojamų<br>mokesčių<br>šuolis | Įmonė<br>įdarbinusi<br>mažą skaičių<br>darbuotojų<br>(dirbančių už<br>žemus<br>atlyginimus) ir<br>generuoja<br>labai dideles<br>pajamas | Rizikos<br>indikatorių<br>suma |
|----------------------------------------------------------------------------------------------------|-----------------------------------------------------------------------------|----------------------------------------------------------------------------------------------------|--------------------------------|
| 1                                                                                                    | 0                                                                           | 1                                                                                                    | 2                              |
| 1                                                                                                    | 0                                                                           | 1                                                                                                    | 2                              |
| 1                                                                                                    | 0                                                                           | 1                                                                                                    | 2                              |
| 1                                                                                                    | 0                                                                           | 1                                                                                                    | 2                              |

| Modernizavimo projektas " Tarpžinybinės mokestinių duomenų s             | saugyklos moderni                                                                                              | zavimo paslaugos"                                                           |                                                                                                    |                                  |
|--------------------------------------------------------------------------|----------------------------------------------------------------------------------------------------|-----------------------------------------------------------------------------|----------------------------------------------------------------------------------------------------|----------------------------------|
| <b>REZ -12 FNTT analizės metodikos naudo</b>                             | tojo instrukcija                                                                                               |                                                                             |                                                                                                    | 26 lapas 1š 47                   |
| Modernizavimo projekto Užsakovas: Informacinės visuomenės plėtros komite | tas                                                                                                    |                                                                             | · · · ·                                                                                                    |                                  |
| O kai nuokrypio norma 150%:<br>Nuokrypio norma, %<br>150                 | Ūkio<br>subjektai,<br>kurie<br>neatitinka<br>statistinių<br>vidurkių pagal<br>savo<br>finansinius<br>rodiklius | Staigus naujai<br>įsteigtos<br>įmonės<br>deklaruojamų<br>mokesčių<br>šuolis | Įmonė<br>įdarbinusi<br>mažą skaičių<br>darbuotojų<br>(dirbančių už<br>žemus<br>atlyginimus) i<br>generuoja<br>labai dideles<br>pajamas | Rizikos<br>indikatorių<br>į suma |
|                                                                          | 1                                                                                                    | 0                                                                           | 1                                                                                                    | 2                                |
|                                                                          | 1                                                                                                    | 0                                                                           | 1                                                                                                    | 2                                |
|                                                                          | 1                                                                                                    | 0                                                                           | 1                                                                                                    | 2                                |
|                                                                          | 0                                                                                                    | 0                                                                           | 1                                                                                                    | 1                                |

Filtre "MGL (500 \* 39 Eur)" įrašius norimą MGL dydį ir paspaudus mygtuką "Formuoti" rizikos rodiklis "IV. Naujai įsteigtos įmonės sumokėtų ir deklaruotų mokesčių skirtumas viršija nustatytą limitą" persiskaičiuos pagal naujus nustatymus.

![](_page_25_Figure_2.jpeg)

| Ūkio<br>subjektai,<br>kurie<br>neatitinka<br>statistinių<br>vidurkių<br>pagal savo<br>finansinius<br>rodiklius | Staigus naujai<br>įsteigtos<br>įmonės<br>deklaruojamų<br>mokesčių<br>šuolis | Įmonė<br>įdarbinusi<br>mažą skaičių<br>darbuotojų<br>(dirbančių už<br>žemus<br>atlyginimus) ir<br>generuoja<br>labai dideles<br>pajamas | Naujai<br>įsteigtos<br>įmonės<br>sumokėtų ir<br>deklaruotų<br>mokesčių<br>skirtumas<br>viršija<br>nustatytą<br>limitą | Rizikos<br>indikatorių<br>suma |
|----------------------------------------------------------------------------------------------------|-----------------------------------------------------------------------------|----------------------------------------------------------------------------------------------------|----------------------------------------------------------------------------------------------------|--------------------------------|
| 1                                                                                                    | 0                                                                           | 1                                                                                                    | 1                                                                                                    | 3                              |
| 1                                                                                                    | 0                                                                           | 1                                                                                                    | 1                                                                                                    | 3                              |
| 1                                                                                                    | 0                                                                           | 1                                                                                                    | <u>0</u>                                                                                                    | 2                              |
| 1                                                                                                    | 0                                                                           | 1                                                                                                    | <u>0</u>                                                                                                    | 2                              |

| Modernizavimo projektas "Tarpžinybinės mokestinių duomenų saugyklos modernizavimo paslaugos" |                                                                                                    |                                                                             |                                                                                                    |                                                                                                    |                                |   |
|----------------------------------------------------------------------------------------------|----------------------------------------------------------------------------------------------------|-----------------------------------------------------------------------------|----------------------------------------------------------------------------------------------------|----------------------------------------------------------------------------------------------------|--------------------------------|---|
| REZ -12 FNTT anal                                                                            | REZ -12 FNTT analizės metodikos naudotojo instrukcija                                                          |                                                                             |                                                                                                    |                                                                                                    |                                |   |
| Modernizavimo projekto Užsakovas: Informacinės visu                                          | omenės plėtros l                                                                                               | comitetas                                                                   |                                                                                                    |                                                                                                    |                                |   |
| MGL (500 * 39 Eur)                                                                           |                                                                                                    |                                                                             |                                                                                                    |                                                                                                    |                                | _ |
| 19500<br>Formuoti Išvalyti                                                                   | Ūkio<br>subjektai,<br>kurie<br>neatitinka<br>statistinių<br>vidurkių<br>pagal savo<br>finansinius<br>rodiklius | Staigus naujai<br>įsteigtos<br>įmonės<br>deklaruojamų<br>mokesčių<br>šuolis | Įmonė<br>įdarbinusi<br>mažą skaičių<br>darbuotojų<br>(dirbančių už<br>žemus<br>atlyginimus) ir<br>generuoja<br>labai dideles<br>pajamas | Naujai<br>įsteigtos<br>įmonės<br>sumokėtų ir<br>deklaruotų<br>mokesčių<br>skirtumas<br>viršija<br>nustatytą<br>limitą | Rizikos<br>indikatorių<br>suma |   |
|                                                                                              | 1                                                                                                    | 0                                                                           | 1                                                                                                    | <u>0</u>                                                                                                    | 2                              |   |
|                                                                                              | 1                                                                                                    | 0                                                                           | 1                                                                                                    | <u>0</u>                                                                                                    | 2                              |   |
|                                                                                              | 1                                                                                                    | 0                                                                           | 1                                                                                                    | <u>0</u>                                                                                                    | 2                              |   |
|                                                                                              | 1                                                                                                    | 0                                                                           | 1                                                                                                    | <u>0</u>                                                                                                    | 2                              |   |

Filtre "Rizikos rodikliai" galima pasirinkti rodiklius kurie bus atvaizduojami ataskaitos lentelėje. Pasirinkus reikiamus rodiklius paspausti mygtuką "Formuoti". Ataskaitoje bus atvaizduojami tik pasirinkti rizikos rodikliai.

| ~              | 2018 ¥                                                                                                    | Sa |                                                  |            |                                                                                                    |                             |
|----------------|----------------------------------------------------------------------------------------------------|----|--------------------------------------------------|------------|----------------------------------------------------------------------------------------------------|-----------------------------|
| <br> <br> <br> | Rizikos rodikliai           I. Ūkio subjektai, kurie neatitink           II. Staigus naujai įsteigtos įmon           III. Įmonė įdarbinusi mažą skaič           IV. Naujai įsteigtos įmonės sum |    | Atlyginimas<br>vienam<br>darbuotojui per<br>mėn. | Apyvarta   | Ūkio subjektai,<br>kurie neatitinka<br>statistinių<br>vidurkių pagal<br>savo finansinius<br>rodiklius | Rizikos<br>indikatorių suma |
| -<br>7         | <ul> <li>V. Sandoriai su vienetais registr</li> </ul>                                                                                                    |    | 1.465,70                                         | 367.476,00 | 1                                                                                                    | 1                           |
|                | Atžyméti visus                                                                                                    |    | 1.425,28                                         | 313.934,00 | 1                                                                                                    | 1                           |
|                |                                                                                                    |    | 1.669,50                                         | 371.930,00 | 1                                                                                                    | 1                           |
|                |                                                                                                    |    | 1.522,24                                         | 222.173,00 | 1                                                                                                    | 1                           |

Filtre "Įmonės pavadinimo fragmentas" galima įrašyti įmonės pavadinimo fragmentą ir paspaudus ant mygtuko "Formuoti" ataskaitoje bus atvaizduojamos tik tos įmonės, kurių pavadinime yra įrašytas fragmentas. Įmonės pavadinimo fragmentas

imones pavadinimo tragmentas

s2p

| Modernizavimo projektas "Tarpžinybinės mokestinių duomenų saugyklos modernizavimo paslaugos" |                |
|----------------------------------------------------------------------------------------------|----------------|
| <b>REZ -12 FNTT</b> analizės metodikos naudotojo instrukcija                                 | 28 lapas iš 47 |
| Modernizavimo projekto Užsakovas: Informacinės visuomenės plėtros komitetas                  |                |
|                                                                                              |                |

| Ana             | Ilizuojama įmonė      |                    |                       |
|-----------------|-----------------------|--------------------|-----------------------|
| Įmonės<br>kodas | Įmonės<br>pavadinimas | Įmonės apskritis   | Įmonės<br>savivaldybė |
| 302351218       | UAB "S2P"             | Vilniaus apskritis | Vilniaus m. sav.      |
| 302351218       | UAB "S2P"             | Vilniaus apskritis | Vilniaus m. sav.      |
| 302351218       | UAB "S2P"             | Vilniaus apskritis | Vilniaus m. sav.      |
| 302351218       | UAB "S2P"             | Vilniaus apskritis | Vilniaus m. sav.      |

Į filtrą "Įmonės veiklos metai" galima įrašyti minimalų įmonės veiklos metų skaičių. Pavyzdžiui įrašius į lauką "5" ir paspaudus mygtuką "Formuoti", ataskaitoje bus atvaizduojama tik tų įmonių informacija, kurios veiklą vykdo bent 5 metus.

| monės veiklos metai |  | Įmonės kodas: 302351218<br>Įmonės veiklos metai bent: 5 m.<br>Nuokrypio norma: 25% |                       |                    |  |  |
|---------------------|--|------------------------------------------------------------------------------------|-----------------------|--------------------|--|--|
| 5                   |  | Analizuojama įmonė                                                                 |                       |                    |  |  |
|                     |  | Įmonės<br>kodas                                                                    | ļmonės<br>pavadinimas | Įmonės apskritis   |  |  |
|                     |  | 302351218                                                                          | UAB "S2P"             | Vilniaus apskritis |  |  |
|                     |  | 302351218                                                                          | UAB "S2P"             | Vilniaus apskritis |  |  |
|                     |  | 302351218                                                                          | UAB "S2P"             | Vilniaus apskritis |  |  |
|                     |  | 302351218                                                                          | UAB "S2P"             | Vilniaus apskritis |  |  |
|                     |  |                                                                                    |                       |                    |  |  |

Praskleidus filtrą "Regiono tipas" galima pasirinkti ar norima analizuoti pagal apskritis ar pagal savivaldybes. Filtre "Regiono tipas" pasirinkus apskritis ar savivaldybes filtre "Regionas" atitinkamai atvaizduojamos apskritys arba savivaldybės.

| Modernizavimo projektas "Tarpžinybinės mokestinių duomenų saugyklos modernizavimo paslaugos"<br>REZ -12 FNTT analizės metodikos naudotojo instrukcija |                |                     |                  |               | 29 lapas iš 47 |  |
|----------------------------------------------------------------------------------------------------|----------------|---------------------|------------------|---------------|----------------|--|
| Modernizavimo projek                                                                                                    | xto Užsakovas: | Informacinės visuom | enės plėtros kon | nitetas       |                |  |
| Regiono tipas                                                                                                    |                | Regiono tipas       |                  | Regiono tipas |                |  |
| Apskritys                                                                                                    | ~              | Apskritys           | ~                | Savivaldybės  | ~              |  |

| Regionas                                                                                                    | Regionas                                                                                                    |
|----------------------------------------------------------------------------------------------------|----------------------------------------------------------------------------------------------------|
| <ul> <li>Alytaus apskritis</li> </ul>                                                                                                    | Akmenės r. sav. 🔺                                                                                                    |
|                                                                                                    |                                                                                                    |
| <ul> <li>Kauno apskritis</li> </ul>                                                                                                    | Alytaus m. sav.                                                                                                    |
|                                                                                                    |                                                                                                    |
| <ul> <li>Klaipėdos apskritis</li> </ul>                                                                                                    | <ul> <li>Alytaus r. sav.</li> </ul>                                                                                                    |
|                                                                                                    |                                                                                                    |
| <ul> <li>Marijampolės apskritis</li> </ul>                                                                                                    | Anykščių r. sav.                                                                                                    |
|                                                                                                    |                                                                                                    |
| Panevezio apskritis                                                                                                    | <ul> <li>Birstono sav.</li> </ul>                                                                                                    |
| The second state of the second state of the se | T Diržu s sau                                                                                                    |
| I aurages apskritis                                                                                                    | Birzų r. sav.                                                                                                    |
| Atžymėti visu                                                                                                    | is Atzymeti visus                                                                                                    |
|                                                                                                    | Regionas Alytaus apskritis Kauno apskritis Klaipėdos apskritis Marijampolės apskritis Panevėžio apskritis Tauraqės apskritis Atžymėti visu |

Praskleidus filtrą "Įmonės rūšis" galima pasirinkti įmonių rūšį, kurią norima analizuoti. Pasirinkus įmonės rūšį, paspausti mygtuką "Formuoti". Ataskaitoje bus atvaizduojamos tik tam tikros rūšies įmonės.

| Įmonės rūšis<br>Uždaroji akcir |                    |                       |                               |                             |  |
|--------------------------------|--------------------|-----------------------|-------------------------------|-----------------------------|--|
| Įmonės<br>pavadinimas          | Įmonės apskritis   | Įmonės<br>savivaldybė | Įmonės<br>nuosavybės<br>forma | ļmonės rūšis                |  |
| UAB "S2P"                      | Vilniaus apskritis | Vilniaus m. sav.      | Privati                       | Uždaroji akcinė<br>bendrovė |  |
| UAB "S2P"                      | Vilniaus apskritis | Vilniaus m. sav.      | Privati                       | Uždaroji akcinė<br>bendrovė |  |
| UAB "S2P"                      | Vilniaus apskritis | Vilniaus m. sav.      | Privati                       | Uždaroji akcinė<br>bendrovė |  |
| UAB "S2P"                      | Vilniaus apskritis | Vilniaus m. sav.      | Privati                       | Uždaroji akcinė<br>bendrovė |  |

Filtre "Ekonominės veiklos" pasirinkus reikiamas ekonomines veiklas ir paspaudus mygtuką "Formuoti", ataskaitos lentelėje bus atvaizduojamos tik tos įmonės, kurioms priskirta viena iš pasirinktų ekonominių veiklų.

| Modernizavimo projektas "Tarpžinybinės mokestinių duomenų saugyklos modernizavimo paslaugos" |                 |                       |                  |                       |                               |              | 201                                         |  |  |  |
|----------------------------------------------------------------------------------------------|-----------------|-----------------------|------------------|-----------------------|-------------------------------|--------------|---------------------------------------------|--|--|--|
| REZ -12 FNTT analizės metodikos naudotojo instrukcija                                        |                 |                       |                  |                       |                               |              |                                             |  |  |  |
| Modernizavimo projekto Užsakovas: Informacinės visuomenės plėtros komitetas                  |                 |                       |                  |                       |                               |              |                                             |  |  |  |
|                                                                                              |                 |                       |                  |                       |                               |              |                                             |  |  |  |
| Ekonominės veiklos                                                                           | Įmonės<br>kodas | Įmonės<br>pavadinimas | Įmonės apskritis | Įmonės<br>savivaldybė | Įmonės<br>nuosavybės<br>forma | Įmonės rūšis | Įmonės veiklos<br>pavadinimas pagal<br>EVRK |  |  |  |

Vilniaus apskritis

Vilniaus apskritis

Vilniaus apskritis

Vilniaus apskritis

Vilniaus m. sav.

Vilniaus m. sav.

Vilniaus m. sav.

Vilniaus m. sav.

Privati

Privati

Privati

Privati

Uždaroji akcinė

Uždaroji akcinė

Uždaroji akcinė

Uždaroji akcinė

bendrovė

bendrovė

, bendrovė

bendrové

Kompiuterių

Kompiuterių programavimo

ompiuterių

ompiuteriu

rogramavimo eikla

ogramavimo

rogramavimo eikla

302351218

302351218

302351218

302351218 UAB "S2P

~

4

Kompiuterių programavimo veik

Kompiuterinės įrangos tvarkyba

Kita informacinių technologijų ir l

•

Atžymėti visus

🗌 Kompiuterių konsultacinė veikla

UAB "S2P

UAB "S2P

UAB "S2P

Ataskaitoje "9.2. Veiklos srities vienos įmonės analizė" filtre rizikos rodikliai pasirinkti rodiklį "IV. Naujai įsteigtos įmonės sumokėtų ir deklaruotų mokesčių skirtumas viršija nustatytą limitą" ir paspausti mygtuką "Formuoti".

Ataskaitoje virš lentelės atsiranda aktyvus paspaudimui pasirinkto rodiklio pavadinimas

| Rodyti filtrus<br>Laikotarpio pra<br>Laikotarpio pa<br>Imonės kodas:<br>Nuokrypio nor<br>Naujai įsteigto: | adžia: 2015<br>baiga: 2018<br>: 302351218<br>ma: 25%<br>s imonės sumok<br>auzuojama įmon | étų <u>ir dekla</u> r | r <u>uotų mokesči</u> ų | ı <u>skirtumas virš</u> i     | j <u>a nustatyta</u>           | limita                                         |       |                      |
|----------------------------------------------------------------------------------------------------|------------------------------------------------------------------------------------------|-----------------------|-------------------------|-------------------------------|--------------------------------|------------------------------------------------|-------|----------------------|
| Įmonės<br>kodas                                                                                           | Įmonės<br>pavadinimas                                                                    | Įmonės<br>apskritis   | Įmonės<br>savivaldybė   | Įmonės<br>nuosavybės<br>forma | ļmonės<br>rūšis                | Įmonės<br>veiklos<br>pavadinimas<br>pagal EVRK | Metai | ļmonės<br>kategorija |
| 302351218                                                                                                 | UAB "S2P"                                                                                | Vilniaus<br>apskritis | Vilniaus m.<br>sav.     | Privati                       | Uždaroji<br>akcinė<br>bendrovė | Kompiuterių<br>programavimo<br>veikla          | 2015  | Labai<br>maža        |
| 202254240                                                                                                 | LIAD FROM                                                                                | Vilsious              | Viloisue es             | Drivati                       | L Pedaroji                     | Kompiutoriu                                    | 2016  | Labai                |

Paspaudus ant rodiklio pavadinimo atsidaro naujas naršyklės langas, kuriame atvaizduojama ataskaita "9.2. Įmonės sumokėtų ir deklaruotų mokesčių skirtumas".

![](_page_29_Picture_6.jpeg)

![](_page_30_Figure_0.jpeg)

#### 2.8. Ataskaitos "9.2. Įmonės sumokėtų ir deklaruotų mokesčių skirtumas" pradinis langas

Ataskaitos pradiniame lange atvaizduojami duomenys:

 Lentelė - pateikiamas pasirinktos įmonės kodas, įmonės pavadinimas ir rizikos rodiklio reikšmei apskaičiuoti naudojami rodikliai (4. Deklaruotų ir sumokėtų mokesčių skirtumas, 4.1. Deklaruotų mokesčių suma, 4.2. Sumokėtų mokesčių suma) pasirinktu laikotarpiu.

| Naujai įsteigtos įmonės sumokėtų ir deklaruotų mokesčių skirtumas |                    |       |                                              |                               |                             |  |  |
|-------------------------------------------------------------------|--------------------|-------|----------------------------------------------|-------------------------------|-----------------------------|--|--|
| Įmonės kodas                                                      | Įmonės pavadinimas | Metai | 4. Deklaruotų ir sumokėtų mokesčių skirtumas | 4.1. Deklaruotų mokesčių suma | 4.2. Sumokėtų mokesčių suma |  |  |
| 302351218                                                         | UAB "S2P"          | 2015  | 12,540.69                                    | 51,130                        | 38,589.31                   |  |  |
| 302351218                                                         | UAB "S2P"          | 2016  | 2,502                                        | 35,177                        | 32,675                      |  |  |
| 302351218                                                         | UAB "S2P"          | 2017  | -3,947                                       | 31,566                        | 35,513                      |  |  |
| 302351218                                                         | UAB "S2P"          | 2018  | -10,011.25                                   | 32,864                        | 42,875.25                   |  |  |

• Grafikas - atvaizduojama pasirinktos įmonės rodiklio "4. Deklaruotų ir sumokėtų mokesčių skirtumas" reikšmė pagal metus ir šio rodiklio palyginimas su viršutine (MGL) ir apatine (-MGL) ribomis.

| Modernizavimo projektas "Tarpžinybinės mokestinių duomenų saugyklos modernizavimo paslaugos" |                |
|----------------------------------------------------------------------------------------------|----------------|
| REZ -12 FNTT analizės metodikos naudotojo instrukcija                                        | 32 lapas iš 47 |
|                                                                                              |                |

![](_page_31_Figure_2.jpeg)

#### 2.9. Ataskaitos "9.2. Įmonės sumokėtų ir deklaruotų mokesčių skirtumas" filtravimas

Praskleidus filtrus "Laikotarpio pradžia" arba "Laikotarpio pabaiga" galima pasirinkti metus, už kuriuos norima matyti duomenis.

| Laikotarpio pradžia | Laikotarpio pabaiga |                     |        |
|---------------------|---------------------|---------------------|--------|
| 2015                | ~                   | 2018                | ~      |
|                     |                     |                     |        |
|                     |                     |                     |        |
| Laikotarpio pradžia |                     | Laikotarpio pabaiga |        |
| 2015                | $\sim$              | 2018                | $\sim$ |
| Laikotarpio pradžia |                     | Laikotarpio pabaiga |        |
|                     |                     |                     |        |
| 2013                |                     | 2019                |        |
| 2014                |                     | 2018                |        |
| 2015                |                     | 2017                |        |
| 2016                |                     | 2016                |        |
| 2017                |                     | 2015                |        |
| 2018                |                     | 2014                |        |
| 2019                |                     | 2013                |        |

Filtre "Įmonės kodas" galima įrašyti įmonės, kurią norima analizuoti, kodą ir paspausti mygtuką "Formuoti". Po šių veiksmų ataskaitoje atvaizduojami įmonės, surastos pagal įmonės kodą, duomenys.

| Modernizavimo projektas "Tarpžinybinės mokestinių duomenų saugyklos modernizavimo paslaugos"<br>REZ -12 FNTT analizės metodikos naudotojo instrukcija |  |  |  |
|----------------------------------------------------------------------------------------------------|--|--|--|
|                                                                                                    |  |  |  |

![](_page_32_Figure_1.jpeg)

| Naujai įsteigtos įmonės sumokėtų ir deklaruotų mokesčių skirtumas |                           |       |                                              |                               |                             |  |  |
|-------------------------------------------------------------------|---------------------------|-------|----------------------------------------------|-------------------------------|-----------------------------|--|--|
| Įmonės kodas                                                      | Įmonės pavadinimas        | Metai | 4. Deklaruotų ir sumokėtų mokesčių skirtumas | 4.1. Deklaruotų mokesčių suma | 4.2. Sumokėtų mokesčių suma |  |  |
| 110078991                                                         | Valstybės įmonė "REGITRA" | 2015  | -575,304.65                                  | 73,812                        | 649,116.65                  |  |  |
| 110078991                                                         | Valstybės įmonė "REGITRA" | 2016  | -607,987                                     | 173,709                       | 781,696                     |  |  |
| 110078991                                                         | Valstybės įmonė "REGITRA" | 2017  | -1,191,784.71                                | 244,347                       | 1,436,131.71                |  |  |
| 110078991                                                         | Valstybės įmonė "REGITRA" | 2018  | -266,732                                     | 374,407                       | 641,139                     |  |  |
|                                                                   |                           |       |                                              |                               |                             |  |  |

![](_page_32_Figure_3.jpeg)

Filtre "MGL (500 \* 39 Eur) galima įrašyti norimą MGL dydį, nuo kurio priklauso viršutinė ir apatinė rodiklio "4. Deklaruotų ir sumokėtų mokesčių skirtumas" ribos.

| Modernizavimo projektas "Tarpžinybinės mokestinių duomenų saugyklos modernizavimo paslaugos" |                |
|----------------------------------------------------------------------------------------------|----------------|
| REZ -12 FNTT analizės metodikos naudotojo instrukcija                                        | 34 lapas iš 47 |
|                                                                                              |                |

#### Pavyzdžiui, kai MGL = 19500 Eur:

| Laikotarp   | io pradžia | _      | Laikotarpi       | o pabaiga |
|-------------|------------|--------|------------------|-----------|
| 2015        | ~          | ✓ 2018 |                  |           |
| monės kodas |            | MG     | L (500 * 39 Eur) |           |
| 302351218   |            | 19     | 500              |           |
|             | Formusti   | [      | Atžaukti         |           |
|             | Formuoti   |        | ALSAUKU          |           |

#### Naujai įsteigtos įmonės sumokėtų ir deklaruotų mokesčių skirtumas Įmonės kodas Metai 4. Deklaruotų ir sumokėtų mokesčių skirtumas 4.1. Deklaruotų mokesčių suma 4.2. Sumokėtų mokesčių suma Įmonės pavadinimas 302351218 UAB "S2P" 2015 12,540.69 51,130 38,589.31 302351218 UAB "S2P" 2016 2,502 35,177 32,675 302351218 UAB "S2P" 2017 -3,947 31,566 35,513 -10,011.25 302351218 UAB "S2P" 2018 32,864 42,875.25

![](_page_33_Figure_5.jpeg)

#### Arba MGL = 10000 Eur:

![](_page_33_Figure_7.jpeg)

#### Naujai įsteigtos įmonės sumokėtų ir deklaruotų mokesčių skirtumas 4.2. Sumokėtų mokesčių suma Imonės kodas Imonės pavadinimas Metai 4. Deklaruotų ir sumokėtų mokesčių skirtumas 🛛 4.1. Deklaruotų mokesčių suma 302351218 UAB "S2P" 2015 12,540.69 51,130 38,589.31 302351218 UAB "S2P" 2016 2,502 35,177 32,675 302351218 UAB "S2P 2017 -3,947 31,566 35,513 302351218 UAB "S2P 2018 -10,011.25 32,864 42,875.25

![](_page_33_Figure_9.jpeg)

| Modernizavimo projektas "Tarpžinybinės mokestinių duomenų saugyklos modernizavimo paslaugos"<br>REZ -12 FNTT analizės metodikos naudotojo instrukcija |  |  |  |
|----------------------------------------------------------------------------------------------------|--|--|--|
| Modernizavimo projekto Užsakovas: Informacinės visuomenės plėtros komitetas                                                                           |  |  |  |

# 2.10. Ataskaitos "9.2. Nuostolingai dirbanti įmonė suteikia paskolas kitiems subjektams" paleidimas

Ataskaitoje "9.2. Veiklos srities vienos įmonės analizė" filtre rizikos rodikliai pasirinkti rodiklį "VI. Nuostolingai dirbanti įmonė suteikia paskolas kitiems subjektams" ir paspausti mygtuką "Formuoti".

![](_page_34_Picture_3.jpeg)

Ataskaitoje virš lentelės atsiranda aktyvus paspaudimui pasirinkto rodiklio pavadinimas

| <u>Rodyti filtrus</u>                                                                                       |                       |                            |                       |                               |                                |                                             |       |                      |  |  |
|----------------------------------------------------------------------------------------------------|-----------------------|----------------------------|-----------------------|-------------------------------|--------------------------------|---------------------------------------------|-------|----------------------|--|--|
| Laikotarpio pradžia: 2015<br>Laikotarpio pabaiga: 2018<br>Imonės kodas: 302351218<br>Noole ypio norma: 2016 |                       |                            |                       |                               |                                |                                             |       |                      |  |  |
| <u>Nuostolingai di</u>                                                                                      | irbanti įmonė suteik  | <u>iia paskolas kitier</u> | ns subjektams         |                               |                                |                                             |       |                      |  |  |
| Ana                                                                                                    | alizuojama įmonė      |                            |                       |                               |                                |                                             |       |                      |  |  |
| ļmonės<br>kodas                                                                                             | Įmonės<br>pavadinimas | Įmonės<br>apskritis        | Įmonės<br>savivaldybė | Įmonės<br>nuosavybės<br>forma | ļmonės rūšis                   | ļmonės veiklos<br>pavadinimas<br>pagal EVRK | Metai | ļmonės<br>kategorija |  |  |
| 302351218                                                                                                   | UAB "S2P"             | Vilniaus<br>apskritis      | Vilniaus m. sav.      | Privati                       | Uždaroji<br>akcinė<br>bendrovė | Kompiuterių<br>programavimo<br>veikla       | 2015  | Labai<br>maža        |  |  |
| 302351218                                                                                                   | UAB "S2P"             | Vilniaus<br>apskritis      | Vilniaus m. sav.      | Privati                       | Uždaroji<br>akcinė<br>bendrovė | Kompiuterių<br>programavimo<br>veikla       | 2016  | Labai<br>maža        |  |  |
| 302351218                                                                                                   | UAB "S2P"             | Vilniaus<br>apskritis      | Vilniaus m. sav.      | Privati                       | Uždaroji<br>akcinė<br>bendrovė | Kompiuterių<br>programavimo<br>veikla       | 2017  | Labai<br>maža        |  |  |

Paspaudus ant rodiklio pavadinimo atsidaro naujas naršyklės langas, kuriame atvaizduojama ataskaita "9.2. Nuostolingai dirbanti įmonė suteikia paskolas kitiems subjektams".

![](_page_34_Picture_7.jpeg)

![](_page_35_Figure_0.jpeg)

# 2.11. Ataskaitos "9.2. Nuostolingai dirbanti įmonė suteikia paskolas kitiems subjektams" pradinis langas

Ataskaitos pradiniame lange atvaizduojami duomenys:

 Lentelė - pateikiamas pasirinktos įmonės kodas, įmonės pavadinimas ir rizikos rodiklio reikšmei apskaičiuoti naudojami rodikliai (R10. Įmonės pelnas, R20. Snadoriai su asocijuotais asmenimis, 6.1. Įmonė generuoja neigiamą pelną, 6.2. Įmonė skolina kitiems subjektams) pasirinktu laikotarpiu.

|              | Nuostoningai dirbana jinone suterkia paskolas kiternis subjektarnis |       |                    |                                          |                                     |                                       |  |  |  |
|--------------|---------------------------------------------------------------------|-------|--------------------|------------------------------------------|-------------------------------------|---------------------------------------|--|--|--|
| Įmonės kodas | Įmonės pavadinimas                                                  | Metai | R10. Imonės pelnas | R20. Sandoriai su asocijuotais asmenimis | 6.1. Imonė generuoja neigiamą pelną | 6.2. Imonė skolina kitiems subjektams |  |  |  |
| 302351218    | UAB "S2P"                                                           | 2015  | 67,962             | 0                                        | 0                                   | 0                                     |  |  |  |
| 302351218    | UAB "S2P"                                                           | 2016  | 0                  | 0                                        | 0                                   | 0                                     |  |  |  |
| 302351218    | UAB "S2P"                                                           | 2017  | 0                  | 0                                        | 0                                   | 0                                     |  |  |  |
| 302351218    | UAB "S2P"                                                           | 2018  | 0                  | 0                                        | 0                                   | 0                                     |  |  |  |

Grafikas - atvaizduojama pasirinktos įmonės rodiklio "R10. Įmonės pelnas" reikšmė pagal metus.

| Modernizavimo projektas "Tarpžinybinės mokestinių duomenų saugyklos modernizavimo paslaugos" |                |  |  |
|----------------------------------------------------------------------------------------------|----------------|--|--|
| REZ -12 FNTT analizės metodikos naudotojo instrukcija                                        | 37 lapas iš 47 |  |  |
| Modernizavimo projekto Užsakovas: Informacinės visuomenės plėtros komitetas                  |                |  |  |

![](_page_36_Figure_1.jpeg)

# 2.12. Ataskaitos "9.2. Nuostolingai dirbanti įmonė suteikia paskolas kitiems subjektams" filtravimas

Praskleidus filtrus "Laikotarpio pradžia" arba "Laikotarpio pabaiga" galima pasirinkti metus, už kuriuos norima matyti duomenis.

| Laikotarpio pradžia |        | Laikotarpio pabaiga |        |
|---------------------|--------|---------------------|--------|
| 2015                | ~      | 2018                | ~      |
|                     |        |                     |        |
|                     |        |                     |        |
| Laikotarpio pradžia |        | Laikotarpio pabaiga |        |
| 2015                | $\sim$ | 2018                | $\sim$ |
| Laikotarpio pradžia |        | Laikotarpio pabaiga |        |
|                     |        |                     |        |
| 2013                |        | 2019                |        |
| 2014                |        | 2018                |        |
| 2015                |        | 2017                |        |
| 2016                |        | 2016                |        |
| 2017                |        | 2015                |        |
| 2018                |        | 2014                |        |
| 2019                |        | 2013                |        |

Filtre "Įmonės kodas" galima įrašyti įmonės, kurią norima analizuoti, kodą ir paspausti mygtuką "Formuoti". Po šių veiksmų ataskaitoje atvaizduojami surastos įmonės pagal įmonės kodą duomenys.

![](_page_37_Figure_0.jpeg)

![](_page_37_Figure_1.jpeg)

|              | Nuostolingai dirbanti įmonė suteikla paskolas kitiems subjektams |       |                    |                                          |                                     |                                       |  |  |  |  |  |
|--------------|------------------------------------------------------------------|-------|--------------------|------------------------------------------|-------------------------------------|---------------------------------------|--|--|--|--|--|
| Įmonės kodas | Įmonės pavadinimas                                               | Metai | R10. įmonės pelnas | R20. Sandoriai su asocijuotais asmenimis | 6.1. Įmonė generuoja neigiamą pelną | 6.2. Įmonė skolina kitiems subjektams |  |  |  |  |  |
| 302351218    | UAB "S2P"                                                        | 2015  | 67.962,00          | 0,00                                     | 0                                   | 0                                     |  |  |  |  |  |
| 302351218    | UAB "S2P"                                                        | 2016  | 0,00               | 0,00                                     | 0                                   | 0                                     |  |  |  |  |  |
| 302351218    | UAB "S2P"                                                        | 2017  | 0,00               | 0,00                                     | 0                                   | 0                                     |  |  |  |  |  |
| 302351218    | UAB "S2P"                                                        | 2018  | 0.00               | 0.00                                     | 0                                   | 0                                     |  |  |  |  |  |

![](_page_37_Figure_3.jpeg)

#### 2.13. Ataskaitos "9.2. Veiklos srities neanalizuojamos įmonės" paleidimas

Ataskaitoje "9.2. Veiklos srities visų įmonių analizė" įmonių suvestinėje lentelėje atvaizduojamas neanalizuojamų įmonių skaičius pagal pasirinktus ataskaitos filtrus.

| įmonių suvestinė                        | 2015  | 2016   | 2017   | 2018 |
|-----------------------------------------|-------|--------|--------|------|
| Įmonių skaičius                         | 3     | 3      | 1      | 0    |
| Įmonių darbuotojų skaičius              | 4     | 5      | 6.25   | 1    |
| Atlyginimas vienam darbuotojui per mėn. | 11.75 | 156.64 | 221.64 | 1.36 |
| Apyvarta                                | 8,634 | 39,675 | 97,176 | 0    |
| <u>Neanalizuojamų įmonių skaičius</u>   | 2     | 2      | 2      | 2    |

Paspaudus ant eilutės pavadinimo "Neanalizuojamų įmonių skaičius" atsidaro naujas naršyklės langas, kuriame atvaizduojama ataskaita "9.2. Veiklos srities neanalizuojamos įmonės".

![](_page_37_Picture_8.jpeg)

| Modernizavimo projektas "Tarpžinybinės mokestinių duomenų saugyklos modernizavimo paslaugos" |                |  |
|----------------------------------------------------------------------------------------------|----------------|--|
| REZ -12 FNTT analizės metodikos naudotojo instrukcija                                        | 39 lapas iš 47 |  |
|                                                                                              |                |  |

| Rodyti filtrus                                                               |                                                                           |                  |                    |                                        |                                          |                               |       |                        |                                                  |          |                          |
|------------------------------------------------------------------------------|---------------------------------------------------------------------------|------------------|--------------------|----------------------------------------|------------------------------------------|-------------------------------|-------|------------------------|--------------------------------------------------|----------|--------------------------|
| Laikotarpio pradā<br>Laikotarpio paba<br>Apskritys: Kauno<br>Ekonominės veik | žia: 2015<br>iiga: 2018<br>o apskritis<br>ilos: Vienmečių augalų auginima | as (011000)      |                    |                                        |                                          |                               |       |                        |                                                  |          |                          |
| Nean                                                                         | alizuojamos įmonės                                                        |                  |                    |                                        |                                          |                               |       |                        |                                                  |          |                          |
| Įmonės kodas                                                                 | Įmonės pavadinimas                                                        | Įmonės apskritis | Įmonės savivaldybė | ļmonės rūšis                           | Imonės veiklos<br>pavadinimas pagal EVRK | Įmonės<br>nuosavybės<br>forma | Metai | Darbuotojų<br>skaičius | Atlyginimas<br>vienam<br>darbuotojui per<br>mėn. | Apyvarta | Balansinė turto<br>vertė |
| 159810614                                                                    | Kooperatinė bendrovė<br>"Babtų daržovės"                                  | Kauno apskritis  | Kauno r. sav.      | Kooperatinė bendrovė<br>(kooperatyvas) | Vienmečių augalų<br>auginimas            | Nenurodyta                    | 2015  | 1                      | 8.06                                             | 0        |                          |
| 159810614                                                                    | Kooperatinė bendrovė<br>"Babtų daržovės"                                  | Kauno apskritis  | Kauno r. sav.      | Kooperatinė bendrovė<br>(kooperatyvas) | Vienmečių augalų<br>auginimas            | Nenurodyta                    | 2016  | 1                      | 9.64                                             | 0        |                          |
| 159810614                                                                    | Kooperatinė bendrovė<br>"Babtų daržovės"                                  | Kauno apskritis  | Kauno r. sav.      | Kooperatinė bendrovė<br>(kooperatyvas) | Vienmečių augalų<br>auginimas            | Nenurodyta                    | 2017  | 1                      | 9.13                                             | 0        |                          |
| 159810614                                                                    | Kooperatinė bendrovė<br>"Babtų daržovės"                                  | Kauno apskritis  | Kauno r. sav.      | Kooperatinė bendrovė<br>(kooperatyvas) | Vienmečių augalų<br>auginimas            | Nenurodyta                    | 2018  | 1                      | 2.72                                             | 0        |                          |
| 172366032                                                                    | Raseinių r. žemės ūkio<br>bendrovė "Peldžiūnai"                           | Kauno apskritis  | Raseinių r. sav.   | Žemės ūkio bendrovė                    | Vienmečių augalų<br>auginimas            | Nenurodyta                    | 2015  |                        | 0.00                                             | 0        |                          |
| 172366032                                                                    | Raseinių r. žemės ūkio<br>bendrovė "Peldžiūnai"                           | Kauno apskritis  | Raseinių r. sav.   | Žemės ūkio bendrovė                    | Vienmečių augalų<br>auginimas            | Nenurodyta                    | 2016  |                        | 0.00                                             | 0        |                          |
| 172366032                                                                    | Raseinių r. žemės ūkio<br>bendrovė "Peldžiūnai"                           | Kauno apskritis  | Raseinių r. sav.   | Žemės ūkio bendrovė                    | Vienmečių augalų<br>auginimas            | Nenurodyta                    | 2017  |                        | 0.00                                             | 0        |                          |
| 172366032                                                                    | Raseinių r. žemės ūkio<br>bendrovė "Peldžiūnai"                           | Kauno apskritis  | Raseinių r. sav.   | Žemės ūkio bendrovė                    | Vienmečių augalų<br>auginimas            | Nenurodyta                    | 2018  |                        | 0.00                                             | 0        |                          |

### 2.14. Ataskaitos "9.2. Veiklos srities neanalizuojamos įmonės" pradinis langas.

Ataskaitos pradiniame lange duomenys atvaizduojami lentelės pavidalu. Lentelėje pateikiami duomenys:

- įmonės kodas
- įmonės pavadinimas
- įmonės apskritis
- įmonės savivaldybė
- įmonės rūšis
- įmonės veiklos pavadinimas pagal EVRK
- įmonės nuosavybės forma
- metai, už kuriuos pateikiami duomenys
- darbuotojų skaičius
- atlyginimas vienam darbuotojui per mėn.
- apyvarta
- balansinė turto vertė

| Rodyti filtrus                                                                 |                                                                                                    |                  |                    |                                        |                                          |                               |       |                        |                                                  |          |                          |
|--------------------------------------------------------------------------------|----------------------------------------------------------------------------------------------------|------------------|--------------------|----------------------------------------|------------------------------------------|-------------------------------|-------|------------------------|--------------------------------------------------|----------|--------------------------|
| Laikotarpio pradž<br>Laikotarpio pabai<br>Apskritys: Kauno<br>Ekonominės veikl | ostarpio pradžia: 2015<br>ostarpio patalija: 2016<br>ikritys: Kauno apskritis<br>nominise svikos: Vienmečių auginį augininas (01000) |                  |                    |                                        |                                          |                               |       |                        |                                                  |          |                          |
| Nean                                                                           | alizuojamos įmonės                                                                                                    |                  |                    |                                        |                                          |                               |       |                        |                                                  |          |                          |
| ļmonės kodas                                                                   | Įmonės pavadinimas                                                                                                    | Įmonės apskritis | ļmonės savivaldybė | ļmonės rūšis                           | Imonės veiklos<br>pavadinimas pagal EVRK | Įmonės<br>nuosavybės<br>forma | Metai | Darbuotojų<br>skaičius | Atlyginimas<br>vienam<br>darbuotojui per<br>mėn. | Apyvarta | Balansinė turto<br>vertė |
| 159810614                                                                      | Kooperatinė bendrovė<br>"Babtų daržovės"                                                                                             | Kauno apskritis  | Kauno r. sav.      | Kooperatinė bendrovė<br>(kooperatyvas) | Vienmečių augalų<br>auginimas            | Nenurodyta                    | 2015  | 1                      | 8.06                                             | 0        |                          |
| 159810614                                                                      | Kooperatinė bendrovė<br>"Babtų daržovės"                                                                                             | Kauno apskritis  | Kauno r. sav.      | Kooperatinė bendrovė<br>(kooperatyvas) | Vienmečių augalų<br>auginimas            | Nenurodyta                    | 2016  | 1                      | 9.64                                             | 0        |                          |
| 159810614                                                                      | Kooperatinė bendrovė<br>"Babtų daržovės"                                                                                             | Kauno apskritis  | Kauno r. sav.      | Kooperatinė bendrovė<br>(kooperatyvas) | Vienmečių augalų<br>auginimas            | Nenurodyta                    | 2017  | 1                      | 9.13                                             | 0        |                          |
| 159810614                                                                      | Kooperatinė bendrovė<br>"Babtų daržovės"                                                                                             | Kauno apskritis  | Kauno r. sav.      | Kooperatinė bendrovė<br>(kooperatyvas) | Vienmečių augalų<br>auginimas            | Nenurodyta                    | 2018  | 1                      | 2.72                                             | D        |                          |
| 172366032                                                                      | Raseinių r. žemės ūkio<br>bendrovė "Peldžiūnai"                                                                                      | Kauno apskritis  | Raseinių r. sav.   | Žemės ūkio bendrovė                    | Vienmečių augalų<br>auginimas            | Nenurodyta                    | 2015  |                        | 0.00                                             | 0        |                          |
| 172366032                                                                      | Raseinių r. žemės ūkio<br>bendrovė "Peldžiūnai"                                                                                      | Kauno apskritis  | Raseinių r. sav.   | Žemės ūkio bendrovė                    | Vienmečių augalų<br>auginimas            | Nenurodyta                    | 2016  |                        | 0.00                                             | 0        |                          |
| 172366032                                                                      | Raseinių r. žemės ūkio<br>bendrovė "Peldžiūnai"                                                                                      | Kauno apskritis  | Raseinių r. sav.   | Žemės ūkio bendrovė                    | Vienmečių augalų<br>auginimas            | Nenurodyta                    | 2017  |                        | 0.00                                             | 0        |                          |
| 172366032                                                                      | Raseinių r. žemės ūkio<br>bendrovė "Peldžiūnai"                                                                                      | Kauno apskritis  | Raseinių r. sav.   | Žemės ūkio bendrovė                    | Vienmečių augalų<br>auginimas            | Nenurodyta                    | 2018  |                        | 0.00                                             | 0        |                          |

| Modernizavimo projektas "Tarpžinybinės mokestinių duomenų saugyklos modernizavimo paslaugos" |  |  |
|----------------------------------------------------------------------------------------------|--|--|
| REZ -12 FNTT analizės metodikos naudotojo instrukcija                                        |  |  |
| Modernizavimo projekto Užsakovas: Informacinės visuomenės plėtros komitetas                  |  |  |

### 2.15. Ataskaitos "9.2. Veiklos srities neanalizuojamos įmonės" filtravimas.

Paspaudus mygtuką "Rodyti filtrus", kairiajame viršutiniame ataskaitos kampe,

![](_page_39_Picture_3.jpeg)

#### išsiskleidžia visi pradinio lango filtrai.

| <u>Slėpti filtrus</u><br>Laikotarpio pradžia | Regiono tipas          | Įmonės rūšis                                            | Atlyginimas per mén. nuo | Atlyginimas per mén. iki |
|----------------------------------------------|------------------------|---------------------------------------------------------|--------------------------|--------------------------|
| 2015 🗸                                       | Apskritys 🗸            | ļmonės rūšis 🗸 🗸                                        |                          |                          |
| Laikotarpio pabaiga                          | Regionas               | Ekonominės veiklos                                      | Darbuotojų skaičius nuo  | Darbuotojų skaičius iki  |
| 2018 ~                                       | Alytaus apskritis      | <ul> <li>Augalininkystė ir gyvulininkystė, ^</li> </ul> |                          |                          |
| Imonės pavadinimo fragmentas                 | Kauno apskritis        | Vienmečių augalų auginimas (01                          | Apyvarta nuo             | Apyvarta iki             |
| Imonės veiklos metai                         | Klaipėdos apskritis    | Grūdinių (išskyrus ryžius), ankšti                      | Imonės kodas:            | Įmonės kodai             |
|                                              | Marijampolės apskritis | <ul> <li>Ryžių auginimas (011200)</li> </ul>            |                          | $\rightarrow$            |
| Formuoti Išvalyti                            | Panevėžio apskritis    | Daržovių ir melionų, šakniavaisių                       |                          | $\leftarrow$             |
|                                              | Tauragės apskritis     | <                                                       |                          |                          |
|                                              | Atžymėti visus         | Atžymėti visus                                          |                          |                          |
|                                              |                        |                                                         |                          |                          |

Laikotarpio pradžia: 2015 Laikotarpio pabaiga: 2018

Filtrai "Laikotarpio pradžia" arba "Laikotarpio pabaiga" leidžia pasirinkti metus, už kuriuos norima matyti duomenis.

| <u>Slépti filtrus</u> |   |                     |   |
|-----------------------|---|---------------------|---|
| Laikotarpio pradžia   |   | Laikotarpio pabaiga |   |
| 2015                  | ~ | 2018                | ~ |

Filtre "Įmonės pavadinimo fragmentas" galima įrašyti įmonės pavadinimo fragmentą ir paspaudus ant mygtuko "Formuoti" ataskaitoje bus atvaizduojamos tik tos įmonės, kurių pavadinime yra įrašytas fragmentas.

| Modernizavimo projektas " Tarpžinybinės mokestinių duomenų saugyklos modernizavimo paslaugos" |                                                                                                    |                                                                                                    |                                                     |  |  |  |  |
|-----------------------------------------------------------------------------------------------|----------------------------------------------------------------------------------------------------|----------------------------------------------------------------------------------------------------|-----------------------------------------------------|--|--|--|--|
| REZ -12 FNTT analizės metodikos naudotojo instrukcija                                         |                                                                                                    |                                                                                                    |                                                     |  |  |  |  |
| Modernizavimo projekto Užsakovas: Informacinės visuomenės plėtros komitetas                   |                                                                                                    |                                                                                                    |                                                     |  |  |  |  |
| Imonės pavadinimo fragmentas<br>eko<br>Imonės veiklos metai<br>Formuoti Išvalyti              | <ul> <li>Kauno apskritis</li> <li>Klaipėdos apskritis</li> <li>Marijampolės apskritis</li> <li>Panevėžio apskritis</li> <li>Tauragės apskritis</li> </ul> | <ul> <li>Vienmečių augalų aug</li> <li>Grūdinių (išskyrus ryž</li> <li>Ryžių auginimas (0112</li> <li>Daržovių ir melionų, š</li> </ul> | ginimas (01<br>tius), ankšti<br>200)<br>akniavaisių |  |  |  |  |
|                                                                                               | Atžymėti visu                                                                                                    | is A                                                                                                    | Atžymėti visus                                      |  |  |  |  |

Laikotarpio pradžia: 2015 Laikotarpio pabaiga: 2018 Įmonės pavadinimo fragmentas: eko

Neanalizuoiamos imonės

| Įmonės kodas | Įmonės pavadinimas                                                                                        | Įmonės apskritis  | Įmonės savivaldybė | Įmonės rūšis                     |
|--------------|----------------------------------------------------------------------------------------------------|-------------------|--------------------|----------------------------------|
| 303014143    | MB "Ekoūkis"                                                                                              | Alytaus apskritis | Alytaus m. sav.    |                                  |
| 303014143    | MB "Ekoūkis"                                                                                              | Alytaus apskritis | Alytaus m. sav.    |                                  |
| 150049531    | Uždaroji akcinė bendrovė Tarptautinis<br>ekologijos mokslinių ir gamybinių tyrimų<br>realizacijos centras | Alytaus apskritis | Alytaus m. sav.    | Uždaroji akcinė bendrovė         |
| 303099866    | MB Proekos                                                                                                | Alytaus apskritis | Alytaus m. sav.    |                                  |
| 303099866    | MB Proekos                                                                                                | Alytaus apskritis | Alytaus m. sav.    |                                  |
| 303099866    | MB Proekos                                                                                                | Alytaus apskritis | Alytaus m. sav.    |                                  |
| 135588678    | Lietuvos automobilių dujų įrangos<br>montuotojų asociacija "Autoekologija"                                | Alytaus apskritis | Alytaus m. sav.    | Asociacija                       |
| 135588678    | Lietuvos automobilių dujų įrangos<br>montuotojų asociacija "Autoekologija"                                | Alytaus apskritis | Alytaus m. sav.    | Asociacija                       |
| 135588678    | Lietuvos automobilių dujų įrangos<br>montuotojų asociacija "Autoekologija"                                | Alytaus apskritis | Alytaus m. sav.    | Asociacija                       |
| 288707080    | Alytaus rajono apylinkės teismo<br>hipotekos skyrius                                                      | Alytaus apskritis | Alytaus m. sav.    | Biudžetinės įstaigos<br>filialas |
| 301818626    | IĮ "Eko Kolekcija"                                                                                        | Alytaus apskritis | Alytaus r. sav.    | Individuali įmonė                |
| 301818626    | IĮ "Eko Kolekcija"                                                                                        | Alytaus apskritis | Alytaus r. sav.    | Individuali įmonė                |

Į filtrą "Įmonės veiklos metai" galima įrašyti minimalų įmonės veiklos metų skaičių. Pavizdžiui įrašius į lauką "15" ir paspaudus mygtuką "Formuoti", ataskaitoje bus atvaizduojama tik tų įmonių informacija, kurios veiklą vykdo bent 15 metų.

| Modernizavimo projektas "Tarpžinybinės mokestinių duomenų saugyklos modernizavimo paslaugos" |                                                                         |           |  |  |  |  |
|----------------------------------------------------------------------------------------------|-------------------------------------------------------------------------|-----------|--|--|--|--|
| REZ -12 FNTT analizės metodikos naudotojo instrukcija                                        |                                                                         |           |  |  |  |  |
| Modernizavimo projekto Užsakovas: Informacinės visuomenės plėtros komitetas                  |                                                                         |           |  |  |  |  |
| Imonės veiklos metai<br>15                                                                   | <ul> <li>Marijampolės apskritis</li> <li>Panevėžio apskritis</li> </ul> | Ry:<br>Da |  |  |  |  |
| Formuoti Išvalyti                                                                            | Tauraqės apskritis<br>Atžymėti visus                                    |           |  |  |  |  |

Laikotarpio pradžia: 2015 Laikotarpio pabaiga: 2018

Imonės veiklos metai bent: 15 m.

| Neanali      | zuoiamos imonės                                    |                   |                    |
|--------------|----------------------------------------------------|-------------------|--------------------|
| Įmonės kodas | Įmonės pavadinimas                                 | Įmonės apskritis  | Įmonės savivaldybė |
| 153685933    | G. Mikulevičiaus paminklų<br>dirbtuvės             | Alytaus apskritis | Alytaus m. sav.    |
| 153685933    | G. Mikulevičiaus paminklų<br>dirbtuvės             | Alytaus apskritis | Alytaus m. sav.    |
| 153685933    | G. Mikulevičiaus paminklų<br>dirbtuvės             | Alytaus apskritis | Alytaus m. sav.    |
| 153685933    | G. Mikulevičiaus paminklų<br>dirbtuvės             | Alytaus apskritis | Alytaus m. sav.    |
| 149905754    | K. Šalčiaus individuali įmonė                      | Alytaus apskritis | Alytaus m. sav.    |
| 149905754    | K. Šalčiaus individuali įmonė                      | Alytaus apskritis | Alytaus m. sav.    |
| 149905754    | K. Šalčiaus individuali įmonė                      | Alytaus apskritis | Alytaus m. sav.    |
| 149905754    | K. Šalčiaus individuali įmonė                      | Alytaus apskritis | Alytaus m. sav.    |
| 149560589    | V. Jaciunsko individuali paminklų<br>gamybos įmonė | Alytaus apskritis | Alytaus m. sav.    |
| 149560589    | V. Jaciunsko individuali paminklų<br>gamybos įmonė | Alytaus apskritis | Alytaus m. sav.    |

Praskleidus filtrą "Regiono tipas" galima pasirinkti ar norima analizuoti pagal apskritis ar pagal savivaldybes. Filtre "Regiono tipas" pasirinkus apskritis ar savivaldybes filtre "Regionas" atitinkamai atvaizduojamos apskritys arba savivaldybės.

| Modernizavimo projektas "Tarpžinybinės mokestinių duomenų saugyklos modernizavimo paslaugos" |                                                       |                                            |           |                                      |                |  |  |  |
|----------------------------------------------------------------------------------------------|-------------------------------------------------------|--------------------------------------------|-----------|--------------------------------------|----------------|--|--|--|
|                                                                                              | REZ -12 FNTT analizės metodikos naudotojo instrukcija |                                            |           |                                      |                |  |  |  |
| Modernizavimo projekto U                                                                     | Užsakovas:                                            | Informacinės visuomenės plė                | tros koi  | mitetas                              |                |  |  |  |
| Regiono tipas                                                                                |                                                       | Regiono tipas                              |           | Regiono tipas                        |                |  |  |  |
| Apskritys                                                                                    | ~                                                     | Apskritys 🗸                                |           | Savivaldybės                         | ~              |  |  |  |
| Regiono tipas                                                                                |                                                       | Regionas                                   |           | Regionas                             |                |  |  |  |
|                                                                                              |                                                       | <ul> <li>Alytaus apskritis</li> </ul>      | -         | <ul> <li>Akmenės r. sav.</li> </ul>  | <u> </u>       |  |  |  |
| Apskritys<br>Savivaldybės                                                                    |                                                       | 🗌 Kauno apskritis                          |           | Alytaus m. sav.                      |                |  |  |  |
| I                                                                                            | _                                                     | 🗌 Klaipėdos apskritis                      |           | Alytaus r. sav.                      |                |  |  |  |
|                                                                                              |                                                       | <ul> <li>Marijampolės apskritis</li> </ul> |           | <ul> <li>Anykščių r. sav.</li> </ul> |                |  |  |  |
|                                                                                              |                                                       | Panevėžio apskritis                        |           | <ul> <li>Birštono sav.</li> </ul>    |                |  |  |  |
|                                                                                              |                                                       | <ul> <li>Tauragės apskritis</li> </ul>     | •         | <ul> <li>Biržų r. sav.</li> </ul>    | ▼<br>          |  |  |  |
|                                                                                              |                                                       | Atžym                                      | ėti visus |                                      | Atzymeti visus |  |  |  |

Praskleidus filtrą "Įmonės rūšis" galima pasirinkti įmonių rūšį, kurią norima analizuoti. Pasirinkus įmonės rūšį, paspausti mygtuką "Formuoti". Ataskaitoje bus atvaizduojamos tik tam tikros rūšies įmonės.

| Įmonės rūšis        | At                                                      | yginimas per mėn. nuo | Atlyginir |
|---------------------|---------------------------------------------------------|-----------------------|-----------|
| Advokatų profe      | esinė bendrija 🗸 🗸                                      |                       |           |
| (monės rūšis        |                                                         |                       | tot       |
|                     |                                                         |                       |           |
| Advokatų profe      | sinė bendrija                                           |                       |           |
| Akcinė bendrov      | vė                                                      |                       | erts      |
| Akcinės bendro      | ovės filialas                                           |                       |           |
| Asociacia           |                                                         |                       |           |
| Asociacios filia    | alas                                                    |                       | on        |
| Bendras valdvr      | no ir pranešimu centras                                 |                       |           |
| Bendrija            |                                                         |                       |           |
| Biudžetinė istai    | ina                                                     |                       |           |
| Diudžetinės ist:    | ainos filialas                                          |                       |           |
| Contrinis banks     | agus malas                                              |                       |           |
| Cumpos bonde        | 15<br>700                                               |                       |           |
| Leuropos perior     | ove                                                     |                       |           |
| Laikotarpio pradžia | a: 2015<br>a: 2018                                      |                       |           |
| Imonės rūšis: Advo  | okatu profesinė bendrija                                |                       |           |
| Neenel              |                                                         |                       |           |
| Neanai              | izuojamos įmonės                                        |                       | 1         |
| Įmonės kodas        | Įmonės pavadinimas                                      | Įmonės apskritis      |           |
|                     |                                                         |                       |           |
| 30/606009           | Advokatu profesinė bendrija "Melis                      | Kaupo anekritie       |           |
| 304606003           | Spaičienė ir partneriai"                                | Rauno apskritis       |           |
| 20.4606000          | Advelutiv profesio à la probija IMalia                  | Keune eneluitie       |           |
| 304606009           | Spaičienė ir partneriai"                                | Kauno apskritis       |           |
| 000000500           |                                                         | 12 L 12               |           |
| 303296529           | Advokatų protesinė bendrija<br>"Būduutis ir partneriai" | Kauno apskritis       |           |
|                     | Dudvytisii partnenai                                    |                       |           |
| 303296529           | Advokatų profesinė bendrija                             | Kauno apskritis       |           |
|                     | Budvytis ir partnenai                                   |                       |           |
| 304174962           | Advokatų profesinė bendrija "Baltic                     | Kauno apskritis       |           |
|                     | Lex"                                                    |                       |           |
| 304174962           | Advokatų profesinė bendrija "Baltic                     | Kauno apskritis       |           |
|                     | Lex"                                                    |                       |           |
| 302630495           | "Jankauskas ir partneriai" advokatu                     | Kauno apskritis       |           |
|                     | profesinė bendrija                                      |                       |           |
| 302630495           | "Jankauskas ir partneriai" advokatu                     | Kauno apskritis       |           |
|                     | profesinė bendrija                                      |                       |           |
| 302630495           | "Jankauskas ir partneriai" advokatu                     | Kauno apskritis       |           |
|                     | profesinė bendrija                                      |                       |           |
| 302630495           | "Jankauskas ir partneriai" advokatu                     | Kauno apskritis       |           |
|                     | profesinė bendrija                                      |                       |           |
| 304174962           | Advokatu profesinė bendrija "Baltic                     | Kauno apskritis       |           |
|                     | Lex"                                                    |                       |           |
| 303296529           | Advokatu profesinė bendrija                             | Kauno anskritis       |           |
| 300200020           | "Būdvytis ir partneriai"                                | raano aponino         |           |
| 303296529           | Advokatų profesinė bendrija<br>"Būdvytis ir partneriai" | Kauno apskritis       |           |

| Modernizavimo projektas "Tarpžinybinės mokestinių duomenų saugyklos modernizavimo paslaugo | os"            |
|--------------------------------------------------------------------------------------------|----------------|
| REZ -12 FNTT analizės metodikos naudotojo instrukcija                                      | 44 lapas iš 47 |
| Modernizavimo projekto Užsakovas: Informacinės visuomenės plėtros komitetas                |                |

Filtre "Ekonominės veiklos" pasirinkus reikiamas ekonomines veiklas ir paspaudus mygtuką "Formuoti", ataskaitos lentelėje bus atvaizduojamos tik tos įmonės, kurioms priskirta viena iš pasirinktų ekonominių veiklų.

| Laikotarpio pabaiga         | Regionas               | Ekonominės veiklos                           | Darbuotojų skaičius nuo |
|-----------------------------|------------------------|----------------------------------------------|-------------------------|
| 2018 🗸                      | Alytaus apskritis      | Augalininkystė ir gyvulininkystė,            |                         |
| monės pavadinimo fragmentas | Kauno apskritis        | Vienmečių augalų auginimas (01               | Apyvarta nuo            |
| monės veiklos metai         | 🗌 Klaipėdos apskritis  | Grūdinių (išskyrus ryžius), ankšti           | lmonės kodas:           |
|                             | Marijampolės apskritis | <ul> <li>Ryžių auginimas (011200)</li> </ul> |                         |
| Formuoti Išvalyti           | Panevėžio apskritis    | 🗌 Daržovių ir melionų, šakniavaisių          |                         |
|                             | Tauragės apskritis     | •                                            |                         |
|                             | Atžymėti visus         | Atžymėti visus                               |                         |

Laikotarpio pradžia: 2015 Laikotarpio pabaiga: 2018 Ekonominės veiklos: Augalininkystė ir gyvulininkystė, medžioklė ir susijusių paslaugų veikla (010000), Vienmečių augalų auginimas (011000), Grūdinių (išskyrus ryžius), ankštinių ir aliejingų sėk Neanalizuojamos įmonės

| Įmonės kodas | Įmonės pavadinimas                                                                                        | Įmonės apskritis  | Įmonės savivaldybė | ļmonės rūšis             | ļmonės veiklos pavadinimas pagal<br>EVRK                                        |
|--------------|----------------------------------------------------------------------------------------------------|-------------------|--------------------|--------------------------|---------------------------------------------------------------------------------|
| 304183438    | MB "Balitas"                                                                                              | Alytaus apskritis | Alytaus m. sav.    |                          | Augalininkystė ir gyvulininkystė,<br>medžioklė ir susijusių paslaugų<br>veikla  |
| 150049531    | Uždaroji akcinė bendrovė Tarptautinis<br>ekologijos mokslinių ir gamybinių tyrimų<br>realizacijos centras | Alytaus apskritis | Alytaus m. sav.    | Uždaroji akcinė bendrovė | Grūdinių (išskyrus ryžius),<br>ankštinių ir aliejingų sėklų augalų<br>auginimas |
| 304501474    | ŽŪB "Agrodina"                                                                                            | Alytaus apskritis | Druskininkų sav.   | Žemės ūkio bendrovė      | Grūdinių (išskyrus ryžius),<br>ankštinių ir aliejingų sėklų augalų<br>auginimas |
| 303167922    | MB "Lateranas"                                                                                            | Alytaus apskritis | Lazdijų r. sav.    |                          | Grūdinių (išskyrus ryžius),<br>ankštinių ir aliejingų sėklų augalų<br>auginimas |
| 303167922    | MB "Lateranas"                                                                                            | Alytaus apskritis | Lazdijų r. sav.    |                          | Grūdinių (išskyrus ryžius),<br>ankštinių ir aliejingų sėklų augalų<br>auginimas |

Filtruose "Atlyginimas per mėn. nuo" ir "Atlyginimas per mėn. iki" galima įrašyti atlyginimo vienam darbuotojui per mėn. rėžius. Paspaudus mygtuką "Formuoti" ataskaitoje bus atvaizduojamos tik tos įmonės, kurių atlyginimas vienam darbuotojui per mėn. patenka į rėžius.

![](_page_43_Figure_7.jpeg)

| Modernizavimo projektas "Tarpžinybinės mokestinių duomenų saugyklos modernizavimo paslaugos" |  |  |  |  |
|----------------------------------------------------------------------------------------------|--|--|--|--|
| REZ -12 FNTT analizės metodikos naudotojo instrukcija                                        |  |  |  |  |
|                                                                                              |  |  |  |  |

| ļmonės kodas | Įmonės pavadinimas                                 | Įmonės apskritis  | Įmonės savivaldybė | Įmonės rūšis      | Įmonės veiklos pavadinimas pagal EVRK                                                                   | Įmonės<br>nuosavybės<br>forma | Metai | Darbuotojų<br>skaičius | Atlyginimas vienam<br>darbuotojui per<br>mėn. |
|--------------|----------------------------------------------------|-------------------|--------------------|-------------------|----------------------------------------------------------------------------------------------------|-------------------------------|-------|------------------------|-----------------------------------------------|
| 149905754    | K. Šalčiaus individuali įmonė                      | Alytaus apskritis | Alytaus m. sav.    | Individuali įmonė | Akmens pjaustymas, tašymas ir<br>apdailinimas                                                           | Privati                       | 2015  | 1                      | 365,83                                        |
| 149905754    | K. Šalčiaus individuali įmonė                      | Alytaus apskritis | Alytaus m. sav.    | Individuali įmonė | Akmens pjaustymas, tašymas ir<br>apdailinimas                                                           | Privati                       | 2016  | 1                      | 388,28                                        |
| 149560589    | V. Jaciunsko individuali<br>paminklų gamybos įmonė | Alytaus apskritis | Alytaus m. sav.    | Individuali įmonė | Akmens pjaustymas, tašymas ir<br>apdailinimas                                                           | Privati                       | 2016  | 4,75                   | 331,91                                        |
| 149560589    | V. Jaciunsko individuali<br>paminklų gamybos įmonė | Alytaus apskritis | Alytaus m. sav.    | Individuali įmonė | Akmens pjaustymas, tašymas ir<br>apdailinimas                                                           | Privati                       | 2017  | 6,25                   | 326,97                                        |
| 149560589    | V. Jaciunsko individuali<br>paminklų gamybos įmonė | Alytaus apskritis | Alytaus m. sav.    | Individuali įmonė | Akmens pjaustymas, tašymas ir<br>apdailinimas                                                           | Privati                       | 2018  | 3,5                    | 391,38                                        |
| 303226609    | lĮ "Budginta"                                      | Alytaus apskritis | Alytaus m. sav.    | Individuali įmonė | Automobilių ir lengvųjų variklinių transporto<br>priemonių nuoma ir išperkamoji nuoma                   | Privati                       | 2018  | 2,75                   | 337,76                                        |
| 153701647    | Rimanto Stankevičiaus<br>individuali įmonė         | Alytaus apskritis | Alytaus m. sav.    | Individuali įmonė | Baldų, apšvietimo įrangos ir kitų namų ūkio<br>prekių mažmeninė prekyba<br>specializuotose parduotuvėse | Privati                       | 2015  | 4                      | 378,71                                        |
| 153701647    | Rimanto Stankevičiaus<br>individuali įmonė         | Alytaus apskritis | Alytaus m. sav.    | Individuali įmonė | Baldų, apšvietimo įrangos ir kitų namų ūkio<br>prekių mažmeninė prekyba<br>specializuotose parduotuvėse | Privati                       | 2016  | 4                      | 382,94                                        |
| 153701647    | Rimanto Stankevičiaus                              | Alytaus apskritis | Alytaus m. sav.    | Individuali įmonė | Baldų, apšvietimo įrangos ir kitų namų ūkio                                                             | Privati                       | 2017  | 4                      | 344,69                                        |

Filtruose "Darbuotojų skaičius nuo" ir "Darbuotojų skaičius iki" galima įrašyti darbuotojų skaičiaus įmonėje rėžius. Paspaudus mygtuką "Formuoti" ataskaitoje bus atvaizduojamos tik tos įmonės, kurių darbuotojų skaičius patenka į rėžius.

![](_page_44_Figure_4.jpeg)

#### Pažymėti visus Atžymėti visus

| Neanal       | lizuojamos įmonės                                                                       |                   |                    |                          |                                                                                                    |                               |       |                        |
|--------------|-----------------------------------------------------------------------------------------|-------------------|--------------------|--------------------------|----------------------------------------------------------------------------------------------------|-------------------------------|-------|------------------------|
| ļmonės kodas | Įmonės pavadinimas                                                                      | Įmonės apskritis  | Įmonės savivaldybė | Įmonės rūšis             | Įmonės veiklos pavadinimas pagal EVRK                                                              | Įmonės<br>nuosavybės<br>forma | Metai | Darbuotojų<br>skaičius |
| 150066452    | Viešoji įstaiga Alytaus miesto<br>savivaldybės pirminės sveikatos<br>priežiūros centras | Alytaus apskritis | Alytaus m. sav.    | Viešoji įstaiga          | Bendrosios praktikos gydytojų veikla                                                               | Valstybinė                    | 2015  | 18,75                  |
| 150066452    | Viešoji įstaiga Alytaus miesto<br>savivaldybės pirminės sveikatos<br>priežiūros centras | Alytaus apskritis | Alytaus m. sav.    | Viešoji įstaiga          | Bendrosios praktikos gydytojų veikla                                                               | Valstybinė                    | 2016  | 17                     |
| 150066452    | Viešoji įstaiga Alytaus miesto<br>savivaldybės pirminės sveikatos<br>priežiūros centras | Alytaus apskritis | Alytaus m. sav.    | Viešoji įstaiga          | Bendrosios praktikos gydytojų veikla                                                               | Valstybinė                    | 2017  | 17                     |
| 150066452    | Viešoji įstaiga Alytaus miesto<br>savivaldybės pirminės sveikatos<br>priežiūros centras | Alytaus apskritis | Alytaus m. sav.    | Viešoji įstaiga          | Bendrosios praktikos gydytojų veikla                                                               | Valstybinė                    | 2018  | 17,5                   |
| 304693964    | UAB "Albarima"                                                                          | Alytaus apskritis | Alytaus m. sav.    | Uždaroji akcinė bendrovė | Darbo drabužių siuvimas                                                                            | Nenurodyta                    | 2018  | 11                     |
| 302250774    | UAB "Condor Production"                                                                 | Alytaus apskritis | Alytaus m. sav.    | Uždaroji akcinė bendrovė | Darbo drabužių siuvimas                                                                            | Privati                       | 2017  | 14                     |
| 149997546    | Uždaroji akcinė bendrovė "Albava"                                                       | Alytaus apskritis | Alytaus m. sav.    | Uždaroji akcinė bendrovė | Džiūvėsių ir sausainių gamyba; ilgai<br>išsilaikančių konditerijos kepinių ir<br>pyragaičių gamyba | Privati                       | 2017  | 12,75                  |

Filtruose "Apyvarta nuo" ir "Apyvarta iki" galima įrašyti įmonės apyvartos rėžius. Paspaudus mygtuką "Formuoti" ataskaitoje bus atvaizduojamos tik tos įmonės, kurių apyvartos dydis patenka į rėžius.

| Modernizavimo projektas "Tarpžinybinės mokestinių duomenų saugyklos modernizavimo paslaugos" |                |
|----------------------------------------------------------------------------------------------|----------------|
| REZ -12 FNTT analizės metodikos naudotojo instrukcija                                        | 46 lapas iš 47 |
|                                                                                              |                |

| Apyvarta nuo |                                        |                   | Apyvar             | Apyvarta iki      |                                                     |                               |       |                        |                                               |          |
|--------------|----------------------------------------|-------------------|--------------------|-------------------|-----------------------------------------------------|-------------------------------|-------|------------------------|-----------------------------------------------|----------|
| 0            |                                        |                   | 10000              | 10000             |                                                     |                               |       |                        |                                               |          |
| Neanali      | zuojamos įmonės                        |                   |                    |                   |                                                     |                               |       |                        | r                                             |          |
| ļmonės kodas | Įmonės pavadinimas                     | Įmonės apskritis  | Įmonės savivaldybė | Įmonės rūšis      | ļmonės veiklos pavadinimas pagal<br>EVRK            | Įmonės<br>nuosavybės<br>forma | Metai | Darbuotojų<br>skaičius | Atlyginimas vienam<br>darbuotojui per<br>mėn. | Apyvarta |
| 303014143    | MB "Ekoükis"                           | Alytaus apskritis | Alytaus m. sav.    |                   | Agrocheminių produktų ir trąšų<br>didmeninė prekyba | Nenurodyta                    | 2016  |                        | 0,00                                          | 0,00     |
| 303014143    | MB "Ekoükis"                           | Alytaus apskritis | Alytaus m. sav.    |                   | Agrocheminių produktų ir trąšų<br>didmeninė prekyba | Nenurodyta                    | 2017  |                        | 0,00                                          | 0,00     |
| 153685933    | G. Mikulevičiaus paminklų<br>dirbtuvės | Alytaus apskritis | Alytaus m. sav.    | Individuali įmonė | Akmens pjaustymas, tašymas ir<br>apdailinimas       | Privati                       | 2015  | 2,5                    | 169,60                                        | 0,00     |
| 153685933    | G. Mikulevičiaus paminklų<br>dirbtuvės | Alytaus apskritis | Alytaus m. sav.    | Individuali įmonė | Akmens pjaustymas, tašymas ir<br>apdailinimas       | Privati                       | 2016  | 2                      | 249,15                                        | 0,00     |
| 153685933    | G. Mikulevičiaus paminklų<br>dirbtuvės | Alytaus apskritis | Alytaus m. sav.    | Individuali įmonė | Akmens pjaustymas, tašymas ir<br>apdailinimas       | Privati                       | 2017  | 1                      | 66,67                                         | 0,00     |
| 153685933    | G. Mikulevičiaus paminklų<br>dirbtuvės | Alytaus apskritis | Alytaus m. sav.    | Individuali įmonė | Akmens pjaustymas, tašymas ir<br>apdailinimas       | Privati                       | 2018  | 1                      | 77,54                                         | 0,00     |
| 149905754    | K. Šalčiaus individuali įmonė          | Alytaus apskritis | Alytaus m. sav.    | Individuali įmonė | Akmens pjaustymas, tašymas ir<br>apdailinimas       | Privati                       | 2015  | 1                      | 365,83                                        | 0,00     |
| 149905754    | K. Šalčiaus individuali įmonė          | Alytaus apskritis | Alytaus m. sav.    | Individuali įmonė | Akmens pjaustymas, tašymas ir<br>apdailinimas       | Privati                       | 2016  | 1                      | 388,28                                        | 0,00     |
| 149905754    | K. Šalčiaus individuali įmonė          | Alytaus apskritis | Alytaus m. sav.    | Individuali įmonė | Akmens pjaustymas, tašymas ir<br>apdailinimas       | Privati                       | 2017  | 1                      | 418,11                                        | 0,00     |
| 149905754    | K. Šalčiaus individuali įmonė          | Alytaus apskritis | Alytaus m. sav.    | Individuali įmonė | Akmens pjaustymas, tašymas ir                       | Privati                       | 2018  | 1                      | 424,13                                        | 0,00     |

Į laukelį "Value:" įrašius įmonės kodą ir paspaudus rodyklę įmonės kodas atsiranda lange "Įmonės kodai". Tokiu būdų galima įtraukti visų reikiamų įmonių įmonės kodus į langą "Įmonės kodai" ir paspaudus mygtuką "Formuoti" pergeneruoti ataskaitą, kurioje bus atvaizduojamos tik tos įmonės, kurių kodai buvo įtraukti į langą.

![](_page_45_Figure_4.jpeg)

| Modernizavimo projektas "Tarpžinybinės mokestinių duomenų saugyklos modernizavimo paslaugos" |  |  |  |
|----------------------------------------------------------------------------------------------|--|--|--|
| REZ -12 FNTT analizės metodikos naudotojo instrukcija                                        |  |  |  |
|                                                                                              |  |  |  |
| Modernizavimo projekto Užsakovas: Informacinės visuomenės plėtros komitetas                  |  |  |  |

Pasirinkus visus reikiamus filtrus paspausti mygtuką "Formuoti" kairiajame ataskaitos

#### krašte.

| Apie dokumentą Veiklos srities visų įmonių analizė |                                                                                                  |                                                |                                   |                          |                                 |  |  |  |
|----------------------------------------------------|--------------------------------------------------------------------------------------------------|------------------------------------------------|-----------------------------------|--------------------------|---------------------------------|--|--|--|
| Slėpti filtrus<br>Laikotarpio pradžia<br>2015 V    | Laikotarpio pabaiga                                                                              | Regiono tipas                                  | Imonės rūšis                      | Atlyginimas per mėn. nuo | Atlyginimas per mėn. iki<br>400 |  |  |  |
| Įmonės pavadinimo fragmentas                       | Rizikos rodikliai                                                                                | Regionas                                       | Ekonominės veiklos                | Darbuotojų skaičius nuo  | Darbuotojų skaičius iki         |  |  |  |
| Imonės veiklos metai                               | <ul> <li>II. Staigus naujai įsteigtos įmon</li> </ul>                                            | Kauno apskritis                                | Vienmečių augalų auginimas (C     | 9<br>Apyvarta nuo        | 32<br>Apyvarta iki              |  |  |  |
| Nuokrypio norma, %                                 | III. Įmonė įdarbinusi mažą skaič                                                                 | 🗌 Klaipėdos apskritis                          | Grūdinių (išskyrus ryžius), ankš  | 250000<br>Value:         | 300000<br>Imonės kodai          |  |  |  |
| 25                                                 | <ul> <li>IV. Naujai įsteigtos įmonės sum</li> <li>V. Sandoriai su vienetais renistu –</li> </ul> | Marijampolės apskritis     Ranevėžio apskritis | Ryžių auginimas (011200)          |                          | → 302774990                     |  |  |  |
| Formuoti Išvalyti                                  | V. Sandonia su vienetais registi V                                                               | Tauragės apskritis                             | A Darzowię i melionę, sakmavais 🗸 |                          | 159746325                       |  |  |  |
|                                                    | Atžymėti visus                                                                                   | Atžymėti visus                                 | Atžymėti visus                    |                          | 152981235                       |  |  |  |
|                                                    |                                                                                                  |                                                |                                   |                          | Pažymėti visus Atžymėti visus   |  |  |  |